# TUF X299 MARK 2

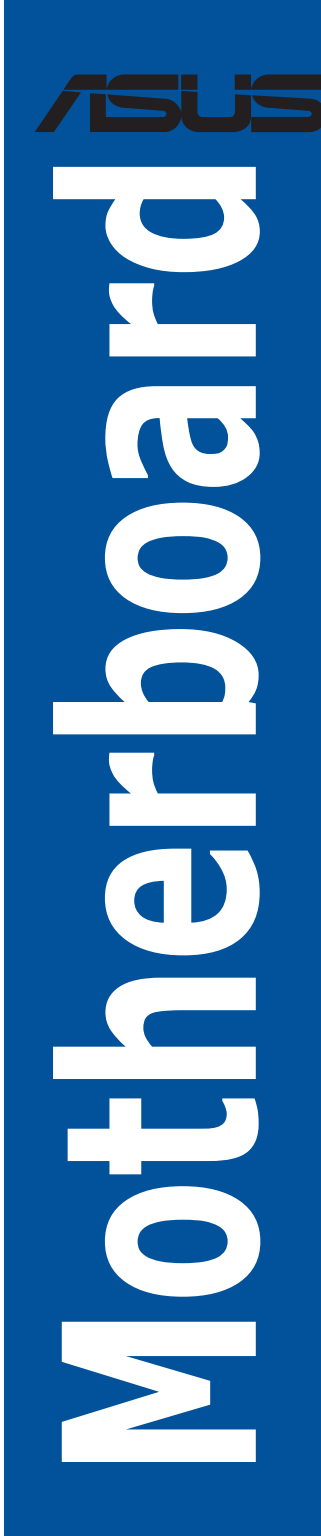

G12906 Erste Ausgabe Juni 2017

#### Copyright© 2017 ASUSTeK COMPUTER INC. Alle Rechte vorbehalten.

Kein Teil dieses Handbuchs, einschließlich der darin beschriebenen Produkte und Software, darf ohne ausdrückliche schriftliche Genehmigung von ASUSTeK COMPUTER INC. ("ASUS") mit jeglichen Mitteln in jeglicher Form reproduziert, übertragen, transkribiert, in Wiederaufrufsystemen gespeichert oder in jegliche Sprache übersetzt werden, abgesehen von vom Käufer als Sicherungskopie angelegter Dokumentation.

Die Produktgarantie erlischt, wenn (1) das Produkt ohne schriftliche Genehmigung von ASUS repariert, modifiziert oder geändert wird und wenn (2) die Seriennummer des Produkts unkenntlich gemacht wurde oder fehlt.

ASUS BIETET DIESES HANDBUCH IN SEINER VORLIEGENDEN FORM AN, OHNE JEGLICHE GARANTIE, SEI SIE DIREKT ODER INDIREKT, EINSCHLIESSLICH, ABER NICHT BESCHRÄNKT AUF INDIREKTE GARANTIEN ODER BEDINGUNGEN BEZÜGLICH DER VERKÄUFLICHKEIT ODER EIGNUNG FÜR EINEN BESTIMMTEN ZWECK. IN KEINEM FALL IST ASUS, SEINE DIREKTOREN, LEITENDEN ANGESTELLTEN, ANGESTELLTEN ODER AGENTEN HAFTBAR FÜR JEGLICHE INDIREKTEN, SPEZIELLEN, ZUFÄLLIGEN ODER FOLGESCHÄDEN (EINSCHLIESSLICH SCHÄDEN AUFGRUND VON PROFITVERLUSTEN, GESCHÄFTSVERLUSTEN, NUTZUNGS- ODER DATENVERLUSTEN, UNTERBRECHUNG VON GESCHÄFTSVERLUSTEN, NUTZUNGS- SUEST WENN ASUS VON DER MÖGLICHKEIT SOLCHER SCHÄDEN UNTERRICHTET WURDE, DIE VON DEFEKTEN ODER FEHLERN IN DIESEM HANDBUCH ODER AN DIESEM PRODUKT HERRÜHREN.

DIE TECHNISCHEN DATEN UND INFORMATIONEN IN DIESEM HANDBUCH SIND NUR ZU INFORMATIONSZWECKEN GEDACHT, SIE KÖNNEN JEDERZEIT OHNE VORANKÜNDIGUNG GEÄNDERT WERDEN UND SOLLTEN NICHT ALS VERPFLICHTUNG SITENS ASUS ANGESEHEN WERDEN. ASUS ÜBERNIMMT KEINE VERANTWORTUNG ODER HAFTUNG FÜR JEGLICHE FEHLER ODER UNGENAUIGKEITEN, DIE IN DIESEM HANDBUCH AUFTRETEN KÖNNTEN, EINSCHLIESSLICH DER DARIN BESCHRIEBENEN PRODUKTE UND SOFTWARE.

In diesem Handbuch erscheinende Produkte und Firmennamen könnten eingetragene Warenzeichen oder Copyrights der betreffenden Firmen sein und dienen ausschließlich zur Identifikation oder Erklärung und zum Vorteil des jeweiligen Eigentümers, ohne Rechtsverletzungen zu beabsichtigen.

#### Angebot, Quellcode bestimmter Software, zur Verfügung zu stellen

Dieses Produkt enthält urheberrechtlich geschützte Software, die unter der General Public License ("GPL") oder Lesser General Public License Version ("LGPL") lizenziert sind und/oder anderen Free Open Source Software. Solche Software in diesem Produkt wird ohne jegliche Gewährleistung, soweit nach anwendbarem Recht zulässig, verteilt. Kopien der Lizenzen sind in diesem Produkt enthalten.

Soweit die geltenden Lizenz Sie zum Quellcode dieser Software und/oder andere zusätzliche Daten berechtigt, können Sie es für einen Zeitraum von drei Jahren seit der letzten Auslieferung des Produktes benutzen, entweder

(1) kostenlos, indem Sie es unter <u>https://www.asus.com/support/</u> herunterladen oder

(2) für die Kosten der Vervielfältigung und Zulieferung, abhängig vom bevorzugten Lieferunternehmen und dem Ort, wohin Sie es versendet haben wollen, durch das Senden einer Anfrage an:

ASUSTek COMPUTER INC. Legal Compliance Dept. 15 Li Te Rd., Beitou, Taipei 112 Taiwan

In Ihrer Anfrage geben Sie bitte den Namen, die Modellnummer und Version, die Sie im Info-Feld des Produkts, für das Sie den entsprechenden Quellcode erhalten möchten, finden und Ihre Kontaktdaten, so dass wir die Konditionen und Frachtkosten mit Ihnen abstimmen können.

Der Quellcode wird OHNE JEGLICHE HAFTUNG vertrieben und unter der gleichen Lizenz wie der entsprechende Binär/Objektcode.

Dieses Angebot gilt für jeden mit Erhalt dieser Mitteilung.

ASUSTeK ist bestrebt, vollständigen Quellcode ordnungsgemäß zur Verfügung zu stellen, wie in verschiedenen Free Open Source Software-Lizenzen vorgeschrieben. Wenn Sie jedoch Probleme bei der Erlangung der vollen entsprechenden Quellkode wir sehr dankbar auf, wenn Sie uns eine Mitteilung an die E-Mail-Adresse **gpl@asus.com** unter Angabe der Produkt-und der Beschreibung des Problems (senden Sie bitte keine großen Anhänge wie Quellcode-Archive, etc., an diese E-Mail-Adresse).

### Inhaltsverzeichnis

| Sicherh   | eitsinform | nationen                                     | /i |
|-----------|------------|----------------------------------------------|----|
| Über die  | eses Hand  | lbuchv                                       | ii |
| TUF X29   | 99 MARK 2  | 2 Spezifikationsübersichti                   | x  |
| Verpack   | ungsinha   | lt xi                                        | v  |
| Installat | ionswerkz  | zeuge und Komponentenx                       | v  |
| Kapitel   | 1:         | Produkteinführung                            |    |
| 1.1       | Motherbo   | pard-Übersicht1-                             | 1  |
|           | 1.1.1      | Bevor Sie beginnen1-                         | 1  |
|           | 1.1.2      | Motherboard-Layout1-                         | 2  |
|           | 1.1.3      | Central Processing Unit (CPU)1-              | 4  |
|           | 1.1.4      | Systemspeicher1-                             | 5  |
|           | 1.1.5      | Erweiterungssteckplätze1-                    | 7  |
|           | 1.1.6      | Onboard-Tasten und Schalter1-                | 9  |
|           | 1.1.7      | Jumper und Öffnungen1-1                      | 0  |
|           | 1.1.8      | Onboard LEDs1-1                              | 2  |
|           | 1.1.9      | Interne Anschlüsse1-1                        | 3  |
| Kapitel   | 2:         | Grundinstallation                            |    |
| 2.1       | Ihr Comp   | utersystem aufbauen2-                        | 1  |
|           | 2.1.1      | Motherboard Installation2-                   | 1  |
|           | 2.1.2      | CPU Installation2-                           | 3  |
|           | 2.1.3      | Installieren von CPU-Kühlkörper und Lüfter2- | 5  |
|           | 2.1.4      | DIMM Installation2-                          | 6  |
|           | 2.1.5      | ATX-Netzanschluss2-                          | 7  |
|           | 2.1.6      | SATA-Geräteanschlüsse2-                      | 8  |
|           | 2.1.7      | E/A-Anschlüsse auf der Frontseite2-          | 9  |
|           | 2.1.8      | Erweiterungskarte installieren               | 0  |
|           | 2.1.9      | M.2 Installation                             | 1  |
| 2.2       | Rücktafel  | - und Audio-Anschlüsse des Motherboards2-1   | 2  |
|           | 2.2.1      | Hintere E/A-Anschlüsse                       | 2  |
|           | 2.2.2      | Audio E/A-Anschlüsse2-1                      | 4  |
| 2.3       | Erstmalig  | es Starten2-1                                | 6  |
| 24        | Ausschal   | ten des Computers                            | 6  |

| Kapitel | 3:         | BIOS-Setup                                                            |       |
|---------|------------|-----------------------------------------------------------------------|-------|
| 3.1     | Kennenle   | rnen des BIOS                                                         | 3-1   |
| 3.2     | BIOS-Set   | up-Programm                                                           | 3-2   |
|         | 3.2.1      | EZ Modus                                                              | 3-3   |
|         | 3.2.2      | Erweiterter Modus                                                     | 3-4   |
|         | 3.2.3      | QFan Control                                                          | 3-7   |
|         | 3.2.4      | Anleitung                                                             | 3-9   |
| 3.3     | Favoriten  |                                                                       | 3-12  |
| 3.4     | Main-Men   | ü (Hauptmenü)                                                         | 3-14  |
| 3.5     | Ai Tweake  | er-Menü                                                               | 3-14  |
| 3.6     | Advanced   | d-Menü                                                                | 3-16  |
|         | 3.6.1      | CPU-Konfiguration                                                     | .3-16 |
|         | 3.6.2      | Weitere Plattformkonfiguration                                        | 3-16  |
|         | 3.6.3      | System Agent (SA) Configuration (Systemagent- (SA-)<br>Konfiguration) | .3-16 |
|         | 3.6.4      | PCH-Konfiguration                                                     | 3-17  |
|         | 3.6.5      | PCH Speicherkonfiguration                                             | .3-17 |
|         | 3.6.6      | CPU Speicherkonfiguration                                             | .3-18 |
|         | 3.6.7      | Onboard-Gerätekonfiguration                                           | 3-18  |
|         | 3.6.8      | APM Konfiguration                                                     | .3-18 |
|         | 3.6.9      | Netzwerkstapelkonfiguration                                           | 3-19  |
|         | 3.6.10     | SMART-Informationen zu Festplatte/SSD                                 | 3-19  |
|         | 3.6.11     | USB Konfiguration                                                     | 3-19  |
|         | 3.6.12     | Thunderbolt(TM) Konfiguration                                         | 3-19  |
|         | 3.6.13     | PCH-FW Konfiguration                                                  | 3-20  |
| 3.7     | Überwach   | nungsmenü                                                             | 3-20  |
| 3.8     | Boot Men   | ü                                                                     | 3-20  |
| 3.9     | Tools-Me   | nü                                                                    | 3-22  |
|         | 3.9.1      | ASUS EZ Flash 3 Utility                                               | 3-22  |
|         | 3.9.2      | Sicheres Löschen                                                      | 3-23  |
|         | 3.9.3      | ASUS-Übertaktungsprofil                                               | 3-24  |
|         | 3.9.4      | ASUS SPD-Information                                                  | 3-24  |
|         | 3.9.5      | Grafikkarteninformationen                                             | 3-24  |
| 3.10    | Exit Menü  | ì                                                                     | 3-25  |
| 3.11    | Aktualisie | eren des BIOS                                                         | 3-26  |
|         | 3.11.1     | EZ Update                                                             | 3-26  |
|         | 3.11.2     | ASUS EZ Flash 3                                                       | 3-27  |
|         | 3.11.3     | ASUS CrashFree BIOS 3                                                 | 3-29  |

### Kapitel 4: RAID-Support

| 4.1     | RAID Ko     | nfigurationen                                               | 4-1 |
|---------|-------------|-------------------------------------------------------------|-----|
|         | 4.1.1       | RAID Definitionen                                           | 4-1 |
|         | 4.1.2       | Installation von Speichergeräten                            | 4-2 |
|         | 4.1.3       | Intel® Rapid Storage Technologie im UEFI BIOS               | 4-2 |
|         | 4.1.4       | Intel® Virtual Raid auf CPU in UEFI BIOS                    | 4-6 |
|         | 4.1.5       | Intel® Rapid Storage Technology Option ROM-Dienstprogramm4- | -12 |
| 4.2     | Erstellen   | einer RAID-Treiberdiskette4-                                | -16 |
|         | 4.2.1       | Erstellen einer RAID-Treiberdiskette unter Windows®         | -16 |
| Anhan   | g           |                                                             |     |
| Hinweis | se          |                                                             | 4-1 |
| ASUS K  | Contaktinfo | ormation                                                    | 4-5 |

### Sicherheitsinformationen

### **Elektrische Sicherheit**

- Um die Gefahr eines Stromschlags zu verhindern, ziehen Sie das Netzkabel aus der Steckdose, bevor Sie das System an einem anderen Ort aufstellen.
- Beim Anschließen oder Trennen von Geräten an das oder vom System müssen die Netzleitungen der Geräte ausgesteckt sein, bevor die Signalkabel angeschlossen werden. Wenn möglich, entfernen Sie alle Stromkabel vom bestehenden System. bevor Sie ein Gerät hinzufügen.
- Vor dem Anschließen oder Entfernen von Signalkabeln vom Motherboard, müssen alle Netzleitungen ausgesteckt sein.
- Erbitten Sie professionelle Unterstützung, bevor Sie einen Adapter oder eine Verlängerungsschnur verwenden. Diese Geräte könnten die Erdung unterbrechen.
- Pr
  üfen Sie, ob das Netzteil auf die Spannung Ihrer Region richtig eingestellt ist. Sind Sie sich 
  über die Spannung der von Ihnen benutzten Steckdose nicht sicher, erkundigen Sie sich bei Ihrem Energieversorgungsunternehmen vor Ort.
- Ist das Netzteil defekt, versuchen Sie nicht, es zu reparieren. Wenden Sie sich an den qualifizierten Kundendienst oder Ihre Verkaufsstelle.

### Betriebssicherheit

- Vor Installation des Motherboards und Anschluss von Geräten sollten Sie alle mitgelieferten Handbücher gewissenhaft lesen.
- Vor Inbetriebnahme des Produkts müssen alle Kabel richtig angeschlossen sein und die Netzleitungen dürfen nicht beschädigt sein. Bemerken Sie eine Beschädigung, kontaktieren Sie sofort Ihren Händler.
- Um Kurzschlüsse zu vermeiden, halten Sie Büroklammern, Schrauben und Heftklammern fern von Anschlüssen, Steckplätzen, Sockeln und Stromkreisen.
- Vermeiden Sie Staub, Feuchtigkeit und extreme Temperaturen. Stellen Sie das Produkt nicht an einem Ort auf, wo es nass werden könnte.
- Stellen/legen Sie das Produkt auf eine stabile Fläche.
- Sollten technische Probleme mit dem Produkt auftreten, kontaktieren Sie den qualifizierten Kundendienst oder Ihre Verkaufsstelle.

### Über dieses Handbuch

Dieses Benutzerhandbuch enthält Informationen, die Sie bei der Installation und Konfiguration des Motherboards brauchen.

### Wie dieses Handbuch aufgebaut ist

Dieses Handbuch enthält die folgenden Abschnitte:

#### 1. Kapitel 1: Produkteinführung

Dieses Kapitel beschreibt die Leistungsmerkmale des Motherboards und die neuen Technologien, die es unterstützt. Es beschreibt Schalter, Brücken und Konnektoren auf dem Motherboard.

### 2. Kapitel 2: Grundinstallation

Dieses Kapitel führt die Hardwareeinstellungsvorgänge auf, die Sie bei der Installation der Systemkomponenten ausführen müssen.

#### 3. Kapitel 3: BIOS-Setup

Dieses Kapitel erklärt, wie Sie die Systemeinstellungen über die BIOS-Setup-Menüs ändern. Detaillierte Beschreibungen der BIOS-Parameter sind ebenfalls vorhanden.

### 4. Kapitel 4: RAID-Support

Dieses Kapitel beschreibt die RAID-Konfigurationen.

### Wo finden Sie weitere Informationen

In den folgenden Quellen finden Sie weitere Informationen, sowie Produkt- und Software-Updates.

### 1. ASUS Webseite

Die ASUS Webseite (www.asus.com) enthält aktualisierte Informationen über ASUS Hardware- und Softwareprodukte.

### 2. Optionale Dokumentation

Ihr Produktpaket enthält möglicherweise optionale Dokumente, wie z.B. Garantiekarten, die von Ihrem Händler hinzugefügt wurden. Diese Dokumente sind nicht Teil des Standardpakets.

### Anmerkungen zu diesem Handbuch

Um sicherzustellen, dass Sie die richtigen Schritte ausführen, beachten Sie die folgenden Symbole, die in diesem Handbuch benutzt werden.

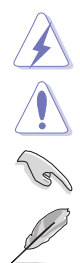

**GEFAHR/WARNUNG:** Informationen zur Vermeidung von Verletzungen beim Versuch, eine Aufgabe abzuschließen.

ACHTUNG: Informationen, um beim Ausführen einer Aufgabe Schäden an den Komponenten zu vermeiden.

WICHTIG: Anweisungen, denen Sie folgen MÜSSEN, um die Aufgabe zu vollenden.

**HINWEIS:** Tipps und zusätzliche Informationen, die Ihnen helfen, die Aufgabe zu vollenden.

### Typographie

| Fetter Text                                                   | Zeigt Ihnen ein Menü oder ein Element welches<br>ausgewählt werden muss.                                                         |
|---------------------------------------------------------------|----------------------------------------------------------------------------------------------------|
| Kursiv                                                        | Wird benutzt, um ein Wort oder einen Satz zu betonen.                                                                            |
| <taste></taste>                                               | Tasten innerhalb der Kleiner-als- und Größer-als-Zeichen besagen, dass Sie diese Tasten drücken müssen.                          |
|                                                               | Beispiel: <enter> bedeutet, dass Sie die Enter oder Return Taste drücken müssen.</enter>                                         |
| <taste1> + <taste2> +<br/><taste3></taste3></taste2></taste1> | Wenn Sie zwei oder mehrere Tasten gleichzeitig drücken<br>müssen, werden die Tastennamen mit einem Pluszeichen<br>(+) verbunden. |

|                            | Intel <sup>®</sup> Core™ Prozessoren der X-Serie auf LGA 2066 Sockel*                                                                                                    |
|----------------------------|----------------------------------------------------------------------------------------------------|
| CBU                        | Unterstützt 14nm CPU                                                                                                    |
| CFU                        | Unterstützt Intel® Turbo Boost Max Technologie 3.0**                                                                                                    |
|                            | * Siehe <u>www.asus.com</u> für die Intel <sup>®</sup> CPU Support-Liste. ** Die Unterstützung dieser Funktionen hängt von den CPU-Typen ab.                                                                                                    |
| Chipsatz                   | Intel® X299 Chipsatz                                                                                                    |
|                            | Intel <sup>®</sup> Core™ Prozessoren der X-Serie (6-Kern oder höher)                                                                                                    |
|                            | - 8 x DIMM, max. 128 GB, DDR4 4000+ (Übertaktung)* / 3600<br>(Übertaktung)* / 3400 (Übertaktung)* / 3333 (Übertaktung)* / 3300<br>(Übertaktung)* / 3200 (Übertaktung)* / 3000 (Übertaktung)* / 2800<br>(Übertaktung)* / 2666 MHz, nicht-ECC, ungepufferter Speicher |
|                            | - Quad-Kanal-Speicherarchitektur                                                                                                    |
|                            | Intel <sup>®</sup> Core™ Prozessoren der X-Serie (4-Kern)                                                                                                    |
| Speicher                   | - 4 x DIMM, max. 64 GB, DDR4 4000+ (Übertaktung)* / 3600<br>(Übertaktung)* / 3400 (Übertaktung)* / 3333 (Übertaktung)* / 3300<br>(Übertaktung)* / 3200 (Übertaktung)* / 3000 (Übertaktung)* / 2800<br>(Übertaktung)* / 2666 MHz, nicht-ECC, ungepufferter Speicher  |
|                            | - Dual-Kanal-Speicherarchitektur                                                                                                    |
|                            | Unterstützt Intel <sup>®</sup> Extreme Memory Profile (XMP)                                                                                                    |
|                            | <ul> <li>Hyper DIMM-Unterstützung unterliegt den physikalischen Eigenschaften<br/>der einzelnen CPUs. Details finden Sie auf der Speicher QVL (Liste<br/>qualifizierter Anbieter).</li> </ul>                                                                       |
|                            | 44-Lane CPU (12-Kern- und 10-Kern-CPUs)                                                                                                    |
|                            | 3 x PCI Express 3.0/2.0 x16 Steckplätze (Einzel bei x16, Dual bei x16/x16,<br>Dreifach bei x16/x16/x8 Modus)                                                                                                    |
|                            | 1 x PCI Express 3.0/2.0 x4 Steckplatz (PCIEX4_1 max. bei x2 Modus)                                                                                                    |
|                            | 2 x PCI Express 3.0/2.0 x1 Steckplätze (mit PCIe x1-Geräten kompatibel)                                                                                                    |
|                            | 28-Lane CPU (6-Kern- und 8-Kern-CPUs)                                                                                                    |
|                            | 2 x PCI Express 3.0/2.0 x16 Steckplätze (Einzel bei x16, Dual bei x16/x8 Modus)*                                                                                                    |
| Erweiterungssteckplätze    | 1 x PCI Express 3.0/2.0 x4 Steckplatz (PCIEX4_1 max. bei x2 Modus)                                                                                                    |
|                            | 2 x PCI Express 3.0/2.0 x1 Steckplätze (mit PCIe x1-Geräten kompatibel)                                                                                                    |
|                            | 16-Lane CPU (4-Kern-CPUs)                                                                                                    |
|                            | 2 x PCI Express 3.0/2.0 x16 Steckplätze (Einzel bei x16, Dual bei x8/x8 Modus)*                                                                                                    |
|                            | 1 x PCI Express 3.0/2.0 x4 Steckplatz (PCIEX4_1 max. bei x2 Modus)                                                                                                    |
|                            | 2 x PCI Express 3.0/2.0 x1 Steckplätze (mit PCIe x1-Geräten kompatibel)                                                                                                    |
|                            | * Bei Benutzung von 28-Lane und 16-Lane CPUs wird PCIEX16_3 deaktiviert.                                                                                                    |
|                            | Unterstützt NVIDIA 2-Wege-/Quad-GPU-SLI <sup>TM</sup> -Technologie (mit 2<br>PCIe-x16-Grafikkarten)/3-Wege-SLI <sup>TM</sup> -Technologie*                                                                                                    |
| Multi-GPU<br>Unterstützung | Unterstützt AMD 3-Way/Quad-GPU CrossFireX™ Technologie                                                                                                    |
| onterstatzang              | <ul> <li>Die Unterstützung dieser Funktionen h</li></ul>                                                                                                    |

|                | Intel <sup>®</sup> X299 Chipsatz mit RAID 0, 1, 5, 10 und Intel <sup>®</sup> Rapid Storage<br>Technologie 15 Unterstützung                                              |
|----------------|----------------------------------------------------------------------------------------------------|
|                | <ul> <li>1 x M.2_1 Sockel 3 mit M Key, Typ 2242/2260/2280</li> <li>Speichergeräteunterstützung (unterstützt nur PCIe Speichergeräte)</li> </ul>                         |
| Speicher       | - 1 x M.2_2 Sockel 3 mit vertikalem M Key, Typ 2242/2260/2280/22110<br>(SATA und PCIE 3.0 x4 Modus)                                                                     |
|                | - 6 x SATA 6.0 Gb/s Anschlüsse                                                                                                    |
|                | - Erfüllt die Anforderungen für Intel <sup>®</sup> Optane™ Speicher                                                                                                    |
|                | - Unterstützt Intel <sup>®</sup> Smart Response Technologie                                                                                                    |
|                | 1 x PS2 Anschluss                                                                                                    |
|                | 1 x Optischer S/PDIF-Ausgang-Anschluss                                                                                                    |
|                | 1 x LAN (RJ-45) Anschluss                                                                                                    |
| Rückseite E/A- | 2 x USB 3.1 (Gen2) Anschlüsse (grünblau, Typ A)                                                                                                    |
| Anschlusse     | 4 x USB 3.1 (Gen1) Anschlüsse                                                                                                    |
|                | 4 x USB 2.0 Anschlüsse                                                                                                    |
|                | 8-Kanal Audio E/A-Anschlüsse                                                                                                    |
|                | Realtek S1220A 8-Kanal High Definition Audio CODEC                                                                                                    |
|                | <ul> <li>Energievorregler reduziert Rauschen beim Stromeingang und stellt so eine<br/>gleichbleibende Leistung sicher</li> </ul>                                        |
|                | <ul> <li>Separate Schicht f ür linke und rechte Spur, wodurch beide Kl änge die<br/>gleiche Qualit ät liefern</li> </ul>                                                |
|                | - Impedanzerfassung für die vorderen und hinteren Kopfhörerausgänge                                                                                                    |
|                | <ul> <li>Audioabschirmung gewährleistet präzise Analog/Digital-Trennung und<br/>erheblich reduzierte multilaterale Störungen</li> </ul>                                 |
|                | <ul> <li>Interner Audioverstärker, um die höchste Klangqualität f ür Kopfh örer und<br/>Lautsprecher zu erzeugen</li> </ul>                                             |
| Audio          | <ul> <li>Spezieller Knackschutz vermindert bei Audiowiedergabe Knackgeräusche<br/>beim Einschalten</li> </ul>                                                           |
|                | <ul> <li>Premium, in Japan hergestellte Audio-Kondensatoren bieten warmen,<br/>natürlichen und räumlichen Klang mit außergewöhnlicher Klarheit und<br/>Treue</li> </ul> |
|                | <ul> <li>Hochwertige 120 dB SNR Stereo-Wiedergabe-Ausgangs- (Line-out auf der<br/>Rückseite) und 113 dB SNR Aufnahmeeingangs- (Line-in) Unterstützung</li> </ul>        |
|                | <ul> <li>Unterstützt bis zu 32-Bit/192 kHz Wiedergabe*</li> </ul>                                                                                                    |
|                | <ul> <li>Unterstützt Jack-Detection (Buchsenerkennung), Multistreaming und<br/>Bedienpaneel Jack-Retasking (Buchsenneubelegung) (MIC)</li> </ul>                        |
|                | - Optischer S/PDIF-Ausgang an der hinteren E/A                                                                                                    |
|                | <ul> <li>* Aufgrund von Beschränkungen bei der HDA-Bandbreite wird 32-Bit/192 kHz f ür<br/>die 8-Kanal Audioausgabe nicht unterst ützt.</li> </ul>                      |

|            | Gigabit Intel <sup>®</sup> LAN Verbindung - 802.3az Energy Efficient Ethernet (EEE)<br>Appliance                                           |
|------------|----------------------------------------------------------------------------------------------------|
| LAN        | Intel® I219-V-Gigabit-LAN - Dual-Verbindung zwischen dem integrierten<br>Media Access Controller (MAC) und Physical Layer (PHY)            |
|            | TUF LANGuard                                                                                                    |
|            | ASUS Turbo LAN Utility                                                                                                    |
|            | - TPU                                                                                                    |
|            | - EPU                                                                                                    |
|            | <ul> <li>AURA SYNC: Synchronisierung der AURA Beleuchtungssteuerung und<br/>AURA Lichteffekte mit kompatiblen ASUS ROG Geräten.</li> </ul> |
|            | - ASUS UEFI BIOS EZ Modus mit einer benutzerfreundlichen grafischen<br>Oberfläche                                                          |
|            | <ul> <li>Turbo-LAN: ruckelfreies Online-Gaming mit niedrigeren Pings und weniger<br/>Verzögerungen erleben</li> </ul>                      |
|            | - Erfüllt die Anforderungen für Intel® VROC                                                                                                |
|            | - 3D-Druck-optimiertes Design                                                                                                    |
| ASUS       | - Al Suite 3                                                                                                    |
| Funktionen | - ASUS Q-Connector                                                                                                    |
|            | - ASUS Q-Shield                                                                                                    |
|            | - ASUS Q-LED (CPU, DRAM, VGA, Boot-Geräte-LED)                                                                                             |
|            | - ASUS Q-Slot                                                                                                    |
|            | - ASUS Q-DIMM                                                                                                    |
|            | - ASUS-Übertaktungsprofil                                                                                                    |
|            | - ASUS CrashFree BIOS 3                                                                                                    |
|            | - EZ Update                                                                                                    |
|            | - ASUS EZ Flash 3                                                                                                    |
|            | - Mehrsprachiges BIOS                                                                                                    |
|            | Intel® X299 Chipsatz                                                                                                    |
|            | <ul> <li>- 8 x USB 3.1 (Gen1) Anschlüsse (4 Anschlüsse auf der Rückseite, 4<br/>Anschlüsse auf dem Mittelboard)</li> </ul>                 |
| USB        | <ul> <li>- 6 x USB 2.0 Anschlüsse (4 Anschlüsse auf der Rückseite, 2 Anschlüsse<br/>auf dem Mittelboard)</li> </ul>                        |
|            | ASMedia USB 3.1 (Gen2) Controller                                                                                                    |
|            | - Unterstützt USB 3.1 (Gen2) Multiple-INs                                                                                                  |
|            | - 2 x USB 3.1 (Gen2) Anschlüsse auf der Rückseite (grünblau, Typ A)                                                                        |

|                | "Illtimate COOLI" Thermale Lösung                                                                            |
|----------------|----------------------------------------------------------------------------------------------------|
|                |                                                                                                    |
|                |                                                                                                    |
|                | - ASUS Salesion                                                                                              |
|                | "TUF ENGINE!" Power Design                                                                                   |
| Exklusive TUF- | - 7+1 Digital Phase Power Design                                                                             |
| Funktionen     | <ul> <li>TUF Komponenten (5K Cap, TUF Drosseln und MOSFET; zertifiziert nach<br/>Militärstandard)</li> </ul> |
|                | "Safe & Stable!" Schutzengel                                                                                 |
|                | - TUF ESD Guards 2                                                                                           |
|                | - MemOK!                                                                                                    |
|                | 2 x USB 3.0 (Gen1) Anschlüsse unterstützen zusätzliche 4 USB Anschlüsse                                      |
|                | (19-polig)                                                                                                   |
|                | 1 x USB 2.0 Anschluss unterstützt zusätzliche 2 USB Anschlüsse                                               |
|                | 1 x M.2_1 Sockel 3 mit M Key, Typ 2242/2260/2280                                                             |
|                | Speichergerateunterstutzung                                                                                  |
|                | $1 \times 10.22$ Socket 5 this vertikatent with key, Typ 2242/2200/2200/22110                                |
|                |                                                                                                    |
|                | 1 x 4-poliger W_POMP+ Anschluss                                                                              |
|                |                                                                                                    |
|                | 1 x CPU-Lufteranschluss (4-polig)                                                                            |
|                | 1 x CPU_OP1-Lutteranschluss (4-polig)                                                                        |
|                | 2 x Gehauselufteranschlusse (4-polig)                                                                        |
|                | 1 x H_AMP Lüfter (4-polig)                                                                                   |
| Interne E/A-   | 1 x M.2-Lüfteranschluss (4-polig)                                                                            |
| Anschlüsse     | 1 x 5-poliger Zusatzlüfteranschluss (EXT_FAN)                                                                |
|                | 1 x Thermosensorstiftleiste (2-polig)                                                                        |
|                | 1 x Frontblenden Audio-Anschluss (AAFP)                                                                      |
|                | 1 x 5-pol. Thunderbolt Header für ASUS ThunderboltEX Serien<br>Unterstützung                                 |
|                | 1 x 24-Pin EATX Stromanschluss                                                                               |
|                | 1 x 8-polig EATX 12V Power Anschluss                                                                         |
|                | 1 x 4-polig EATX 12V Stromanschluss                                                                          |
|                | 1 x Systembereich (Q-Connector)                                                                              |
|                | 1 x COM Anschluss                                                                                            |
|                | 1 x MemOK! Taste                                                                                             |
|                | 1 x CPU_OV Header (3-polig)                                                                                  |
|                | 1 x CMOS-löschen-Header                                                                                      |
|                | 2 x Halterungslöcher für 3D-Druck                                                                            |

| BIOS<br>Funktionen              | 128 Mb Flash ROM, UEFI AMI BIOS, PnP, DMI 3.0, WfM 2.0, SM BIOS<br>3.0, ACPI 6.0, Mehrsprachiges BIOS, ASUS EZ Flash 3, CrashFree BIOS<br>3, F11 EZ Tuning Assistent, F6 Qfan Kontrolle, F3 My Favorites, letztes<br>Änderungsprotokoll, F12 PrintScreen und ASUS DRAM SPD (Serial<br>Presence Detect) Speicherinformation |
|---------------------------------|----------------------------------------------------------------------------------------------------|
| Handhabbarkeit                  | WfM 2.0, DMI 3.0, WOL für PME, PXE                                                                                                    |
| Support DVD<br>Inhalt           | Treiber<br>ASUS Utilities<br>EZ Update<br>Anti-Virus Software (OEM Version)                                                                                                    |
| Unterstützte<br>Betriebssysteme | Windows <sup>®</sup> 10, 64-bit                                                                                                    |
| Formfaktor                      | ATX Formfactor: 12 Zoll x 9.6 Zoll (30.5 cm x 24.4 cm)                                                                                                    |

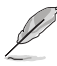

Spezifikationen können sich ohne vorherige Ankündigung ändern.

• Besuchen Sie die ASUS-Webseite für das Software-Handbuch.

### Verpackungsinhalt

Stellen Sie sicher, dass Ihr Motherboard-Paket die folgenden Artikel enthält.

| Motherboard   | ASUS TUF X299 MARK 2 Motherboard                |
|---------------|-------------------------------------------------|
| Kabel         | 4 x Serielle ATA 6.0 Gb/s Kabel                 |
|               | 1 x SLI HB BRIDGE (2-WAY-M)                     |
|               | 1 x Q-Anschluss                                 |
|               | 1 x M.2 Halterung (senkrecht)                   |
| Zubehor       | 1 x M.2-Schraubenpaket                          |
|               | 1 x ASUS Q-Shield                               |
|               | 1 x TUF INSIDE Aufkleber (weiß)                 |
| Software-DVD  | Motherboard Support-DVD                         |
|               | 1 x Benutzerhandbuch                            |
| Dokumentation | 1 x TUF 5-Jahres-Garantiekarte (je nach Region) |
|               | 1 x TUF Zertifikationskarte                     |
|               |                                                 |

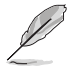

Sollten o.g. Artikel beschädigt oder nicht vorhanden sein, wenden Sie sich bitte an Ihren Händler.

### Installationswerkzeuge und Komponenten

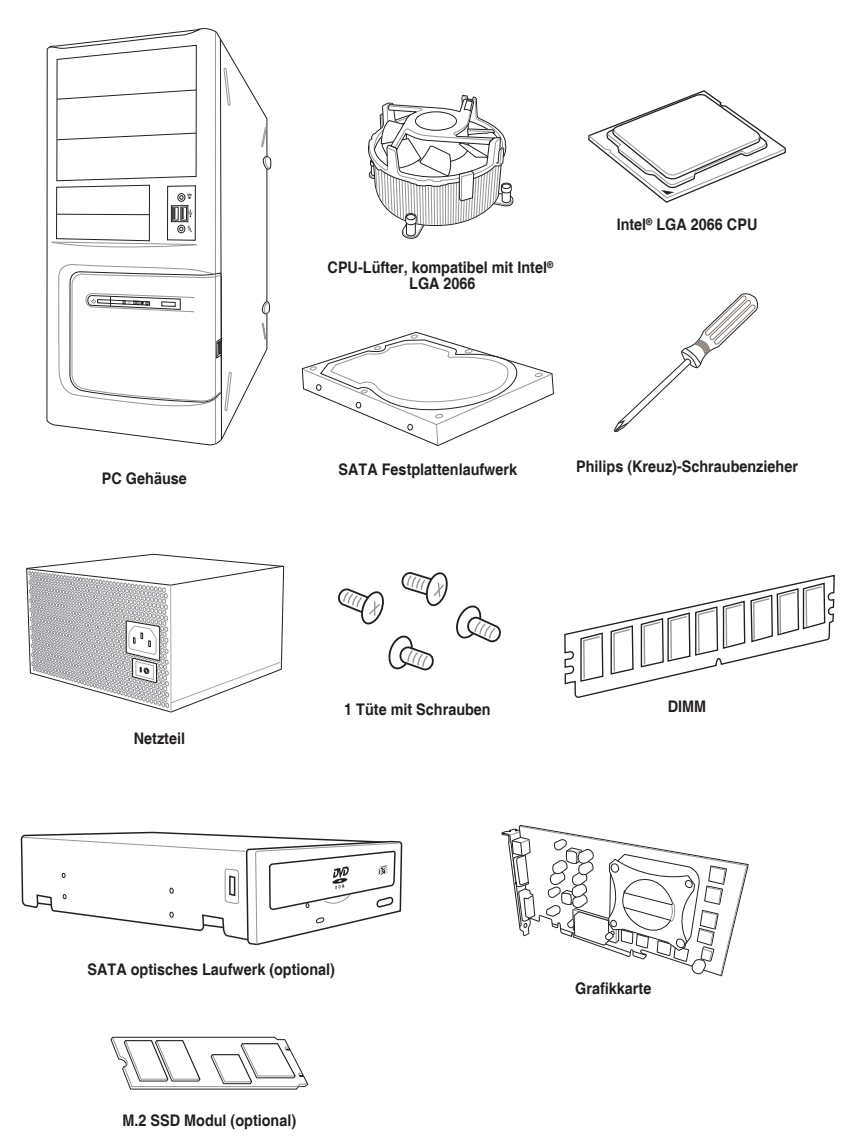

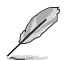

Das Werkzeug und die Komponenten, in der Tabelle aufgelistet, sind nicht im Motherboard-Paket enthalten.

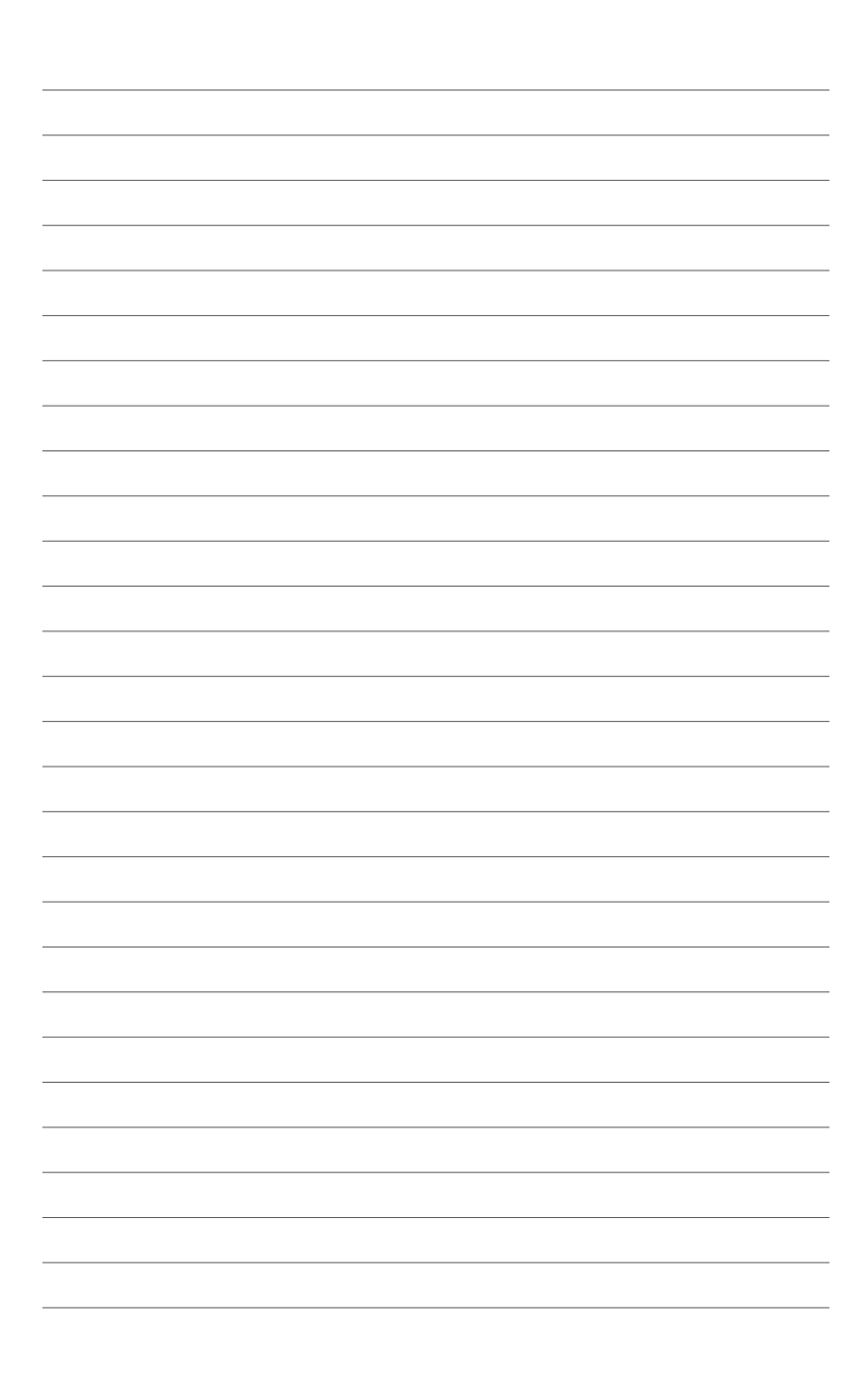

# Produkteinführung

### 1.1 Motherboard-Übersicht

### 1.1.1 Bevor Sie beginnen

Beachten Sie bitte vor dem Installieren der Motherboard-Komponenten oder dem Ändern von Motherboard-Einstellungen folgende Vorsichtsmaßnahmen.

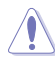

- Ziehen Sie das Netzkabel aus der Steckdose heraus, bevor Sie eine Komponente anfassen.
- Tragen Sie vor dem Anfassen von Komponenten eine geerdete Manschette, oder berühren Sie einen geerdeten Gegenstand bzw. einen Metallgegenstand wie z.B. das Netzteilgehäuse, damit die Komponenten nicht durch statische Elektrizität beschädigt werden.
- Legen Sie eine deinstallierte Komponente immer auf eine geerdete Antistatik-Unterlage oder in die Originalverpackung der Komponente.
- Vor dem Installieren oder Ausbau einer Komponente muss die ATX-Stromversorgung ausgeschaltet oder das Netzkabel aus der Steckdose gezogen sein. Nichtbeachtung kann zu schweren Schäden am Motherboard, Peripheriegeräten oder Komponenten führen.

### 1.1.2 Motherboard-Layout

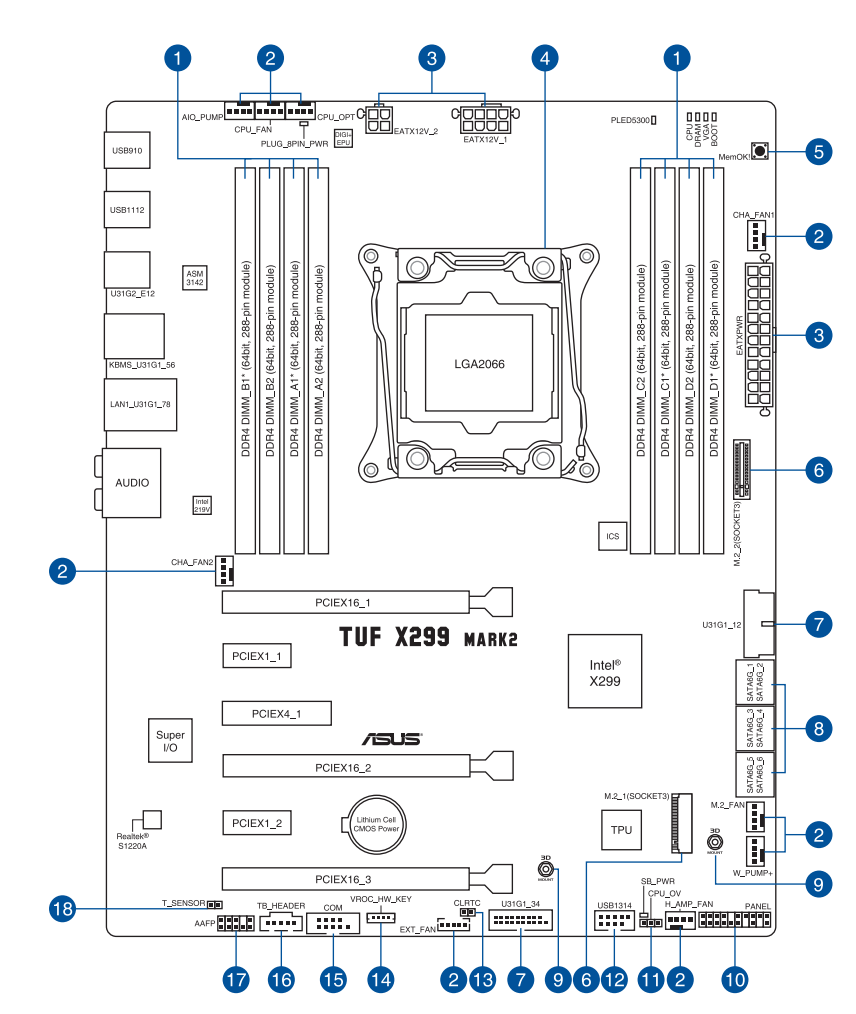

S

Für weitere Informationen über die internen Anschlüsse sowie Rücktafelanschlüsse beziehen Sie sich auf 1.1.9 Interne Anschlüsse und 2.2.1 Rücktafelanschlüsse.

### Ausstattungsinhalt

| Ans | chlüsse/Jumper/Tasten und Schalter/Steckplätze                                                                                                    | Seite |
|-----|----------------------------------------------------------------------------------------------------|-------|
| 1.  | DDR4 DIMM-Steckplätze                                                                                                    | 1-5   |
| 2.  | CPU-, optionale CPU-, AIO-Pumpen-, Wasserpumpen+ -, High Amp-,<br>Zusatz-, M.2- und Gehäuselüfteranschlüsse (4-polig CPU_FAN; 4-polig<br>CPU_OPT; 4-polig AIO_PUMP; 4-polig W_PUMP+; 4-polig H_AMP_FAN;<br>4-polig M.2_FAN; 5-polig EXT_FAN; 4-polig CHA_FAN1-2) | 1-17  |
| 3.  | ATX-Stromanschlüsse (24-poliger EATXPWR; 8-poliger EATX12V_1; 4-poliger EATX12V_2)                                                                                                    | 1-11  |
| 4.  | LGA2066 CPU Sockel                                                                                                    | 1-4   |
| 5.  | MemOK!-Taste                                                                                                    | 1-9   |
| 6.  | M.2 Sockel (M.2_1 (Sockel 3); M.2_2 (Sockel 3))                                                                                                    | 1-21  |
| 7.  | USB 3.1 (Gen1) Anschlüsse (20-1-polig U31G1_12; U31G1_34)                                                                                                    | 1-15  |
| 8.  | Intel <sup>®</sup> Serielle ATA 6 Gb/s Anschlüsse (7-polig SATA6G_12; SATA 6G_34; SATA 6G_56)                                                                                                    | 1-11  |
| 9.  | 3D-Druck-Halterung                                                                                                    | 1-11  |
| 10. | System Panel Anschluss (20-3-polig PANEL)                                                                                                    | 1-11  |
| 11. | CPU Überspannungs-Jumper (3-polig CPU_OV)                                                                                                    | 1-11  |
| 12. | USB 2.0 Anschluss (10-1-polig USB1314)                                                                                                    | 1-16  |
| 13. | RTC-RAM-Löschen-Jumper (2-polig CLRTC)                                                                                                    | 1-10  |
| 14. | VROC_HW_KEY Anschluss (4-polig VROC_KEY)                                                                                                    | 1-20  |
| 15. | Serieller Anschluss (10-1-polig COM)                                                                                                    | 1-14  |
| 16. | Thunderbolt Header (5-polig TB_HEADER)                                                                                                    | 1-20  |
| 17. | Frontblenden Audioanschluss (10-1-polig AAFP)                                                                                                    | 1-14  |
| 18. | Thermal Sensor Anschlüsse (2-pol. T_SENSOR)                                                                                                    | 1-16  |

### 1.1.3 Central Processing Unit (CPU)

Das Motherboard ist mit einem aufgelöteten LGA2066 Sockel für Intel® Core™ Prozessoren der X-Serie ausgestattet.

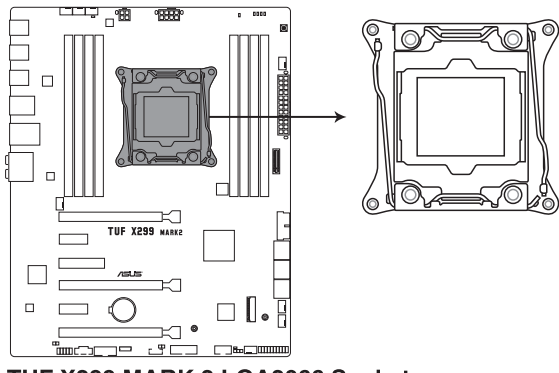

TUF X299 MARK 2 LGA2066 Socket

- Stellen Sie sicher, dass alle Netzleitungen ausgesteckt sind, bevor Sie die CPU installieren.
- Nach dem Kauf des Motherboards. stellen Sie sicher, dass sich die PnP-Abdeckung auf dem Sockel befindet und die Sockelpole nicht verbogen sind. Kontaktieren Sie sofort Ihren Händler, wenn die PnP-Abdeckung fehlt oder wenn Sie irgendwelche Schäden an der PnP-Abdeckung / Sockel / Motherboard-Komponenten sehen. ASUS wird die Reparaturkosten nur übernehmen, wenn die Schäden durch die Lieferung entstanden sind.
- Bewahren Sie die Abdeckung nach der Installation des Motherboards auf. ASUS wird die Return Merchandise Authorization (RMA)-Anfragen nur bearbeiten, wenn das Motherboard mit der Abdeckung auf dem LGA2066-Sockel eingereicht wird.
- Die Garantie des Produkts deckt keine Schäden an Sockelpolen, die durch unsachgemäße Installation, Entfernung der CPU oder falsche Platzierung/Verlieren/ falsches Entfernen der PnP-Abdeckung entstanden sind.

### 1.1.4 Systemspeicher

Das Motherboard ist mit acht DDR4 (Double Data Rate 4) Dual Inline Memory Module (DIMM)-Steckplätzen ausgestattet.

DDR4-Module sind anders gekerbt als DDR-, DDR2- oder DDR3-Module. Installieren Sie KEIN DDR-, DDR2- oder DDR3-Speichermodul auf einen DDR4-Steckplatz.

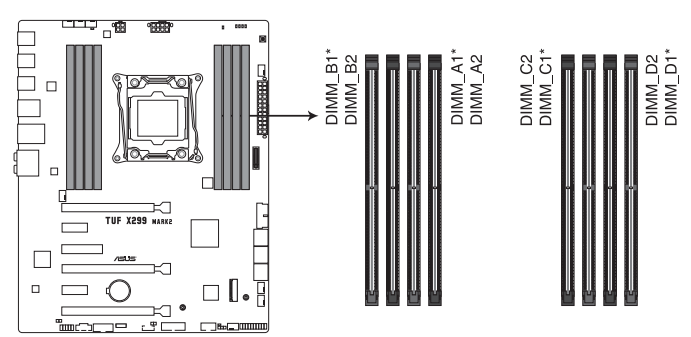

TUF X299 MARK 2 288-pin DDR4 DIMM socket

### Empfohlene Speicherkonfigurationen

Intel<sup>®</sup> Core™ Prozessoren der X-Serie (6-Kern oder höher)

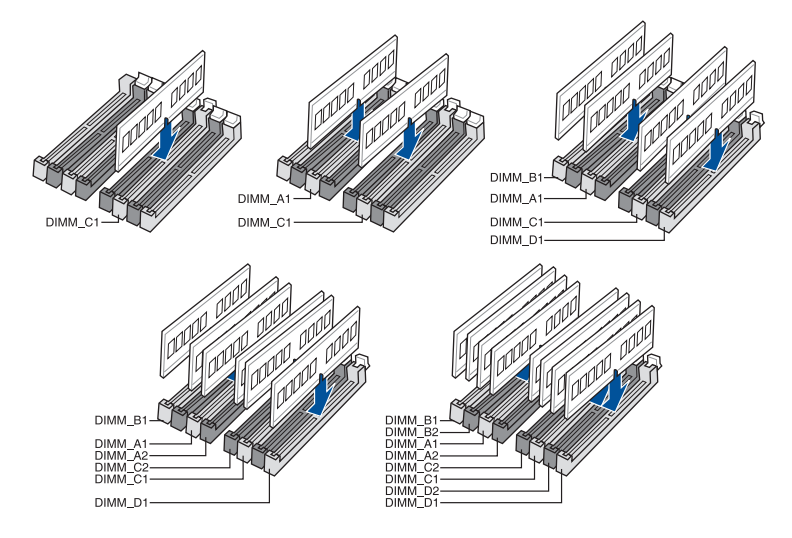

#### Intel<sup>®</sup> Core<sup>™</sup> Prozessoren der X-Serie (4-Kern)

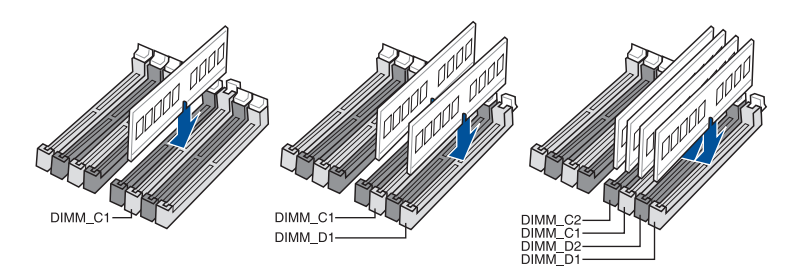

### Speicherkonfigurationen

Sie können 2 GB, 4 GB, 8 GB und 16 GB ungepufferte und nicht-ECC DDR4 DIMMs in den DIMM-Sockeln installieren.

- Für Intel<sup>®</sup> Core<sup>™</sup> Prozessoren der X-Serie (4-Kern) können Sie unterschiedliche Speichergrößen in Kanal C und Kanal D installieren. Das System plant die Gesamtgröße des kleineren Kanals für die Dual-Channel-Konfiguration. Der überschüssige Speicher des größeren Kanals wird dann für den Single-Channel-Betrieb eingeplant.
  - Für Intel<sup>®</sup> Core™ Prozessoren der X-Serie (6-Kern oder höher) können Sie unterschiedliche Speichergrößen in Kanal A, Kanal B, Kanal C und Kanal D installieren. Das System plant die Gesamtgröße des kleineren Kanals für die Quad-Channel-Konfiguration. Der überschüssige Speicher des größeren Kanals wird dann für den Single-Channel-Betrieb eingeplant.

- Die Standard-Betriebsfrequenz ist abhängig von seiner Serial Presence Detect (SPD), welche das Standardverfahren für den Zugriff auf Informationen von einem Speichermodul ist. Im Ausgangszustand können einige Speichermodule für Übertaktung mit einer niedrigeren Frequenz arbeiten als der Hersteller angegeben hat.
- Die Speichermodule benötigen evtl. bei der Übertaktung und bei der Nutzung unter voller Speicherlast (8 DIMMs) ein besseres Speicherkühlsystem, um die Systemstabilität zu gewährleisten.
- Installieren Sie immer DIMMs mit der selben CAS-Latenz. Für eine optimale Kompatibilität empfehlen wir Ihnen, Arbeitsspeichermodule der gleichen Version oder Datencode (D/C), von dem selben Anbieter, zu installieren. Fragen Sie Ihren Händler, um die richtigen Speichermodule zu erhalten.
- Besuchen Sie die ASUS-Website f
  ür die aktuellste QVL (Qualified Vendors List Liste qualifizierter H
  ändler).

### 1.1.5 Erweiterungssteckplätze

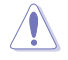

Ziehen Sie den Netzstecker, vor dem Hinzufügen oder Entfernen von Erweiterungskarten. Andernfalls können Sie sich verletzen und die Motherboard-Komponenten beschädigen.

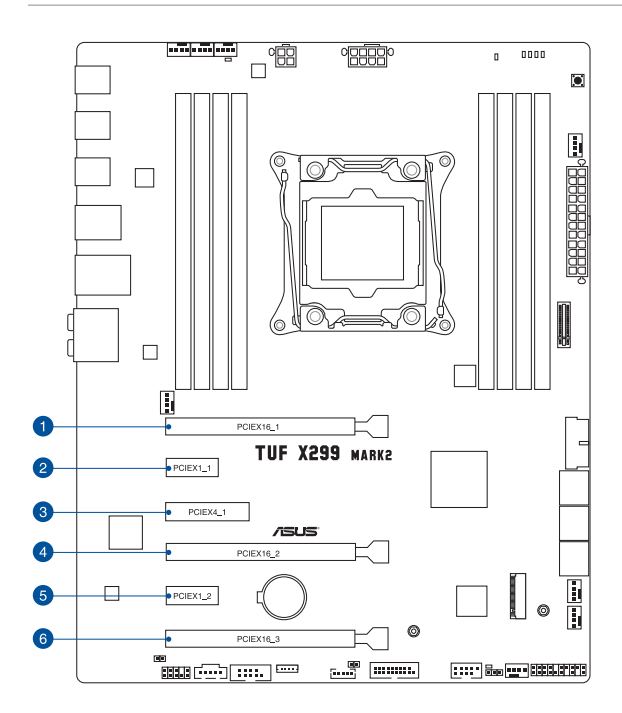

| SP Nr. | Steckplatzbeschreibung        |
|--------|-------------------------------|
| 1      | PCIE 3.0/2.0 x16_1 Steckplatz |
| 2      | PCIE 3.0/2.0 x1_1 Steckplatz  |
| 3      | PCIE 3.0/2.0 x4_1 Steckplatz  |
| 4      | PCIE 3.0/2.0 x16_2 Steckplatz |
| 5      | PCIE 3.0/2.0 x1_2 Steckplatz  |
| 6      | PCIE 3.0/2.0 x16_3 Steckplatz |

#### 44-Lane CPUs

|                             | PCI Express 3.0 Betriebsmodus |                          |                               |
|-----------------------------|-------------------------------|--------------------------|-------------------------------|
| VGA / PCIe<br>Konfiguration | Einzel VGA / PCle<br>Karte    | Dual VGA / PCle<br>Karte | Dreifache VGA / PCIe<br>Karte |
| PCle 3.0/2.0 x16_1          | x16 (Einzel VGA<br>empfohlen) | x16                      | x16                           |
| PCle 3.0/2.0 x12_2          | N/A                           | x16                      | x16                           |
| PCle 3.0/2.0 x16_3          | N/A                           | N/A                      | x8                            |

#### 28-Lane CPUs

|                             | PCI Express 3.0 Betriebsmodus |                          |  |
|-----------------------------|-------------------------------|--------------------------|--|
| VGA / PCle<br>Konfiguration | Einzel VGA / PCle<br>Karte    | Dual VGA / PCle<br>Karte |  |
| PCle 3.0/2.0 x16_1          | x16 (Einzel VGA empfohlen)    | x16                      |  |
| PCle 3.0/2.0 x12_2          | N/A                           | x8                       |  |
| PCle 3.0/2.0 x16_3          | N/A                           | N/A                      |  |

#### 16-Lane CPUs

|                             | PCI Express 3.0 Betriebsmodus |                          |  |
|-----------------------------|-------------------------------|--------------------------|--|
| VGA / PCIe<br>Konfiguration | Einzel VGA / PCIe<br>Karte    | Dual VGA / PCle<br>Karte |  |
| PCle 3.0/2.0 x16_1          | x16 (Einzel VGA<br>empfohlen) | x8                       |  |
| PCle 3.0/2.0 x12_2          | N/A                           | x8                       |  |
| PCle 3.0/2.0 x16_3          | N/A                           | N/A                      |  |

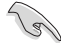

 Wir empfehlen, dass Sie eine ausreichende Stromversorgung zur Verfügung stellen, wenn Sie den CrossFireX<sup>™</sup> oder SLI<sup>™</sup> Modus verwenden.

• Der PCIe 3.0/2.0 x16\_3 Steckplatz ist bei 16-Lane und 28-Lane CPUs deaktiviert.

### 1.1.6 Onboard-Tasten und Schalter

Die Onboard-Tasten und Schalter ermöglichen Ihnen die Feineinstellung der Leistung, während der an einem offenen System oder einem Testaufbau. Dies ist ideal für Übertakter und Spieler, die ständig die Einstellungen ändern, um die Systemleistung zu verbessern.

### 1. MemOK!-Taste

Installation von DIMMs, die nicht mit dem Motherboard kompatibel sind, können zu einem Systemstartfehler führen. Wenn das System während der POST-Phase nicht startet und die DRAM\_LED in der Nähe der MemOK!-Taste kontinuierlich leuchtet, drücken Sie die MemOK!-Taste, bis die DRAM\_LED zu blinken beginnt. Das System beginnt mit der automatischen Speicherkompatibilitätsabstimmung und dem Neustart für einen erfolgreichen Startvorgang.

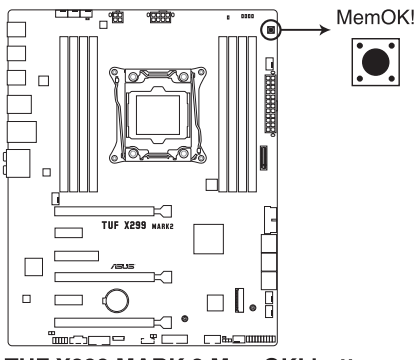

#### TUF X299 MARK 2 MemOK! button

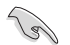

- Beziehen Sie sich auf den Abschnitt 1.1.8 Onboard-LEDs f
  ür die exakte Position der DRAM\_LED.
- Die DRAM\_LED leuchtet auch auf, wenn das DIMM nicht richtig installiert wurde. Schalten Sie das System aus und bauen Sie das DIMM ordnungsgemäß ein, bevor Sie die MemOK verwenden.
- Die MemOK!-Taste funktioniert unter der Windows<sup>®</sup>-Umgebung nicht.
- Während des Einstellungsvorgangs lädt das System die ausfallsicheren Speichereinstellungen. Das System benötigt für den Test einer Gruppe von ausfallsicheren Einstellungen ca. 30 Sekunden. Falls der Test fehlschlägt, startet das System neu und testet die nächste Gruppe an ausfallsicheren Einstellungen. Die Blinkgeschwindigkeit der DRAM\_LED erhöht sich, um die verschiedenen Testvorgänge anzuzeigen.
- Aufgrund der Speichereinstellungsanforderungen startet das System automatisch neu, nachdem jedes Timing-Set getestet wurde. Wenn die installierten DIMMs nach dem kompletten Einstellungsvorgang immer noch nicht funktionieren, leuchtet die DRAM\_ LED dauerhaft. Tauschen Sie die DIMMs durch Modelle aus, die in der QVL (Qualified Vendors List - Liste qualifizierter Händler) unter <u>www.asus.com</u> empfohlen werden.
- Wenn Sie den Computer w\u00e4hrend des Einstellungsvorgangs ausschalten und die DIMMs austauschen, f\u00e4hrt das System nach dem Einschalten des Computers mit der Speichereinstellung fort. Um die Speichereinstellung zu stoppen, schalten Sie den Computer aus und ziehen Sie den Stecker f\u00fcr ca. 5-10 Sekunden aus der Steckdose.
- Falls Ihr System aufgrund von BIOS-Übertaktung nicht starten sollte, halten Sie die MemOKI-Taste zum Systemstart und zum Laden der BIOS-Standardeinstellungen gedrückt. Während des POST erscheint eine Meldung, um Sie daran zu erinnern, dass das BIOS auf seine Standardwerte zurückgesetzt wurde.
- Wir empfehlen Ihnen, dass Sie, nachdem Sie die MemOKI-Funktion benutzt haben, die neuste BIOS-Version von der ASUS-Webseite unter <u>www.asus.com</u> herunterladen und Ihr BIOS damit aktualisieren.

### 1.1.7 Jumper und Öffnungen

### 1. RTC-RAM-Löschen-Jumper (2-polig CLRTC)

Dieser Jumper erlaubt Ihnen, die Real Time Clock (RTC) RAM im CMOS zu löschen. Sie können die CMOS Einstellung des Datums, Zeit und System-Setup-Parameter löschen, indem Sie die CMOS RTC RAM-Daten löschen. Die integrierte Knopfzellen-Batterie versorgt die RAM-Daten im CMOS, welche die Systemeinstellungsinformationen wie Systemkennwörter beinhalten, mit Energie.

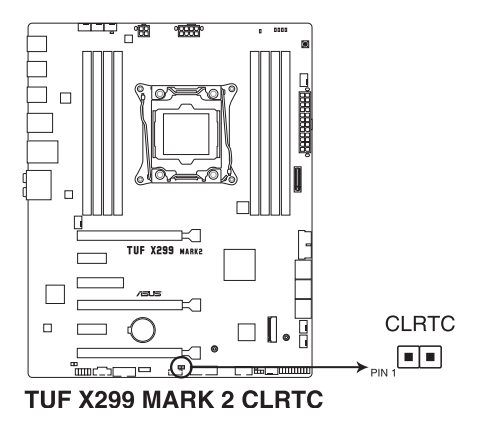

Um den RTC RAM zu löschen:

- 1. Schalten Sie den Computer aus und trennen ihn vom Stromnetz.
- Schließen Sie die Pole 1-2 mit einem Metallobjekt oder einer Jumperkappe f
  ür etwa 5 bis 10 Sekunden kurz.
- 3. Verbinden Sie das Netzkabel und schalten den Computer ein.
- Halten Sie die <Entf> Taste w\u00e4hrend des Bootvorgangs gedr\u00fcckt und rufen Sie das BIOS auf, um die Daten neu einzugeben.

Platzieren Sie nie, außer beim Löschen des RTC RAM, einen Metallgegenstand oder eine Jumper-Kappe auf dem CLRTC-Jumper. Das Platzieren eines Metallgegenstands oder einer Jumper-Kappe verursacht Systemstartfehler!

- Wenn die oben genannten Schritte nicht helfen, entfernen Sie die integrierte Batterie und platzieren noch einmal einen Metallgegenstand oder eine Jumper-Kappe, um die CMOS RTC RAM-Daten zu löschen. Nach dem Löschen des CMOS, installieren Sie die Batterie.
- Sie müssen das RTC nicht löschen, wenn das System wegen Übertaktung hängt. Für Systemfehler wegen Übertaktung verwenden Sie die CPU Parameter Recall (C.P.R.)-Funktion. Fahren Sie das System herunter und starten Sie es dann neu, damit das BIOS automatisch die Parametereinstellungen auf die Standardwerte zurücksetzen kann.
- Aufgrund des Verhaltens des Chipsatzes ist es nötig, AC auszuschalten, um die C.P.R.-Funktion zu aktivieren. Sie müssen die Stromversorgung aus- und einschalten oder das Netzkabel trennen und wieder verbinden, bevor Sie das System neustarten.

### 2. CPU Überspannungs-Jumper (3-polig CPU\_OV)

Mit dem CPU Überspannungs-Jumper können Sie eine höhere CPU-Spannung für ein flexibles Übertaktungssystem, abhängig von der Art der installierten CPU. Um mehr CPU-Spannungseinstellung zu erhalten, setzen Sie den Jumper auf die Pins 2-3. Um wieder auf die Standard CPU-Spannungseinstellung zu gehen, stecken Sie den Jumper auf die Pins 1-2.

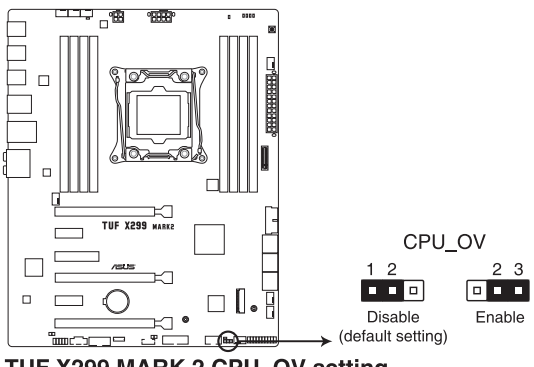

TUF X299 MARK 2 CPU\_OV setting

### 3. 3D-Druck-Halterung

Befestigen Sie 3D-Druck-Elemente an diesen 3D-Druck-Halterungslöchern für ein individuell gestaltetes Motherboard.

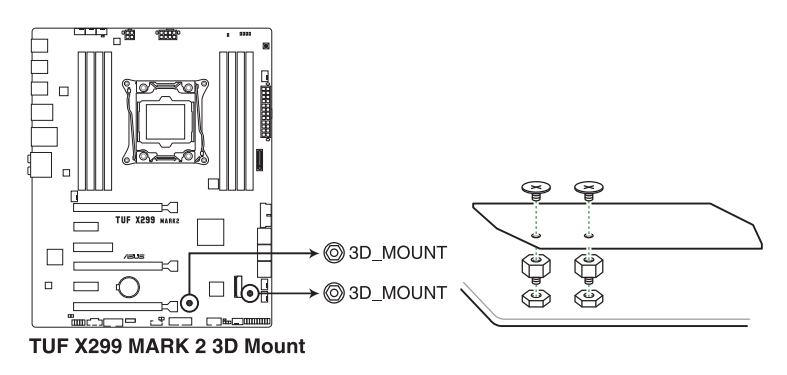

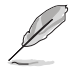

Laden Sie 3D-Druck-Quelldateien unter http://www.asus.com herunter.

### 1.1.8 Onboard LEDs

### 1. POST Status LEDs

Die POST Status-LEDs liefern den Status dieser Schlüsselkomponenten während des POST (Power-On-Self-Test): CPU, Speichermodule, VGA-Karte und Festplattenlaufwerke. Wenn ein Fehler gefunden wird, leuchtet die LED der kritischen Komponente, bis das Problem gelöst ist.

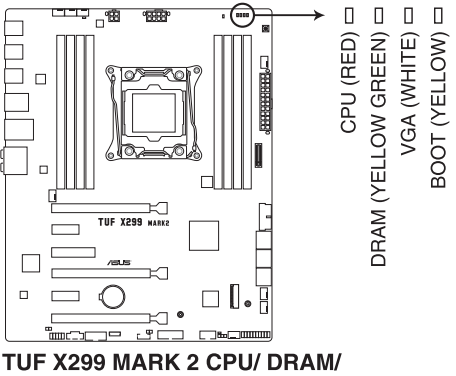

**BOOT\_DEVICE/ VGA LED** 

### 2. Standby-Leistung-LED

Das Motherboard ist mit einer Standby Power LED (Bereitschaftsanzeige LED) ausgestattet. Die LED leuchtet, wenn sich das System im eingeschalteten, Schlaf- oder Soft-Off-Modus befindet. Damit werden Sie daran erinnert, das System auszuschalten und das Netzkabel zu entfernen, bevor Sie Motherboard-Komponenten entfernen oder installieren. In der folgenden Abbildung finden Sie die Position der LED auf dem Motherboard.

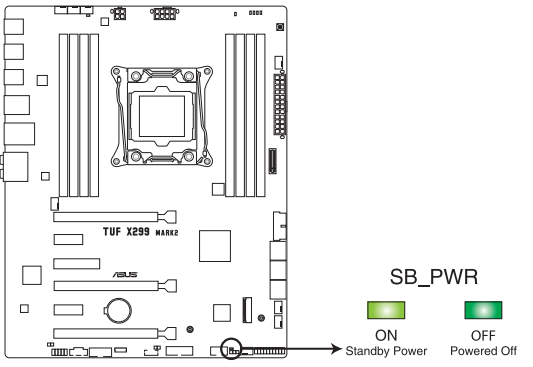

TUF X299 MARK 2 Standby Power LED

#### 1.1.9 Interne Anschlüsse

#### 1 Intel® Serielle ATA 6 Gb/s Anschlüsse (7-polig SATA6G 12; SATA 6G 34; SATA 6G 56)

Diese Anschlüsse verbinden Serielle ATA 6.0 Gb/s-Festplattenlaufwerke über Serielle ATA 6.0 Gb/s Signalkabel.

Wenn Sie eine serielle ATA-Festplatte installiert haben, können Sie eine RAID 0-, 1-, 5- und 10-Konfiguration mit der Intel® Rapid Storage Technologie über den integrierten Intel® X299 Chipsatz erstellen.

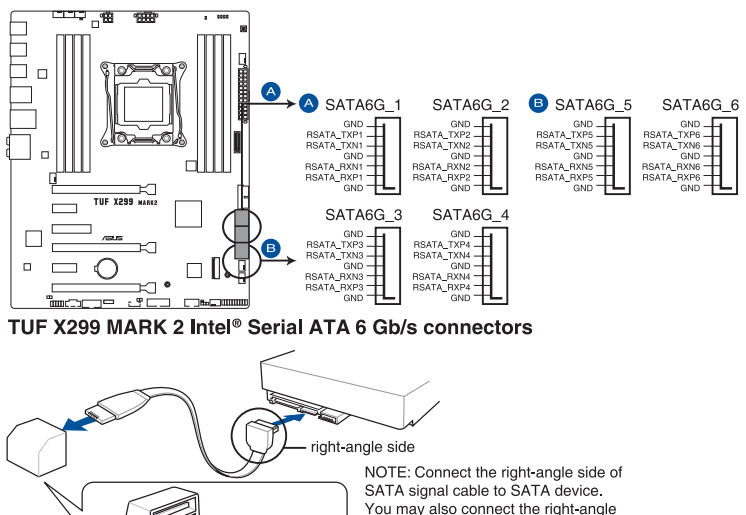

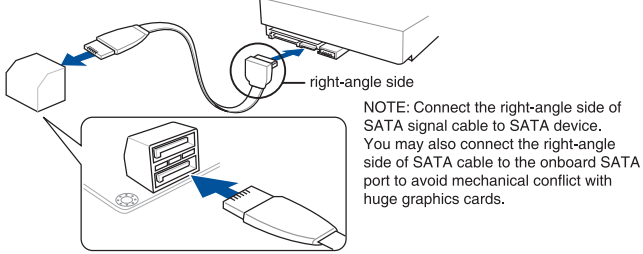

Diese Anschlüsse sind auf [AHCI Modus] standardmäßig eingestellt. Wenn Sie beabsichtigen, ein Serial-ATA-RAID-Set mit diesen Anschlüssen zu erstellen, setzen Sie in BIOS das Element SATA Modus auf [Intel® RST Premium With Intel® Optane System Acceleration (RAID)].

5

#### 2. Frontblenden Audioanschluss (10-1-polig AAFP)

Dieser Anschluss ist für ein am Gehäuse befestigtes Frontblenden Audio-E/A-Modul, das HD Audio unterstützt. Verbinden Sie das eine Ende des Frontblenden Audio E/A-Modul-Kabels mit diesem Anschluss.

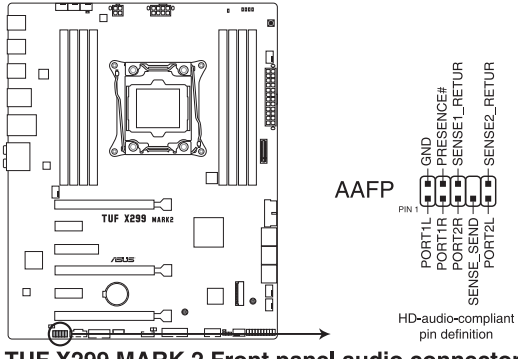

TUF X299 MARK 2 Front panel audio connector

Wir empfehlen Ihnen, ein High-Definition Frontblenden-Audiomodul mit diesem Anschluss zu verbinden, um die High-Definition Audio-Funktionen dieses Motherboards zu nutzen.

### 3. Serieller Anschluss (10-1-polig COM)

Dieser Anschluss ist für einen seriellen Anschluss (COM). Verbinden Sie das serielle Anschluss-Modul-Kabel mit diesem Anschluss und installieren dann das Modul an einer Steckplatzaussparung an der Rückseite des Gehäuses.

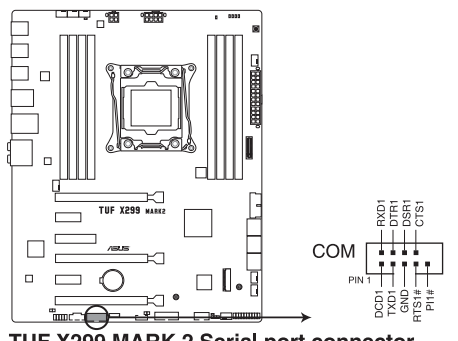

TUF X299 MARK 2 Serial port connector

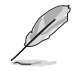

19

Das COM-Modul muss separat erworben werden.

#### 4. USB 3.1 (Gen1) Anschlüsse (20-1-polig U31G1\_12; U31G1\_34)

Diese Anschlüsse ermöglichen es Ihnen, ein USB 3.1 (Gen1)-Modul für zusätzliche USB 3.1 (Gen1) Front- oder Rückseitenanschlüsse zu verbinden. Mit einem eingebauten USB 3.1 (Gen1)-Modul können Sie alle Vorteile von USB 3.1 (Gen1) nutzen, einschließlich schnellere Datenübertragungsgeschwindigkeiten von bis zu 5 Gb/s, schnellere Ladezeit für aufladbare USB Geräte, optimierte Energieeffizienz und Abwärtskompatibilität mit USB 2.0.

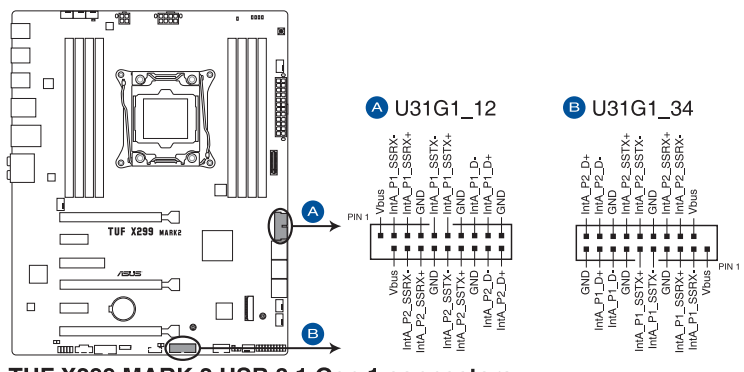

TUF X299 MARK 2 USB 3.1 Gen 1 connectors

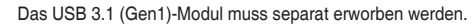

- (m)
- Installieren Sie die zugehörigen Treiber, um die USB 3.1 (Gen1) Anschlüsse unter Windows<sup>®</sup> 7 uneingeschränkt nutzen zu können.
- Das angeschlossene USB 3.1 (Gen1)-Gerät kann im xHCI- oder EHCI-Modus ausgeführt werden, je nach Einstellung des Betriebssystems.

#### 5. USB 2.0 Anschluss (10-1-polig USB1314)

Dieser Anschluss ist für USB 2.0 Anschlüsse. Schließen Sie das USB-Modul-Kabel an diesen Anschluss an, installieren Sie das Modul anschließend in einer Steckplatzöffnung an der Rückwand des Systemgehäuses. Dieser USB-Anschluss erfüllt die USB-2.0-Spezifikation, die bis zu 480 Mb/s Übertragungsgeschwindigkeit unterstützt.

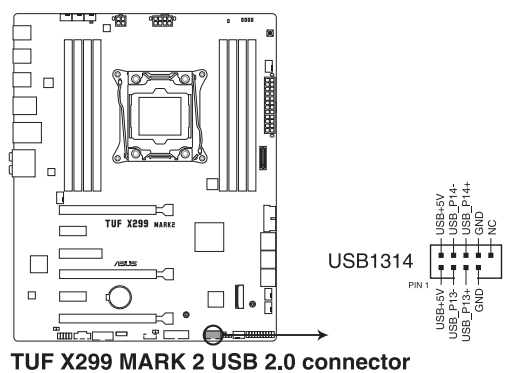

6. Thermal Sensor Anschlüsse (2-pol. T\_SENSOR)

Diese Anschlüsse sind für das Thermistor-Kabel, das die Temperatur der Geräte und der kritischen Komponenten im Inneren des Motherboards überwacht. Schließen Sie das Thermistor-Kabel an und platzieren Sie den Sensor am Gerät oder Komponente des Motherboards, um seine Temperatur zu erkennen.

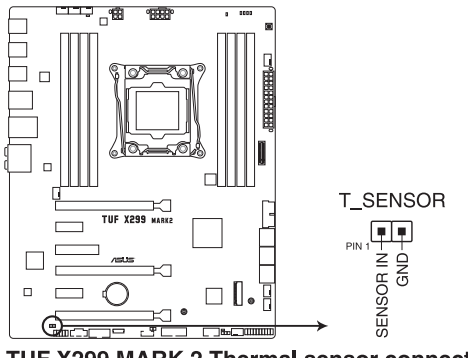

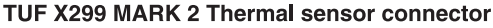

 CPU-, optionale CPU-, AIO-Pumpen-, Wasserpumpen+ -, High Amp-, Zusatz-, M.2- und Gehäuselüfteranschlüsse (4-polig CPU\_FAN; 4-polig CPU\_OPT; 4-polig AIO\_PUMP; 4-polig W\_PUMP+; 4-polig H\_AMP\_FAN; 4-polig M.2\_FAN; 5-polig EXT\_FAN; 4-polig CHA\_FAN1-2)

Verbinden Sie die Lüfterkabel mit den Lüfteranschlüssen am Motherboard, wobei der schwarze Leiter jedes Kabels zum Erdungsstift des Anschlusses passen muss.

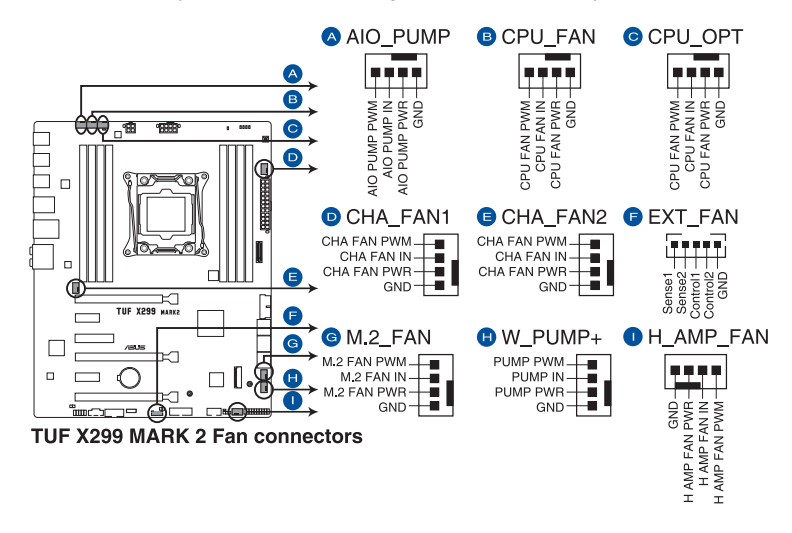

- Vergessen Sie nicht, die L
  üfterkabel mit den L
  üfteranschl
  üssen zu verbinden. Eine unzureichende Bel
  üftung innerhalb des Systems kann die Motherboard-Komponenten besch
  ädigen. Dies sind keine Jumper! Stecken Sie keine Jumper-Kappen auf die L
  üfteranschl
  üsse!
- Stellen Sie sicher, dass die CPU-Lüfterkabel fest mit dem CPU-Lüfteranschluss installiert sind.

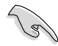

- Der Anschluss CPU\_FAN arbeitet mit einem CPU-Lüfter mit max. 1A (12W) Leistung.
- Die CPU\_FAN, CHA\_FAN und EXT\_FAN Anschlüsse unterstützen die TUF Thermal Radar 3 Funktion.
- Für bessere Q-Fan-Funktionen empfehlen wir die Benutzung 4-poliger PWM-Lüfter beim Anschließen leistungsstarker Lüfter (1A oder höher) am H\_AMP\_FAN-Anschluss.
- Achten Sie darauf, die Q-Fan-Funktionen zu deaktivieren, wenn Sie leistungsstarke 3-polige DC-Lüfter (1A oder höher) mit dem H\_AMP\_FAN-Anschluss verbinden möchten.
- Die Unterstützung der W\_PUMP+ Funktion hängt vom Wasserkühlsystem ab.
- Verbinden Sie den Lüfter Ihres Wasserkühlungssystems mit dem AIO\_PUMP-Anschluss.

## 8. ATX-Stromanschlüsse (24-poliger EATXPWR; 8-poliger EATX12V\_1; 4-poliger EATX12V\_2)

Diese Anschlüsse sind für die ATX-Stromversorgungsstecker. Die Stromversorgungsstecker für diese Anschlüsse passen nur in eine Richtung. Finden Sie die korrekte Ausrichtung und drücken Sie fest nach unten, bis die Anschlüsse vollständig passt.

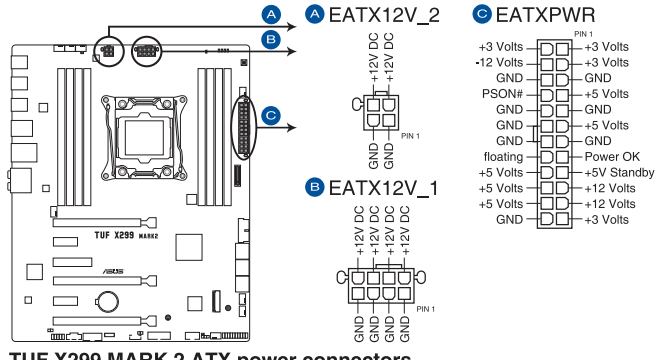

TUF X299 MARK 2 ATX power connectors

- Schließen Sie NICHT nur den 4-poligen Stromstecker an, sonst könnte das Motherboard aufgrund starker Inanspruchnahme überhitzen.
- Stellen Sie sicher, dass Sie den 8-poligen Stromstecker oder beide, den 8-poligen und 4-poligen Stromstecker anschließen.
- Für ein komplett konfiguriertes System empfehlen wir, dass Sie ein Netzteil (PSU) verwenden, das der ATX 12V-Spezifikation 2.0 (oder neuere Version) entspricht und mindestens eine Leistung von 350W liefert.
- Wir empfehlen Ihnen, ein Netzteil mit höherer Ausgangsleistung zu verwenden, wenn Sie ein System mit vielen stromverbrauchenden Geräte konfigurieren. Das System wird möglicherweise instabil oder kann nicht booten, wenn die Stromversorgung nicht ausreicht.
- Wenn Sie zwei oder mehrere High-End PCI-Express x16-Karten benutzen möchten, verwenden Sie ein Netzteil mit 1000W Leistung oder höher, um die Systemstabilität zu gewährleisten.

19

#### 9. System Panel Anschluss (20-3-polig PANEL)

Dieser Anschluss unterstützt mehrere am Gehäuse befestigte Funktionen.

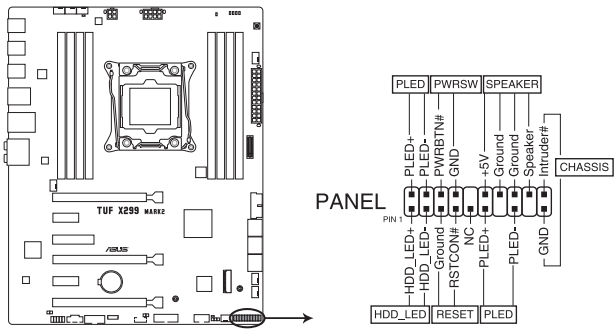

TUF X299 MARK 2 System panel connector

#### • Systembetriebs-LED (2-polig oder 3-1-polig, PLED)

Der 2-polige oder 3-1-polige Anschluss ist für die Systembetriebs-LED. Verbinden Sie das Gehäuse-Strom-LED-Kabel mit diesem Anschluss. Die Systembetriebs-LED leuchtet, wenn Sie das System einschalten, und blinkt, wenn sich das System im Schlafmodus befindet.

#### • Festplattenaktivitäts-LED (2-polig HDD\_LED)

Dieser 2-polige Anschluss ist für die HDD Aktivitäts-LED. Verbinden Sie das HDD Aktivitäts-LED-Kabel mit diesem Anschluss. Die Festplatten-LED leuchtet auf oder blinkt, wenn Daten gelesen oder auf die Festplatte geschrieben werden.

#### Systemlautsprecher (4-Pin-Lautsprecher)

Dieser 4-polige Anschluss ist für den am Gehäuse befestigten Systemlautsprecher. Der Lautsprecher ermöglicht Ihnen, Systemsignale und Warntöne zu hören.

#### ATX-Netzschalter / Soft-Aus-Schalter (2-polig PWRSW)

Dieser Anschluss ist für den Systemstromschalter. Durch Drücken des Netzschalters wird das System eingeschaltet oder wechselt das System in den Sparmodus oder Soft-Aus-Modus, je nach den Einstellungen des Betriebssystems. Drücken Sie den Netzschalter länger als vier Sekunden, während das System eingeschaltet ist, dann wird das System ausgeschaltet.

#### Reset-Taste (2-polig RESET)

Verbinden Sie diesen 2-poligen Anschluss mit dem am Gehäuse befestigten Reset-Schalter, um das System ohne Ausschalten neu zu starten.

#### Gehäuseeingriffsanschluss (2-polig CHASSIS)

Dieser Anschluss ist für einen am Gehäuse befestigten Einbruchserkennungssensor oder einen Schalter. Schließen Sie ein Ende des Gehäuseeinbruchssensors oder Schalterkabels an dem Anschluss an. Der Gehäuseeingriffssensor oder -schalter sendet ein hochenergetisches Signal zu diesem Anschluss, wenn eine Gehäusekomponente entfernt oder ersetzt wird. Das Signal wird dann als Gehäuseeingriffsereignis abgegeben.

#### 10. Thunderbolt Header (5-polig TB\_HEADER)

Dieser Anschluss ist für die Add-on Thunderbolt E/A-Karte, die Intel<sup>®</sup>s Thunderbolt-Technologie unterstützt und ermöglicht den Anschluss von bis zu sechs Thunderboltfähigen Geräten und ein DisplayPort-fähiges Display in einer Daisy-Chain-Konfiguration.

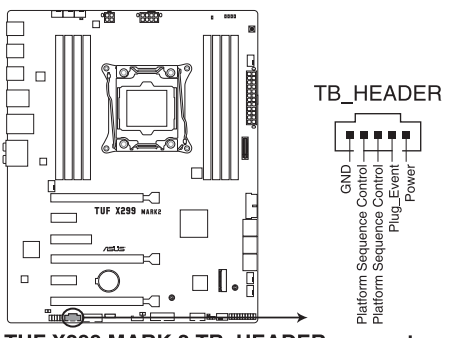

TUF X299 MARK 2 TB\_HEADER connector

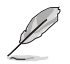

Die Add-on-Thunderbolt E/A-Karte und das Thunderbolt-Kabel sind separat erhältlich.

### 11. VROC\_HW\_KEY Anschluss (4-polig VROC\_KEY)

Dieser Anschluss ermöglicht es Ihnen, ein KEY Modul zu verbinden, um die CPU RAID-Funktionen mit Intel® CPU RSTe zu aktivieren.

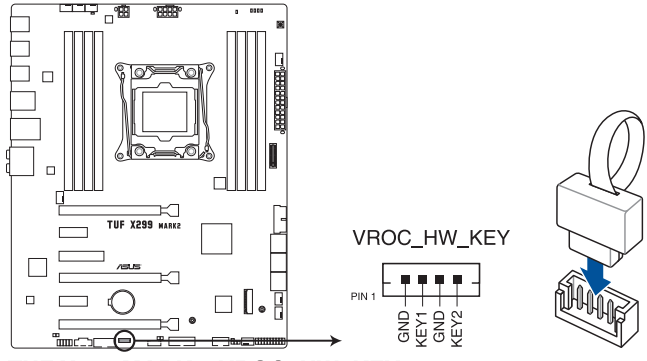

TUF X299 MARK 2 VROC\_HW\_KEY connector

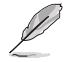

- Das KEY Modul muss separat erworben werden.
- Aufgrund des CPU-Verhaltens werden CPU RAID-Funktionen mit Intel<sup>®</sup> CPU RSTe nur von Intel<sup>®</sup> Core<sup>™</sup> Prozessoren der X-Serie (6-Kern oder höher) und Intel<sup>®</sup> SSD Modulen unterstützt.
#### 12. M.2 Sockel (M.2\_1 (Sockel 3); M.2\_2 (Sockel 3))

In diesen Sockeln können Sie M.2 SSD-Module installieren.

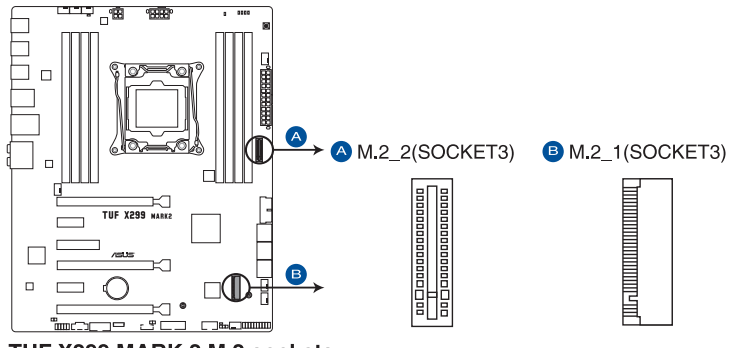

TUF X299 MARK 2 M.2 sockets

- Der M.2\_1 Sockel unterstützt das PCIe 3.0 x4 M Key Design sowie PCIe-Speichergeräte des Typs 2242 / 2260 / 2280.
- Der M.2\_2 Sockel unterstützt das PCIe 3.0 x4 und SATA Modus M Key Design sowie PCIe- und SATA-Speichergeräte des Typs 2242 / 2260 / 2280 / 22110.
- Diese Sockel unterstützen IRST (Intel® Rapid Storage Technologie).

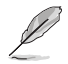

Das M.2 SSD-Modul muss separat erworben werden.

| <br> |      |
|------|------|
|      |      |
|      |      |
|      |      |
|      |      |
|      |      |
|      |      |
|      | <br> |
|      |      |
| <br> |      |
|      |      |
|      |      |
|      |      |
|      |      |
|      |      |
|      |      |
|      |      |
|      |      |
|      |      |
|      |      |
|      |      |
|      |      |
| <br> | <br> |
|      |      |
|      |      |
|      |      |
|      |      |
|      |      |

# **Basisinstallation**

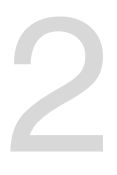

# 2.1 Ihr Computersystem aufbauen

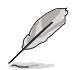

Die Abbildungen in diesem Abschnitt sind nur als Referenz gedacht. Das Motherboard-Layout kann je nach Modellen variieren, aber die Installationsschritte sind die gleichen.

## 2.1.1 Motherboard Installation

1. ASUS Q-Shield (E/A-Blende) in die Gehäuserückwand einsetzen.

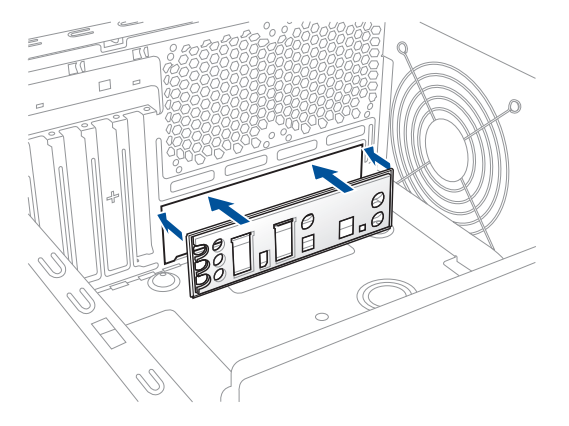

 Installieren Sie das Motherboard in das Gehäuse. Achten Sie hierbei darauf, dass die hinteren E/A-Anschlüsse genau auf die E/A-Blende in der Gehäuserückwand ausgerichtet sind.

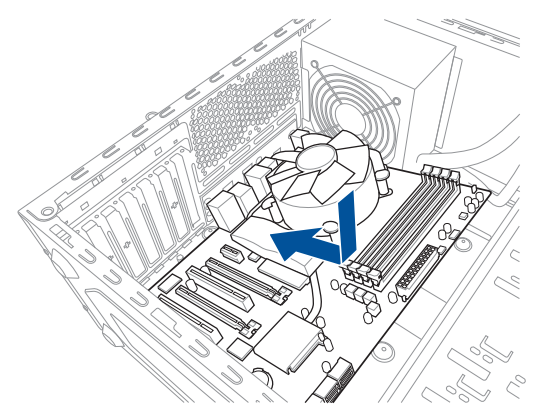

3. Setzen Sie die neun Schrauben in die durch Kreise markierten Bohrlöcher ein, um das Motherboard im Gehäuse zu befestigen.

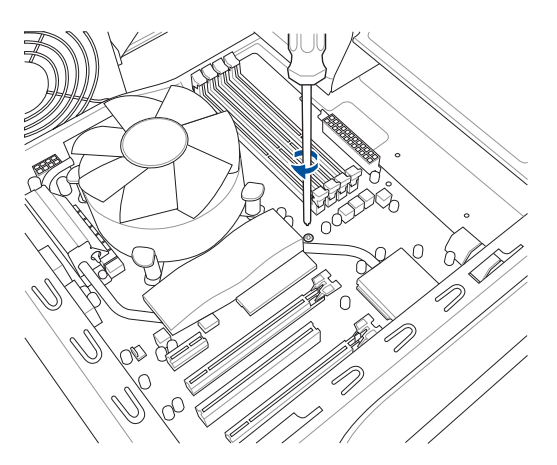

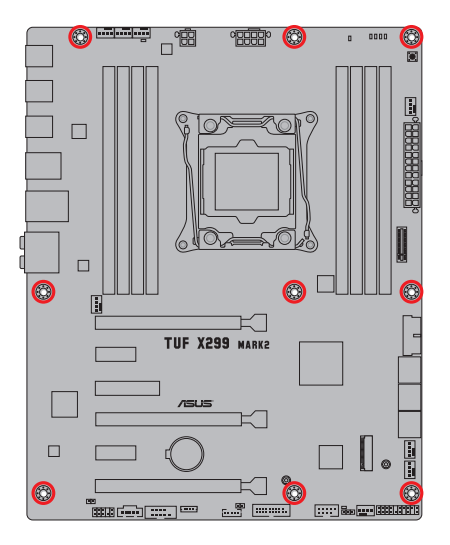

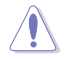

Die Schrauben NICHT zu fest anziehen! Sonst wird das Motherboard beschädigt.

## 2.1.2 CPU Installation

Bitte beachten Sie die richtige Reihenfolge beim Öffnen/Schließen der beiden Riegel. Halten Sie sich an die auf die Metallverschlussklappe gedruckten Anweisungen oder die nachstehenden Illustrationen in dieser Anleitung. Die Kunststoffkappe klappt automatisch hoch, nachdem die CPU eingesetzt und die Klappe richtig geschlossen wurde.

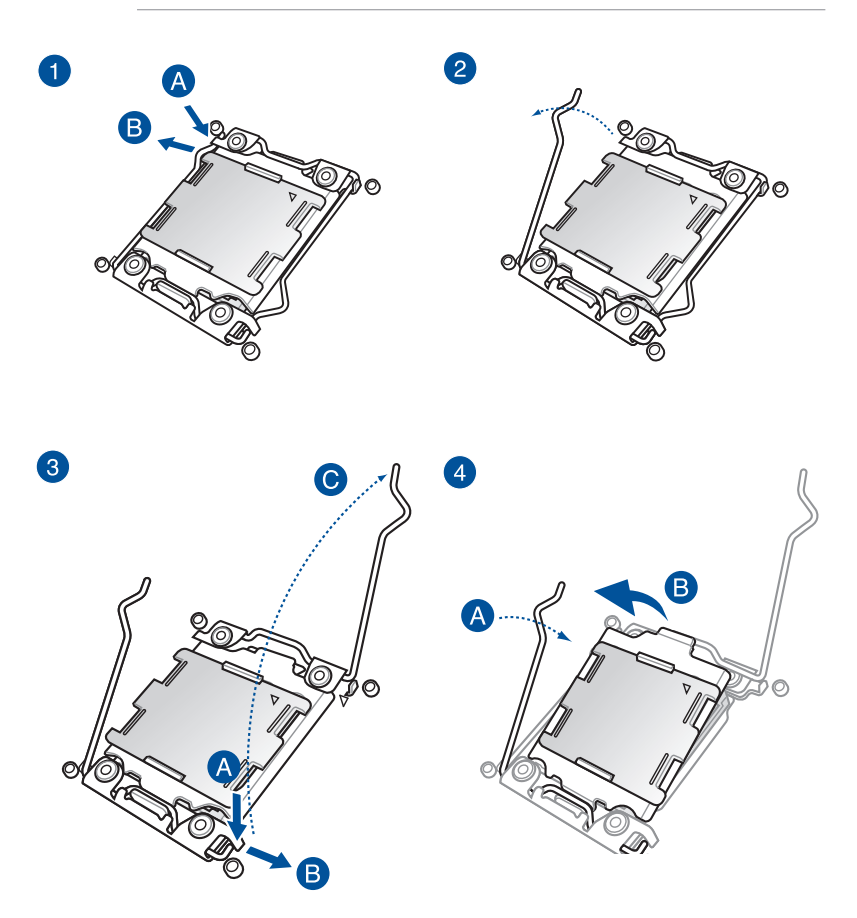

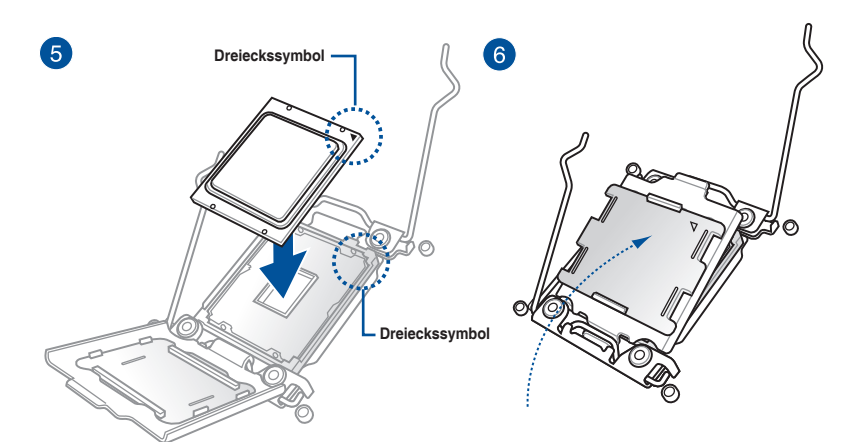

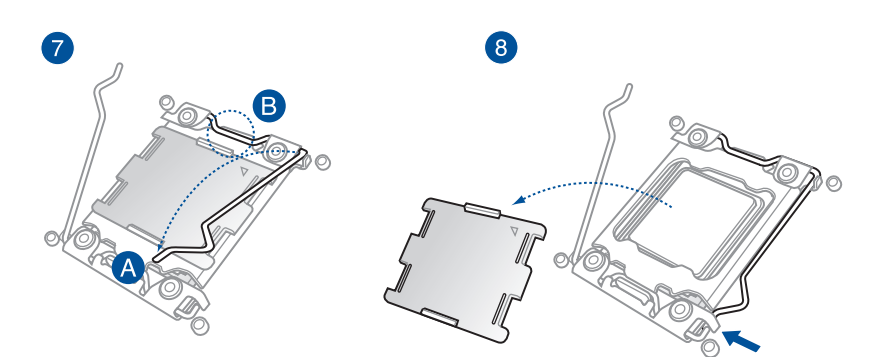

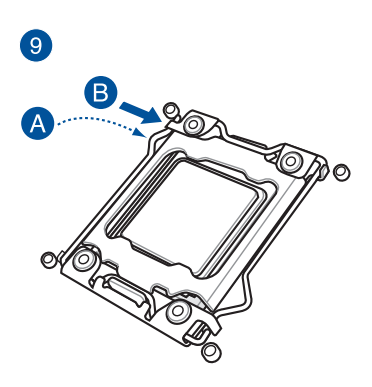

### 2.1.3 Installieren von CPU-Kühlkörper und Lüfter

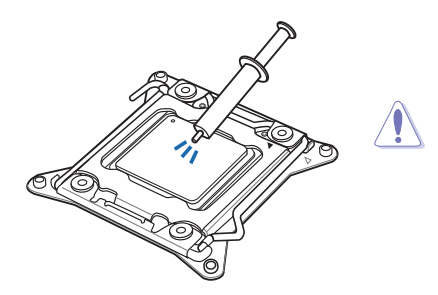

Falls erforderlich, bringen Sie die Wärmeleitpaste auf dem CPU-Kühlkörper und der CPU an, bevor Sie den CPU-Kühlkörper und Lüfter montieren.

#### Installieren von CPU-Kühlkörper und Lüfter

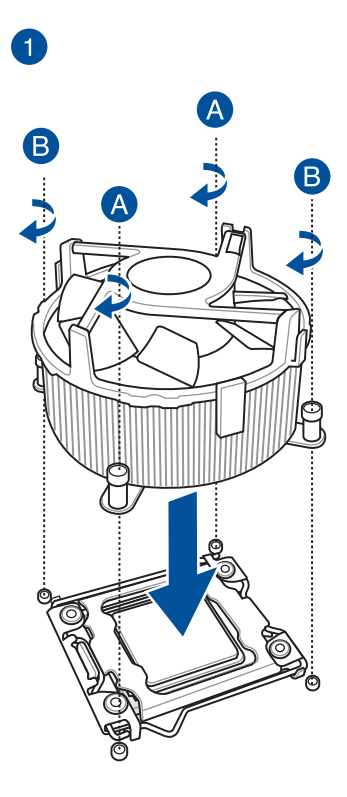

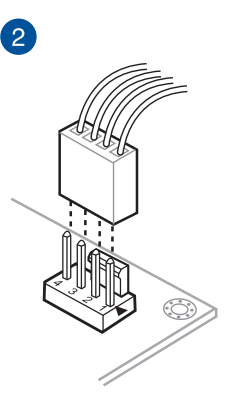

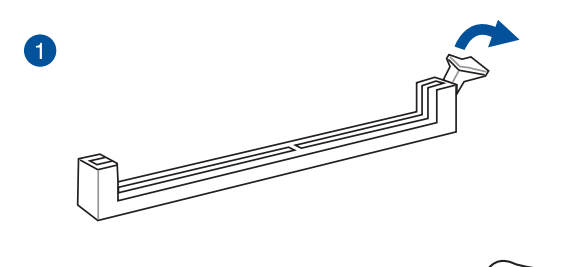

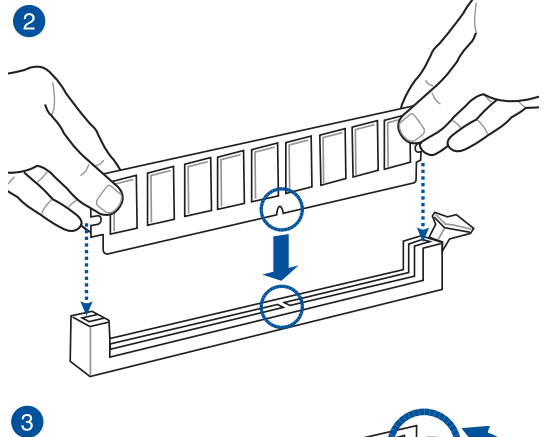

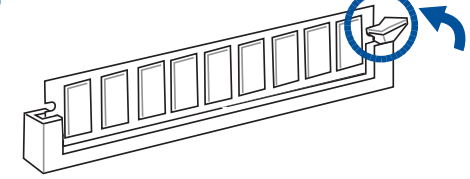

Entfernen eines DIMMs

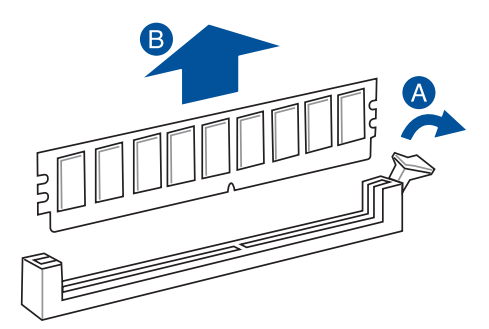

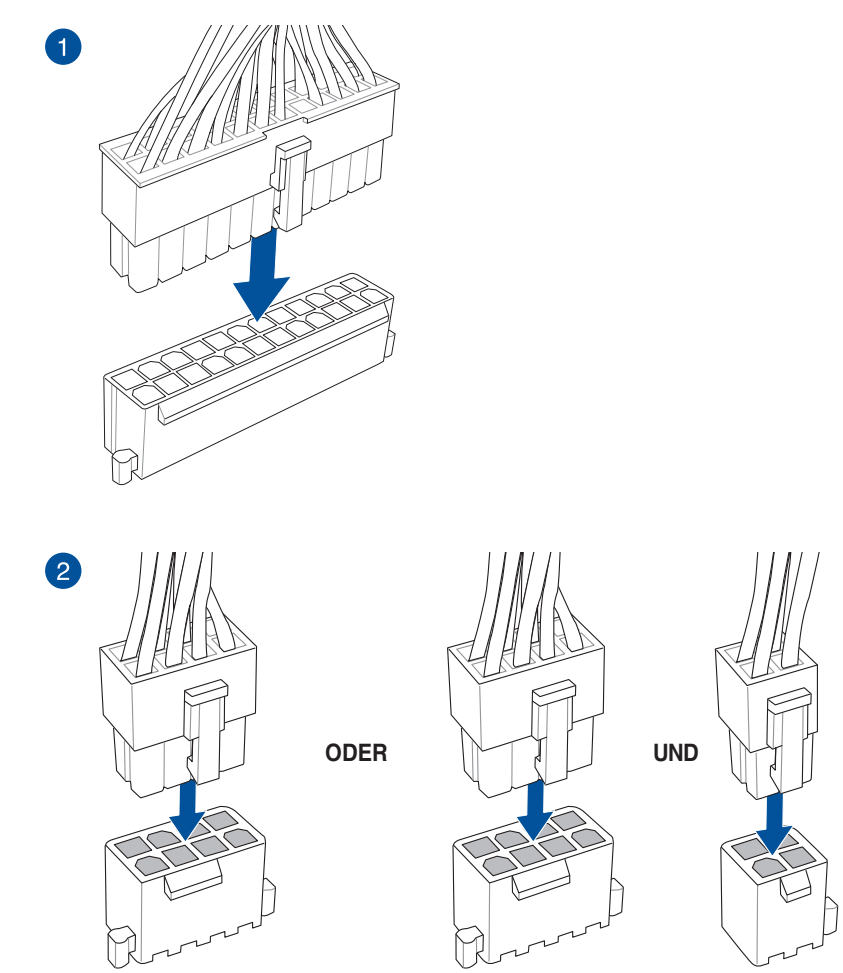

Kapitel 2

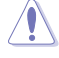

2.1.5

**ATX-Netzanschluss** 

- Schließen Sie NICHT nur den 4-poligen Stromstecker an, sonst könnte das Motherboard aufgrund starker Inanspruchnahme überhitzen.
- Stellen Sie sicher, dass Sie den 8-poligen Stromstecker oder beide, den 8-poligen und 4-poligen Stromstecker anschließen.

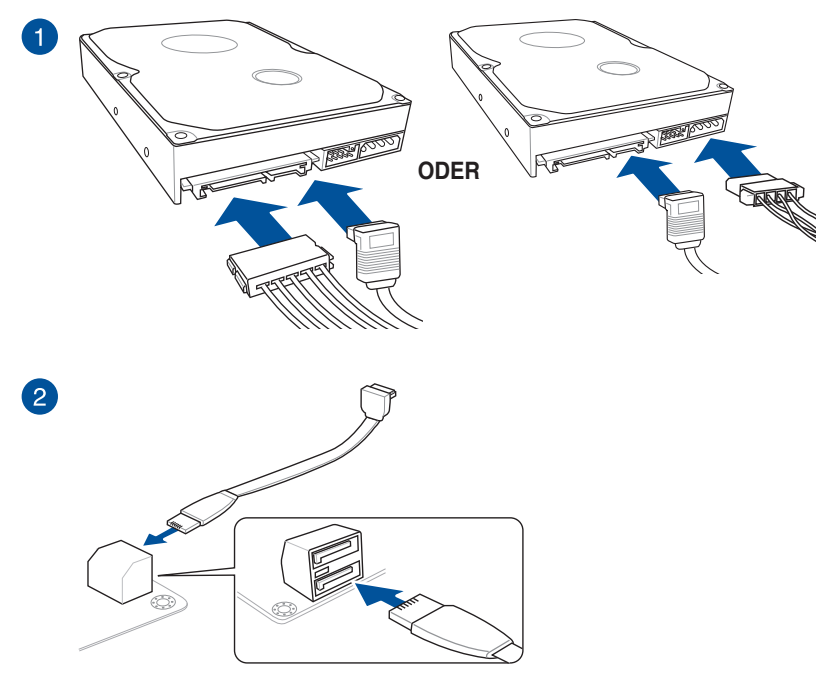

ODER

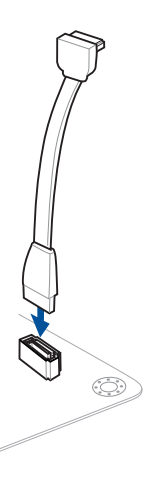

### 2.1.7 E/A-Anschlüsse auf der Frontseite

So installieren Sie den ASUS Q-Connector

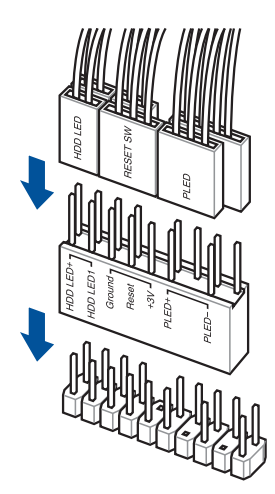

So installieren Sie den USB 3.1 (Gen1) Anschluss

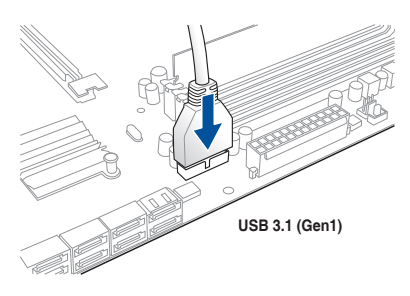

#### So installieren Sie den USB 2.0 Anschluss

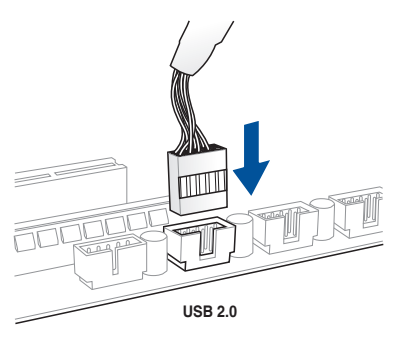

# So installieren Sie den Frontblenden Audio-Anschluss

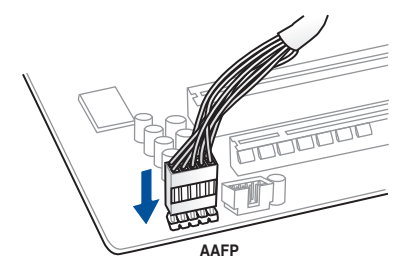

### 2.1.8 Erweiterungskarte installieren

#### PCle-x16-Karten installieren

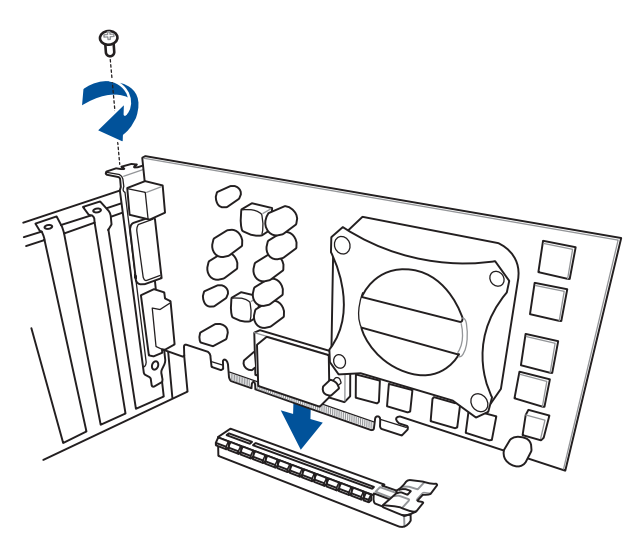

#### PCIe-x1-Karten installieren

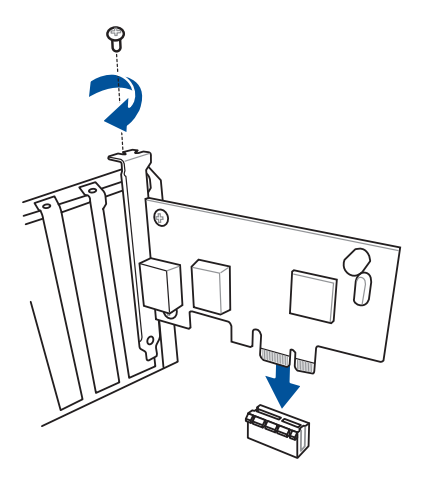

#### Kapitel 2: Grundinstallation

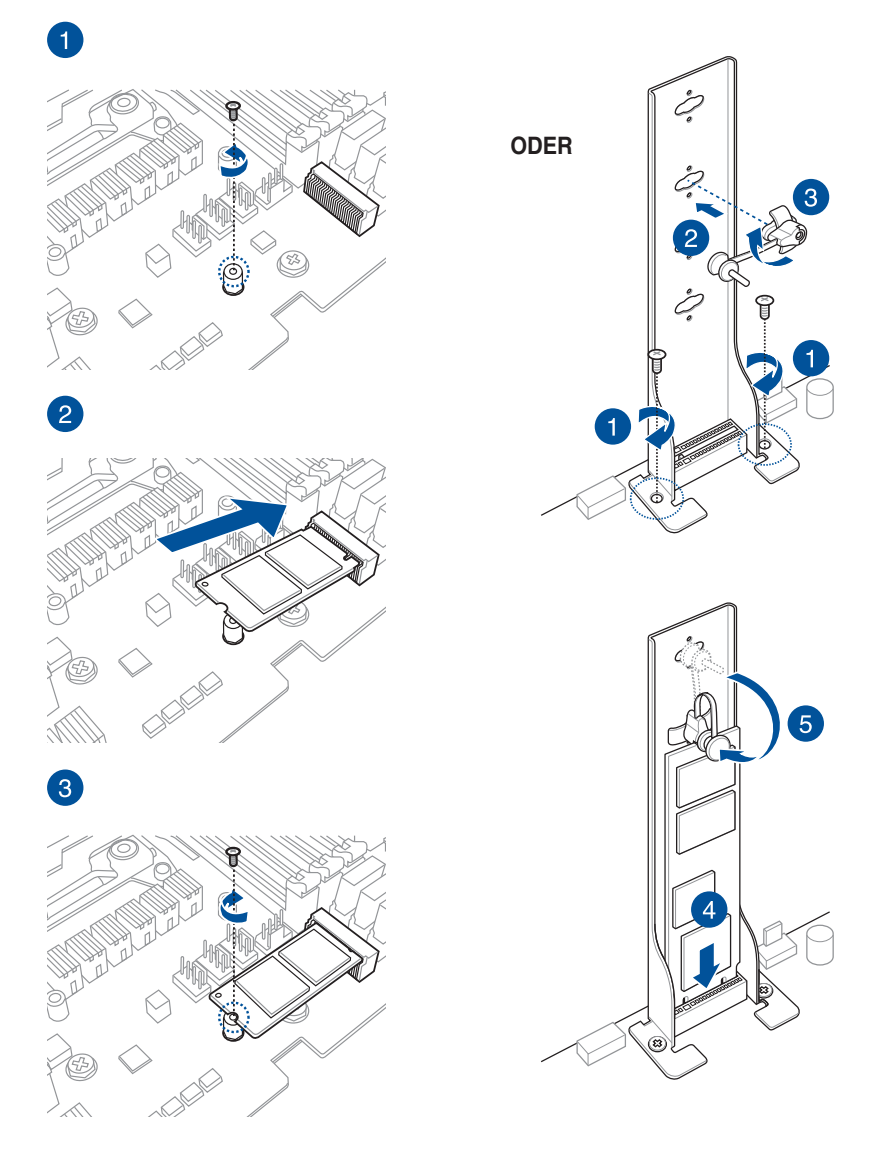

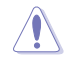

Der unterstützte M.2-Typ variiert je nach Motherboard.

### 2.2 Rücktafel- und Audio-Anschlüsse des Motherboards

### 2.2.1 Hintere E/A-Anschlüsse

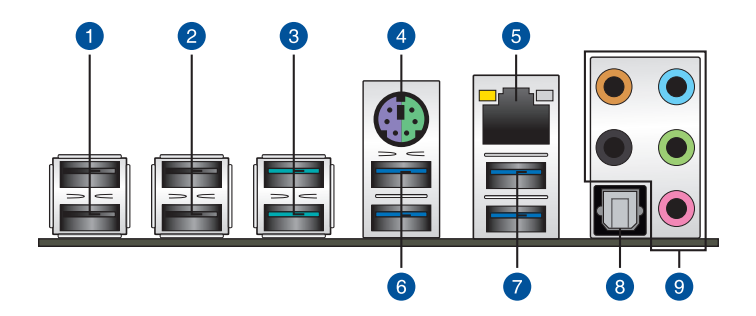

| Rüc | ktafelanschlüsse                       |    |                                                                             |
|-----|----------------------------------------|----|-----------------------------------------------------------------------------|
| 1.  | USB 2.0 Anschlüsse 9 und 10            | 6. | USB 3.1 (Gen1) Anschlüsse 5 (unterer<br>Anschluss) und 6 (oberer Anschluss) |
| 2.  | USB 2.0 Anschlüsse 11 und 12           | 7. | USB 3.1 (Gen1) Anschlüsse 7 und 8                                           |
| 3.  | USB 3.1 (Gen2) Typ-A Anschlüsse<br>E12 | 8. | Optischer S/PDIF-Ausgang                                                    |
| 4.  | PS/2 Maus-/Tastatur-<br>Kombianschluss | 9. | Audio E/A-Anschlüsse**                                                      |
| 5.  | Intel <sup>®</sup> LAN Anschluss*      |    |                                                                             |

\*und \*\*: Beziehen Sie sich für die Definitionen der LAN-Anschluss-LEDs und Audioanschlüsse auf die Tabellen auf der nächsten Seite.

S

- USB 3.1 (Gen1)/(Gen2)-Geräte können nur als Datenspeicher verwendet werden.
- Wir empfehlen dringend, dass Sie Ihre Geräte mit Anschlüssen mit identischer Datenübertragungsrate verbinden. Bitte verbinden Sie Ihre USB 3.1 (Gen1)-Geräte mit den USB 3.1 (Gen1)-Anschlüssen und Ihre USB 3.1 (Gen2)-Geräte mit den USB 3.1 (Gen2)-Anschlüssen für eine schnellere und bessere Leistung Ihrer Geräte.

#### \* LAN Anschlüsse LED Anzeigen

| Aktivitäts-/Verbir   | dungs-LED       | Geschv | vindigkeits-LED     |                |
|----------------------|-----------------|--------|---------------------|----------------|
| Status               | Beschreibung    | Status | Beschreibung        |                |
| Aus                  | Nicht verbunden | Aus    | 10 Mb/s-Verbindung  | ACT/LINK SPEED |
| Orange               | Verbunden       | Orange | 100 Mb/s-Verbindung | LED LED        |
| Orange<br>(Blinkend) | Datenaktivität  | Grün   | 1 Gbps-Verbindung   |                |
| Orange (blinkend     | Bereit, um aus  |        |                     |                |
| uann uaueman)        | aufzuwachen     |        |                     | LAN-Anschluss  |

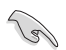

Sie können die LAN-Controller im BIOS deaktivieren. Aufgrund des Hardware-Designs kann die LED des LAN1-Port weiterhin blinken, auch wenn deaktiviert.

#### \*\* Audio2,4,6,8

| Anschluss | Headset<br>2-Kanal | 4-Kanal           | 6-Kanal           | 8-Kanal            |
|-----------|--------------------|-------------------|-------------------|--------------------|
| Hellblau  | Line In            | Line In           | Line In           | Seitenlautsprecher |
| Hellgrün  | Line Out           | Frontlautsprecher | Frontlautsprecher | Frontlautsprecher  |
| Rosa      | Mic In             | Mic In            | Mic In            | Mic In             |
| Orange    | _                  | _                 | Mitte/Subwoofer   | Mitte/Subwoofer    |
| Schwarz   | -                  | Rücklautsprecher  | Rücklautsprecher  | Rücklautsprecher   |

### 2.2.2 Audio E/A-Anschlüsse

Audio E/A-Anschlüsse

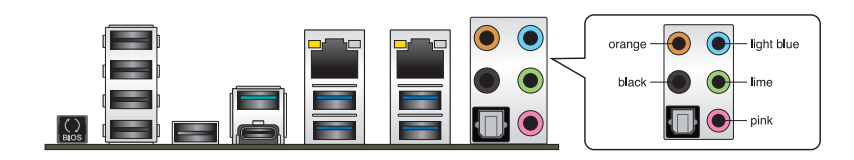

#### Anschluss eines Kopfhörers und Mikrofons

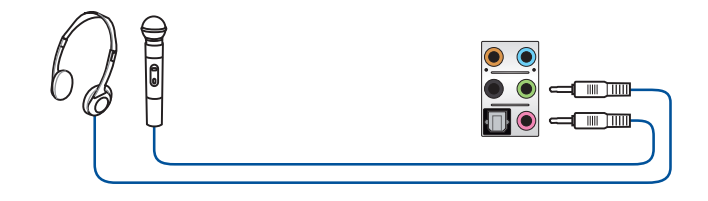

#### Anschluss von Stereo Lautsprechern

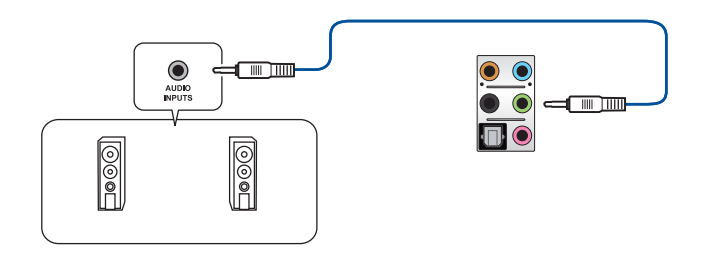

#### Anschluss von 2 Lautsprechern

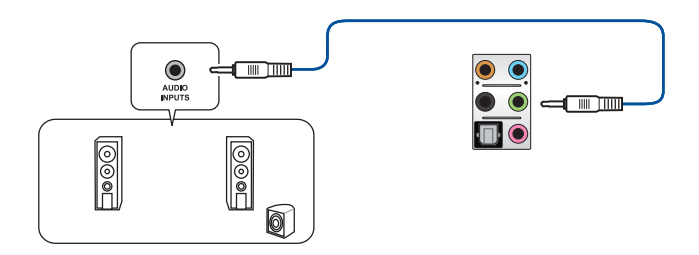

#### Anschluss von 4 Lautsprechern

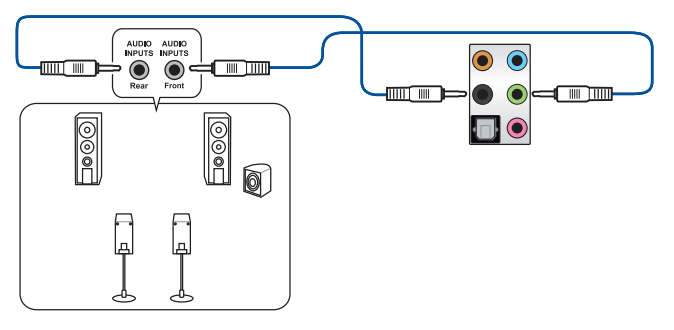

#### Anschluss von 6 Lautsprechern

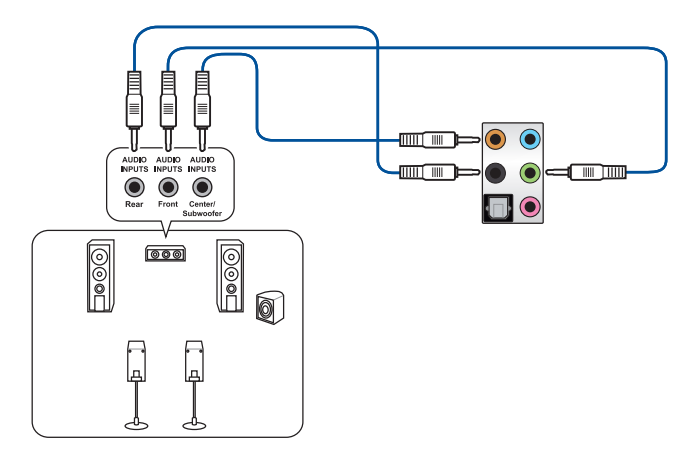

#### Anschluss von 8 Lautsprechern

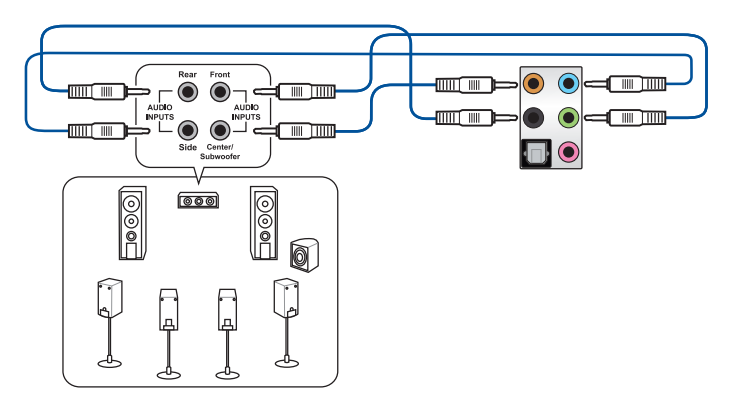

# 2.3 Erstmaliges Starten

- 1. Bringen Sie nach Vervollständigen aller Anschlüsse die Abdeckung des Systemgehäuses wieder an.
- 2. Stellen Sie sicher, dass alle Schalter im ausgeschalteten Zustand sind.
- Verbinden Sie das Netzkabel mit dem Netzanschluss an der Rückseite des Systemgehäuses.
- Verbinden Sie das Netzkabel mit einer Steckdose, die einen Überspannungsschutz besitzt.
- 5. Schalten Sie die Geräte in folgender Reihenfolge ein:
  - a. Überwachen
  - b. Externe SCSI-Geräte (fangen Sie mit dem letzten Gerät in der Kette an)
  - c. Systemstromversorgung
- 6. Nach dem Einschalten leuchtet die Systembetriebs-LED auf dem vorderen Bedienfeld des Computers. Bei ATX-Stromversorgungen leuchtet die System-LED nach Betätigen des ATX-Stromschalters. Bei ATX-Stromversorgungen leuchtet die System-LED nach Betätigen des ATX-Stromschalters. Nachdem die System-LED aufleuchtet, leuchtet die Monitor-LED oder ändert sich die Farbe von Orange in Grün, wenn Ihr Monitor konform mit den "grünen" Standards ist oder eine "Strom-Standby"-Funktion besitzt.

Das System durchläuft jetzt Einschaltselbsttests (POST). Während des Tests gibt das BIOS Signaltöne (siehe BIOS-Signaltoncodes) ab, oder Meldungen erscheinen auf dem Bildschirm. Wird 30 Sekunden nach Einschalten des Systems nichts angezeigt, hat das System einen Einschaltselbsttest u.U. nicht bestanden. Prüfen Sie die Einstellungen und Anschlüsse der Jumper, oder bitten Sie Ihren Händler um Hilfe.

| BIOS-Signalton                                                          | Beschreibung                       |
|-------------------------------------------------------------------------|------------------------------------|
|                                                                         | Grafikkarte erkannt                |
| Ein kurzer Piepton                                                      | Quick Boot auf deaktiviert gesetzt |
|                                                                         | Keine Tastatur erkannt             |
| Ein langer Piepton gefolgt von zwei kurzen und einer Pause (wiederholt) | Kein Arbeitsspeicher erkannt       |
| Ein langer Piepton gefolgt von drei kurzen                              | Keine Grafikkarte erkannt          |
| Ein langer Piepton gefolgt von vier kurzen                              | Hardware-Komponentenfehler         |

7. Halten Sie kurz nach dem Einschalten die Taste < Entf> gedrückt, um das BIOS-Setup-Programm aufzurufen. Folgen Sie den Anweisungen in Kapitel 3.

# 2.4 Ausschalten des Computers

Das Drücken des Stromschalters für kürzer als vier Sekunden stellt das System, wenn es eingeschaltet ist, auf den Schlaf-Modus oder Soft-Aus-Modus je nach der BIOS-Einstellung. Das Drücken des Stromschalters für kürzer als vier Sekunden stellt das System, wenn es eingeschaltet ist, auf den Schlaf-Modus oder Soft-Aus-Modus je nach der BIOS-Einstellung.

# **BIOS Setup**

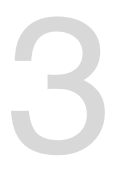

# 3.1 Kennenlernen des BIOS

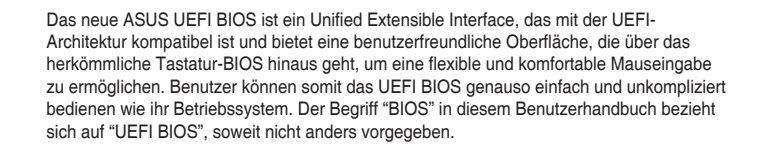

Im BIOS (Basic Input und Output System) sind die Einstellungen der System-Hardware, z.B. Datenträgerkonfiguration, Übertaktungseinstellungen, erweiterte Energieverwaltung und Boot-Gerätekonfiguration, die zum Systemstart benötigt werden, im Motherboard-CMOS gespeichert. Unter normalen Umständen eignen sich die Standard-BIOS-Einstellungen zur Erzielung optimaler Leistung. Ändern Sie nicht die Standard BIOS Einstellungen ausgenommen unter folgenden Umständen:

- Eine Fehlermeldung erscheint auf dem Bildschirm während des Systemstarts, die Sie auffordert, die BIOS-Einstellungen aufzurufen.
- Sie haben eine neue Systemkomponente installiert, die weitere BIOS-Einstellungen oder Aktualisierungen erfordert.

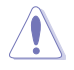

Ungeeignete BIOS-Einstellungen können Instabilität und Startfehler verursachen. Wir empfehlen Ihnen dringend, die BIOS-Einstellungen nur unter Anleitung eines trainierten Servicemitarbeiters zu ändern.

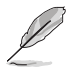

- Wenn Sie die BIOS-Datei herunterladen oder aktualisieren, benennen Sie die Datei für dieses Motherboard in X299TUF2.CAP um.
- Die BIOS-Einstellungen und Optionen k
  önnen aufgrund verschiedener BIOS-Versionen variieren. Bitte beziehen Sie sich bei den Einstellungen und Optionen auf die aktuellste BIOS-Version.

# 3.2 BIOS-Setup-Programm

Verwenden Sie das BIOS-Setup, um das BIOS zu aktualisieren und die Parameter zu konfigurieren. Die BIOS-Oberfläche enthält Navigationstasten und eine kurze Bildschirmhilfe, um Sie durch die Verwendung des BIOS-Setups zu führen.

#### **BIOS-Ausführung beim Startup**

Um das BIOS-Setup beim Start aufzurufen, drücken Sie <Entf> oder <F2> während des Power-On-Self-Test (POST). Wenn Sie <Entf> oder <F2> nicht drücken, werden die POST-Routinen fortgeführt.

#### BIOS nach dem POST starten

BIOS nach dem POST starten

- Drücken Sie gleichzeitig <Strg> + <Alt> + <Entf>.
- Drücken Sie die Reset-Taste auf dem Gehäuse.
- Drücken Sie die Ein-/Austaste zum Ausschalten des Systems und schalten Sie es dann erneut ein. Tun Sie dies nur, wenn Ihnen der Start des BIOS mit den ersten zwei Optionen nicht gelungen ist.

Nachdem Sie eine der 3 Optionen ausgeführt haben, drücken Sie <Entf> um das BIOS aufzurufen.

- Die in diesem Abschnitt angezeigten BIOS-Setup-Bildschirme dienen nur als Referenz und können u.U. von dem, was Sie auf dem Bildschirm sehen, abweichen.
- Falls Sie eine Maus f
  ür die Navigation im BIOS-Setup-Programm verwenden m
  öchten, sollten Sie eine USB-Maus an das Motherboard anschlie
  ßen.
- Laden Sie bitte die Standardeinstellungen, wenn das System nach Änderung der BIOS-Einstellungen instabil geworden ist. Wählen Sie hierzu Load Optimized Defaults (Optimierte Standardwerte laden) im Exit-Menü oder drücken Sie <F5>. Siehe Abschnitt 3.13 Exit-Menü für weitere Details.
- Wenn der Systemstart fehlschlägt, nachdem Sie eine BIOS-Einstellung geändert haben, versuchen Sie das CMOS zu löschen und das Motherboard auf seine Standardwerte zurückzusetzen. Siehe Abschnitt 1.1.6 Onboard-Tasten und Schalter für Informationen, wie Sie den RTC RAM über die CMOS-löschen-Taste löschen.
- Das BIOS-Setup-Programm unterstützt keine Bluetooth-Geräte.

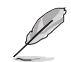

Besuchen Sie bitte die ASUS-Webseite für ein ausführliches Handbuch zum BIOS.

#### BIOS Menü

Das BIOS-Setup-Programm kann in zwei Modi ausgeführt werden: **EZ Mode** und **Advanced Mode (Erweiterter Modus)**. Sie können die Modi unter **Setup-Modus** im Abschnitt **Boot-Menü** oder durch Drücken der <F7>-Schnelltaste ändern.

## 3.2.1 EZ Modus

EZ Mode bietet Ihnen einen Überblick über die Grundsysteminfos und ermöglicht die Auswahl der Sprache, Systembetriebsmodus und Bootpriorität der Geräte. Um in den Advanced Mode (Erweiterten Modus) zu gelangen, wählen Sie **Advanced Mode** oder drücken die <F7>-Schnelltaste für die erweiterten BIOS-Einstellungen.

Das Standardfenster beim Aufrufen des BIOS-Setup-Programms kann geändert werden. Für Details beziehen Sie sich auf das Element Setup-Modus im Boot-Menü.

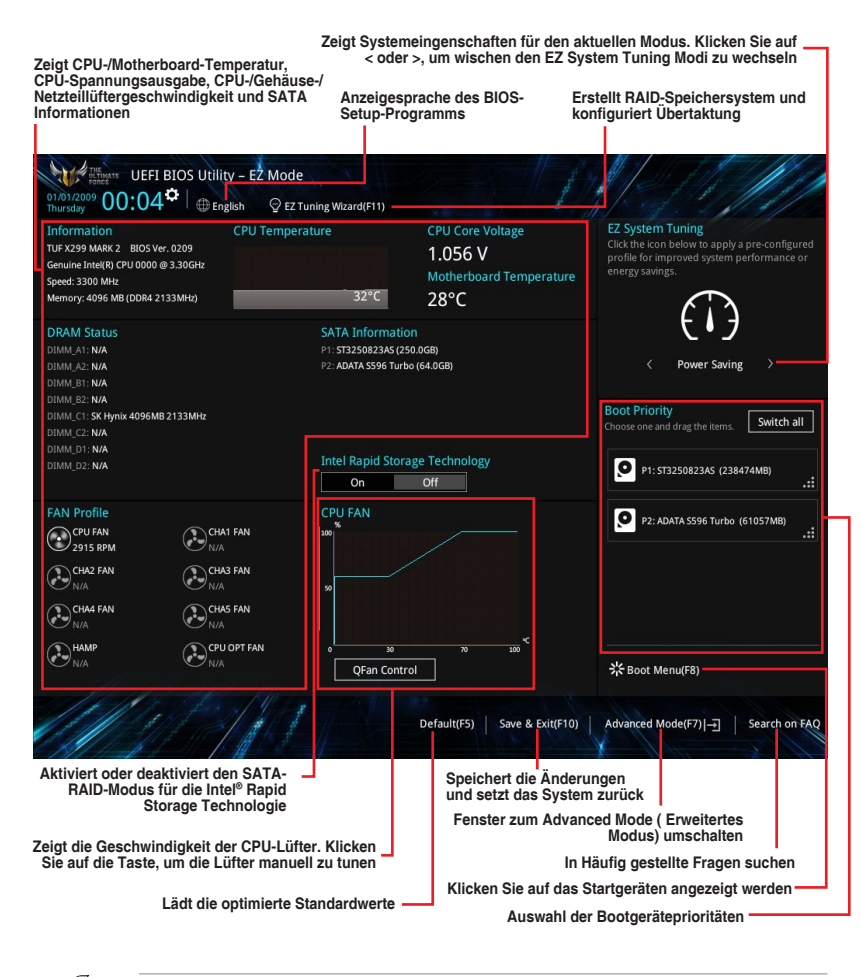

Ø

Die Auswahl der Boot-Geräte variiert je nach den Geräten, die installiert wurden.

## 3.2.2 Erweiterter Modus

Advanced Mode (Erweiterter Modus) bietet erfahrenen Benutzern fortgeschrittene Auswahlmöglichkeiten in den BIOS-Einstellungen. Ein Beispiel für den Advanced Mode wird in der nachfolgenden Abbildung dargestellt. Für genaue Konfigurationsmöglichkeiten beziehen Sie sich auf die folgenden Abschnitte.

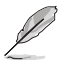

Um vom EZ-Modus in den Erweiterten Modus zu wechseln, klicken Sie auf Advanced Mode (Erweiterter Modus) (F7) oder drücken die <F7>-Schnelltaste.

| My Favorites Main <u>Ai Tweaker</u> Advanced                                                                                                    | d Monitor Boot Tool Exit                                                            | L슻 Hardware Monito                   |
|----------------------------------------------------------------------------------------------------|-------------------------------------------------------------------------------------|--------------------------------------|
| Target CPU Turbo-Mode Frequency : 3500MHz                                                                                                    |                                                                                     | СРО                                  |
| Target DRAM Frequency : 2133MHz                                                                                                    |                                                                                     | Frequency Temperatu<br>3300 MHz 32°C |
| Target Cache Frequency : 3200MHz                                                                                                    |                                                                                     | BCLK Core Voltag                     |
| Ai Overclock Tuner                                                                                                    | Auto                                                                                | 100.0 MHz 1.056 V                    |
| ASUS MultiCore Enhancement                                                                                                    | Auto<br>Manual                                                                      | Ratio<br>33x                         |
| AVX Instruction Core Ratio Negative Offset                                                                                                    |                                                                                     | Mamon                                |
| CPU Core Ratio                                                                                                    | Sync All Cores 🗸                                                                    | Frequency Vol_CHCD                   |
| 1-Core Ratio Limit                                                                                                    | Auto                                                                                | 2133 MHz 1.216 V                     |
|                                                                                                    | Auto                                                                                | Capacity<br>4096 MB                  |
|                                                                                                    | Auto                                                                                | Voltage                              |
|                                                                                                    | Auto                                                                                | +12V +5V                             |
| RCLK Frequency - DRAM Frequency Ratio                                                                                                    | Lauto                                                                               | 12.288 V 5.000 V                     |
| Manual]: When the manual mode is selected, BCLK(base clock) freq<br>PMP]: When XMP(extreme memory profile) mode is selected, BCLK i<br>automatically. | uency can be assigned manually.<br>requency and memory parameters will be optimized | +3.3V<br>3.280 V                     |

Zeigt die CPU-Temperatur, CPU- und Speicherspannungsausgang

#### Menüleiste

Oben im Bildschirm gibt es eine Menüleiste mit folgenden Optionen:

| Favoriten    | Zum Speichern häufig genutzter Systemeinstellungen und<br>Konfigurationen.                      |
|--------------|-------------------------------------------------------------------------------------------------|
| Main (Basis) | Hier können Sie die Systemhaupteinstellungen ändern                                             |
| Ai Tweaker   | Hier können Sie die Einstellungen für die Übertaktung ändern                                    |
| Erweitert    | Hier können Sie die erweiterten Systemeinstellungen ändern                                      |
| Überwachen   | Hier können Sie die Systemtemperatur, Energieverbrauch anzeigen und Lüftereinstellungen ändern. |
| Booten       | Hier können Sie die Systemstartkonfiguration ändern                                             |
| Werkzeug     | Hier können Sie die Einstellungen für Sonderfunktionen konfigurieren                            |
| Beenden      | Hier können Sie die Beenden-Optionen wählen und die<br>Standardeinstellungen laden              |

#### Menüelemente

Wenn ein Element auf der Menüleiste markiert ist, werden die speziellen Elemente für dieses Menü angezeigt. Wenn Sie z.B. **Main** gewählt haben, werden die Elemente des Main-Menüs angezeigt.

Die anderen Elemente (Ai Tweaker, Advanced, Monitor, Boot, Tools und Exit) auf der Menüleiste haben ihre eigenen Menüelemente.

#### Untermenüelemente

Ein Größer-als-Zeichen (>) vor einem Element auf einem beliebigen Menübildschirm bedeutet, dass dieses Element ein Untermenü enthält. Wählen Sie das gewünschte Element aus und drücken dann die <Eingabetaste>, um sein Untermenü anzeigen zu lassen.

#### Sprache

Diese Taste oberhalb der Menüleiste, enthält die Sprachen, die Sie für Ihr BIOS aus. Klicken Sie auf diese Taste, um die Sprache auszuwählen, die in Ihrem BIOS-Bildschirm angezeigt werden soll.

#### Favoriten (F3)

Diese Schaltfläche oberhalb der Menüleiste, zeigt alle BIOS-Elemente in einem Tree-Map-Setup. Wählen Sie häufig verwendete BIOS-Einstellungen und speichern sie im MyFavorites Menü.

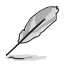

Siehe Abschnitt 3.3 My Favorites für weitere Informationen.

#### Q-Fan Control (F6)

Diese Schaltfläche oberhalb der Menüleiste zeigt die aktuellen Einstellungen Ihrer Lüfter. Verwenden Sie diese Taste, um die Lüfter manuell auf Ihre gewünschten Einstellungen zu ändern.

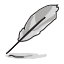

Siehe Abschnitt 3.2.3 QFan Control für weitere Informationen.

#### EZ Tuning Wizard (F11)

Mit dieser Schaltfläche oberhalb der Menüleiste können Sie die Übertaktungseinstellungen Ihres Systems anzeigen und optimieren . Es erlaubt Ihnen auch, den SATA-Modus des Motherboards von AHCI auf RAID-Modus zu ändern.

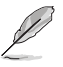

Siehe Abschnitt 3.2.4 EZ Tuning Wizard für weitere Informationen.

#### In Häufig gestellte Fragen suchen

Bewegen Sie Ihren Mauszeiger zur Anzeige eines QR-Codes über diese Schaltfläche, scannen Sie diesen Code mit Ihrem Mobilgerät zur Verbindung mit der Seite mit häufig gestellten Fragen zum BIOS auf der ASUS-Support-Webseite. Alternativ können Sie den folgenden QR-Code scannen:

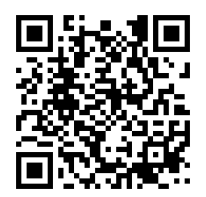

#### Hot Keys

Diese Taste oberhalb der Menüleiste enthält die Navigationstasten für das BIOS-Setup-Programm. Verwenden Sie die Navigationstasten für die Auswahl der Menüelemente und für Änderungen der Einstellungen.

#### Bildlaufleiste

Eine Bildlaufleiste befindet sich an der rechten Seite eines Menübildschirms, wenn es Elemente außerhalb des Bildschirms gibt. Drücken Sie die <Oben-/Unten-Pfeiltasten> oder <Bild auf-/Bild ab-Tasten>, um die weiteren Elemente auf dem Bildschirm anzeigen zu lassen.

#### **Allgemeine Hilfe**

Unten im Menü-Bildschirm steht eine kurze Beschreibung des ausgewählten Elements. Benutzen Sie die <F12>-Taste, um ein BIOS-Bildschirmfoto aufzunehmen und es auf dem Wechseldatenträger zu speichern.

#### Konfigurationsfelder

In diesen Feldern stehen die Werte der Menüelemente. Sie können den Wert in dem Feld neben einem Element ändern, wenn das Element benutzereinstellbar ist. Sie können kein Element, das nicht benutzereinstellbar ist, wählen.

Ein einstellbarer Wert wird hervorgehoben, wenn das entsprechende Element gewählt wird. Um den Wert innerhalb eines Feldes zu ändern, wählen Sie bitte das entsprechende Element und drücken dann die <Eingabetaste>, um eine Liste von Optionen anzeigen zu lassen.

#### Letzte-Änderung-Schaltfläche

Diese Schaltfläche zeigt die Elemente, die zuletzt geändert und im BIOS-Setup gespeichert wurden.

# 3.2.3 QFan Control

Die QFan Control ermöglicht Ihnen, eine Lüfterprofil einzustellen oder manuell die Arbeitsgeschwindigkeit der CPU und Gehäuselüfter zu konfigurieren.

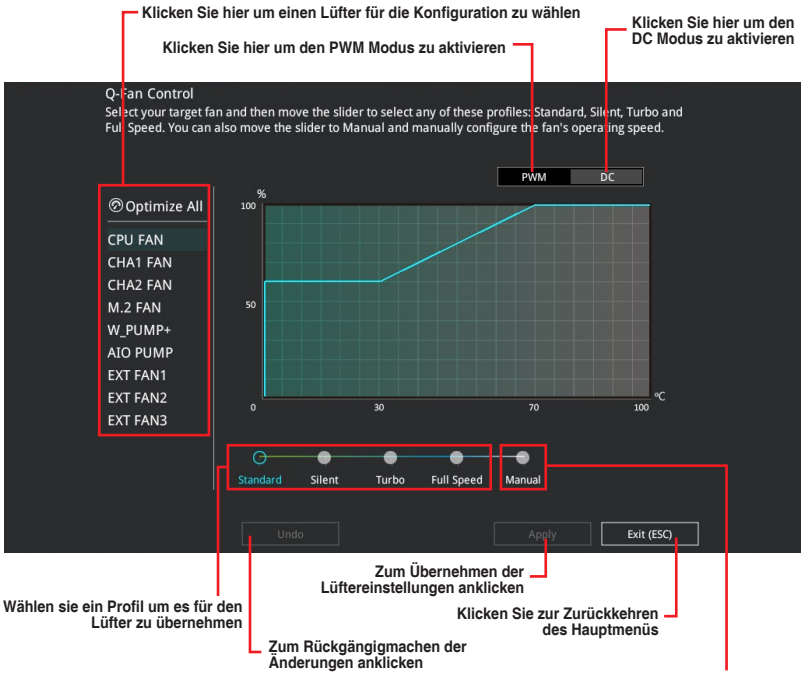

Wählen Sie dies, um den Lüfter manuell zu konfigurieren

#### Konfiguriere Lüfter manuell

Wählen Sie **Manuell** aus der Liste der Profile, um die Betriebsgeschwindigkeit Ihrer Lüfter manuell zu konfigurieren.

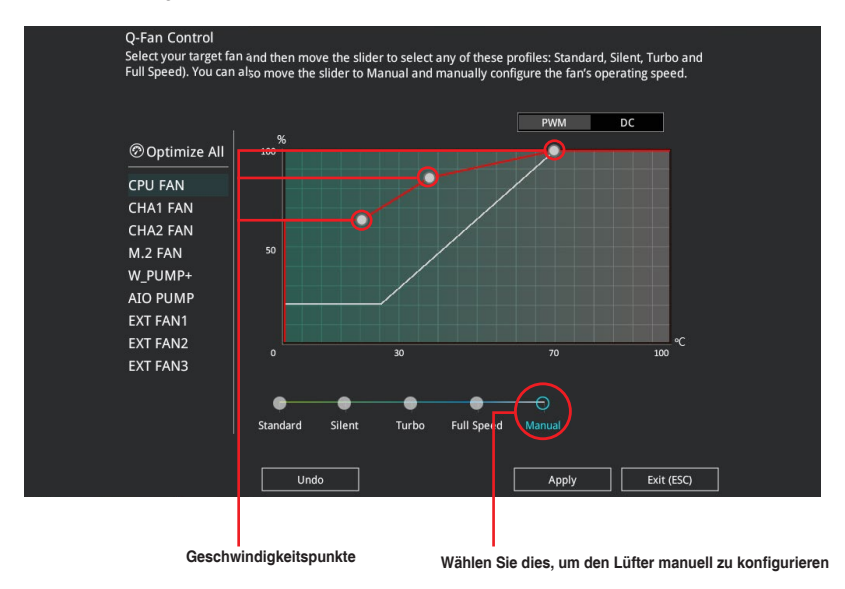

So konfigurieren Sie Ihre Lüfter:

- 1. Wählen Sie den Lüfter, den Sie konfigurieren möchten und um seinen aktuellen Status anzuzeigen.
- 2. Klicken und ziehen Sie die Geschwindigkeitspunkte um die Arbeitsgeschwindigkeit der Lüfter anzupassen.
- 3. Klicken Sie auf Übernehmen, um die Änderungen zu speichern, klicken Sie dann auf Beenden (ESC).

# 3.2.4 Anleitung

EZ Tuning Wizard erlaubt Ihnen, die CPU und DRAM, Computernutzung und CPU-Lüfter auf die besten Einstellungen zu übertakten. Sie können auch RAID einfach in Ihrem System setzen, indem Sie diese Funktion verwenden.

| <br>EZ Tuning Wiza                                                                                                    | rd                                                                                                    |
|----------------------------------------------------------------------------------------------------|----------------------------------------------------------------------------------------------------|
| <ul> <li>Current System Configuration<br/>PC scenario<br/>Main cooling system<br/>Estimation tuning result</li> </ul> | Current System Configuration<br>CPU<br>Freq: 3000 MHz<br>Ratio: 30x<br>BCLK: 100.0 MHz<br>Temp: 67°C<br>DRAM<br>Freq: 4096 MB (DDR4 2133MHz) |
| Cancel                                                                                                    | Next                                                                                                    |

OC setup (Übertaktungseinrichtung) RAID Setup

#### OC Tuning (Übertaktungsabstimmung)

So starten Sie OC Tuning (Übertaktungsabstimmung):

- Zum Öffnen des Bildschirms EZ Tuning Wizard drücken Sie <F11> an Ihrer Tastatur oder klicken am BIOS-Bildschirm auf O EZ Tuning Wizard(F11).
- 2. Klicken Sie auf OC (Übertaktung) und dann auf Next (Weiter).
- Wählen Sie ein PC-Szenario (Daily Computing (Tägliches Computing) oder Gaming/Media Editing (Gaming/Medienbearbeitung)), klicken Sie dann auf Next (Weiter).

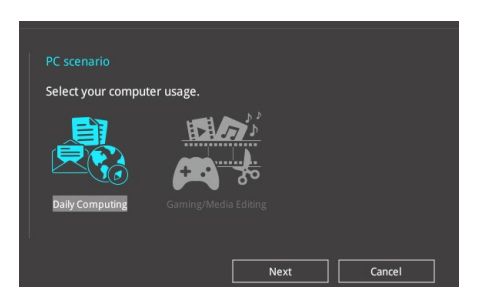

 Wählen Sie ein Hauptkühlsystem BOX cooler, Tower cooler, Water cooler (BOX-Kühler, Tower-Kühler, Wasserkühler) oder I'm not sure (Ich bin nicht sicher), klicken Sie dann auf Next (Weiter).

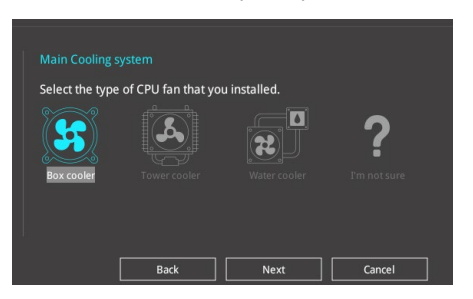

5. Klicken Sie nach Auswahl des Hauptkühlsystems auf **Next (Weiter)**, klicken Sie dann zum Starten von OC Tuning (Übertaktungsabstimmung) auf **Yes (Ja)**.

#### **RAID** erstellen

So erstellen Sie ein RAID:

- Zum Öffnen des Bildschirms EZ Tuning Wizard drücken Sie <F11> an Ihrer Tastatur oder klicken am BIOS-Bildschirm auf Q EZ Tuning Wizard(F11).
- 2. Klicken Sie auf Yes (Ja), um ein RAID zu aktivieren.

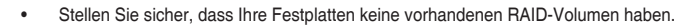

- Stellen Sie sicher, dass Sie Ihre Festplatten an Intel® SATA-Anschlüsse anschließen.
- Wählen Sie den Port, den Sie auf den [RAID]-Modus, PCIE oder SATA einstellen möchten, klicken Sie dann auf Next (Weiter).

| Port Selection                                                                                                    |
|----------------------------------------------------------------------------------------------------|
| Please select the port that you want to set to [RAID] mode.                                                                                                    |
| PCIE SATA                                                                                                    |
|                                                                                                    |
| PCIE mode SATA mode                                                                                                    |
| The SATA HDD/SSD will change from [AHCI] to [RAID] mode and the system will<br>restart for this change to take effect. Changing the SATA mode may cause system<br>boot failure, and system is not recoverable. |
|                                                                                                    |
| Next Cancel                                                                                                    |

 Wählen Sie die Art der Speicherung f
ür Ihr RAID Easy Backup oder Super Speed, dann klicken Sie auf Weiter.

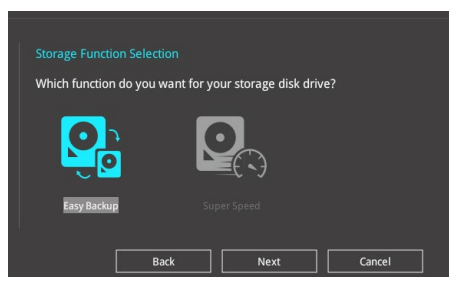

 a. Für Easy Backup (Einfache Sicherung) klicken Sie auf Next (Weiter) und wählen dann Easy Backup (RAID 1) (Einfache Sicherung (RAID1)) oder Easy Backup (RAID 10) (Einfache Sicherung (RAID10)).

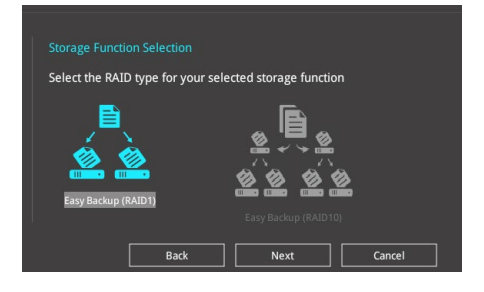

Sie können Easy Backup (RAID 10) nur verwenden, wenn Sie vier (4) Festplatten verbinden.

Für Super Speed klicken Sie auf Next (Weiter), wählen Sie dann zwischen Super Speed (RAID 0) und Super Speed (RAID 5).

| Storage Function Selection         |                       |        |
|------------------------------------|-----------------------|--------|
| Select the RAID type for your sele | cted storage functior |        |
| Super Speed (RAID 0)               | Super Speed (RAID 5)  |        |
| Back                               | Next                  | Cancel |

- Nach der Auswahl des RAID-Typs, klicken Sie auf Weiter und dann auf Ja, um mit dem RAID Setup fortzufahren.
- 6. Nachdem der RAID-Setup abgeschlossen ist, klicken Sie auf **Ja**, um das Setup zu beenden klicken.

# 3.3 Favoriten

My Favorites (Meine Favoriten) ist Ihr persönlicher Bereich, zum einfachen Speichern und Zugreifen auf Ihre beliebtesten BIOS Elemente. My Favorites (Meine Favoriten) kommt standardmäßig mit verschiedenen leistungs-, energiespar- und schnellstartrelevanten Elementen. Sie können dieses Bildschirm personalisieren, indem Sie Elemente hinzufügen oder entfernen.

| My Favorites Main Ai Twea                              | ker Advanced Monitor      | Boot Tool E> | kit 🔄 Hardv                                            | vare Monito         |
|--------------------------------------------------------|---------------------------|--------------|--------------------------------------------------------|---------------------|
| DRAM Voltage(CHC, CHD)                                 | 1.216V                    | Auto         | СРО                                                    |                     |
| <ul> <li>Onboard Devices Configuration</li> </ul>      |                           |              | Frequency<br>3300 MHz                                  | Temperatu<br>33°C   |
| CPU C-states                                           |                           | Auto         | BCLK                                                   |                     |
| Fast Boot                                              |                           | Enabled      | 100.0 MHz                                              | 1.024 V             |
| Next Boot after AC Power Loss                          |                           | Normal Boot  | → Ratio                                                |                     |
| <ul> <li>CSM (Compatibility support Module)</li> </ul> |                           |              | Memory<br>Frequency<br>2133 MHz<br>Capacity<br>4096 MB | Vol_CHCD<br>1.216 V |
| Configure the uniferent for the DRAM                   |                           |              | *12V<br>12,288 V<br>+3.3V                              | +5V<br>5.000 V      |
| Compute the voltage for the DRAM.                      | 2001/   Jaccamont 0.0051/ |              | 3.280 V                                                |                     |

#### Hinzufügen von Elementen zu Meine Favoriten

Um BIOS-Elemente hinzufügen:

- 2. Wählen Sie am Bildschirm Setup Tree Map (Setup-Baumkarte) die BIOS-Elemente, die Sie am Bildschirm My Favorites (Meine Favoriten) speichern möchten.

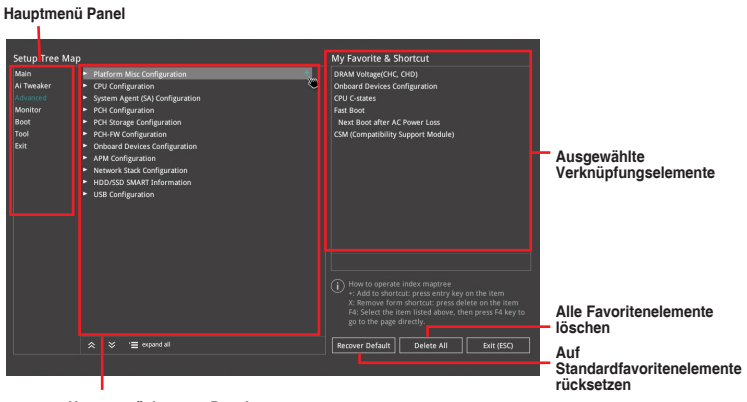

Untermenüelemente Panel

 Wählen Sie ein Element aus dem Hauptmenü, klicken Sie dann auf das Untermenü, das Sie als Favorit speichern möchten; tippen oder klicken Sie auf + oder drücken die <Enter>-Taste an Ihrer Tastatur.

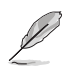

Folgende Elemente können Sie nicht zu MyFavorites hinzufügen:

- Elemente mit Untermenüs
- Benutzer-verwaltbare Optionen wie die Sprache und die Bootreihenfolge
- Konfigurationselemente wie Memory SPD Informationen, Systemzeit und Datum.
- 4. Klicken Sie Beenden oder drücken Sie <esc> um den Setup Tree Map Bildschirm zu schließen.
- 5. Gehen Sie zum MyFavorites Menü, um die gespeicherten BIOS-Elemente anzuzeigen.

# 3.4 Main-Menü (Hauptmenü)

Beim öffnen des Advanced Mode im BIOS-Setup-Programms erscheint das Hauptmenü. Das Hauptmenü verschafft Ihnen einen Überblick über die grundlegenden Systeminfos und ermöglicht die Einstellung des Systemdatums, der Zeit, der Menüsprache und der Sicherheitseinstellungen.

#### Sicherheit

Die Sicherheit-Menüelemente erlauben Ihnen die Systemsicherheitseinstellungen zu ändern.

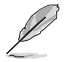

- Falls Sie das BIOS-Kennwort vergessen haben, können Sie das CMOS Real Time Clock (RTC) RAM löschen und das BIOS Passwort zu löschen. Siehe Abschnitt 1.1.6 Onboard-Tasten und Schalter für Informationen, wie Sie den RTC RAM über die CMOS-löschen-Taste löschen.
- Die Elemente Administrator oder User Password oben im Fenster zeigen standardmäßig Not Installed an. Die Elemente zeigen Installed an, nachdem Sie ein Kennwort eingerichtet haben.

# 3.5 Ai Tweaker-Menü

Im Extreme Tweaker-Menü können Sie die Übertaktungsbezogenen Einstellungen konfigurieren.

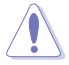

Beim Einstellen der Extreme Tweaker-Menüelemente ist Vorsicht geboten. Falsche Werte können Systemfehler hervorrufen

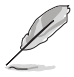

Die Konfigurationsoptionen in diesem Abschnitt sind von den im System installierten DIMMs und dem CPU-Modell abhängig.

#### Al-Übertaktungsregler

Hier können Sie die Übertaktungsoptionen der CPU wählen um die erwünschte interne Frequenz der CPU zu erreichen. Konfigurationsoptionen:

| [Auto]   | Lädt die optimalen Einstellungen für das System.                                                                                                    |
|----------|----------------------------------------------------------------------------------------------------|
| [Manual] | Erlaubt Ihnen, individuell Übertaktungsparameter einzustellen.                                                                                                    |
| [X.M.P.] | Wenn Sie Speichermodule installieren, welche die eXtreme Memory<br>Profile (X.M.P.) Technologie unterstützen, wählen Sie dieses Element, um<br>die von Ihren Speichermodulen unterstützten Profile zur Optimierung der<br>Systemleistung festzulegen. |

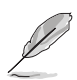

Die [X.M.P.]-Konfigurationsoption erscheint nur, wenn Sie Speichermodule installieren, welche die eXtreme Memory Profile (X.M.P.) Technologie unterstützen.

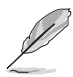

[Manual] Erlaubt Ihnen individuell übersperrte Parameter einzustellen.

#### BCLK/PEG-Frequenz

Hier können Sie die BCLK (Basistakt)-Frequenz einstellen, um die Systemleistung zu verbessern. Benutzen Sie die Tasten <+> und <->, um die Werte einzustellen.

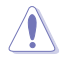

Wir empfehlen Ihnen, den Wert basierend auf der CPU-Spezifikation festzulegen, da hohe BCLK Frequenzen die CPU dauerhaft beschädigen können.

#### ASUS MultiCore-Erweiterung

[Auto] Dieses Element erlaubt Ihnen die Übertaktungsleistung zu maximieren, optimiert durch die ASUS Kernverhältniseinstellung.

[Deaktiviert] Hier können Sie die Standard Kern-Verhältnis-Einstellung setzen.

#### **CPU-Kernverhältnis**

Mit diesem Element können Sie das CPU-Kernverhältnis festlegen.

Konfigurationsoptionen: [Auto] [Sync All Cores] [By Core Usage]

#### CPU-Bus-Geschwindigkeit: DRAM-Geschwindigkeits-Ratio-Modus

| [Auto]     | Das Verhältnis von BCLK-Frequenz zu DRAM-Frequenz wird auf die optimierte Einstellung gesetzt. |
|------------|------------------------------------------------------------------------------------------------|
| [100:133]: | Die BCLK Frequenz zur DRAM-Frequenz wird im Verhältnis 100:133 eingestellt.                    |
| [100:100]: | Die BCLK Frequenz zur DRAM-Frequenz wird im Verhältnis 100:100 eingestellt.                    |

#### **DRAM-Frequenz**

Hier können Sie die Speicherbetriebsfrequenz einstellen. Die konfigurierbaren Optionen variieren mit der BCLK (Base Clock) Frequenzeinstellung. Wählen Sie den Auto-Modus, um die optimierte Einstellung anzuwenden.

Konfigurationsoptionen: [Auto] [DDR4-800MHz] - [DDR4-4266MHz]

#### TPU

Hier können Sie die CPU- und DRAM-Frequenz und Spannung für eine verbesserte Systemleistung automatisch übertakten.

[Keep Current Settings (Aktuelle

| Einstellungen beibehal | ten)] Behält die aktuellen Einstellungen ohne jegliche Änderungen bei. |
|------------------------|------------------------------------------------------------------------|
| [TPU I]                | Wendet Übertaktungsbedingungen bei Luftkühlung an.                     |
| [TPU II]               | Wendet Übertaktungsbedingungen bei Wasserkühlung an.                   |

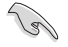

Stellen Sie sicher, dass Sie ein Wasserkühlsystem verwenden, bevor Sie [TPU II] wählen.

#### Interne CPU Energieverwaltung

Mit den Unterelementen in diesem Menü können Sie das CPU-Verhältnis und Eigenschaften einstellen.

#### Intel(R) SpeedStep(tm)

Dieses Element ermöglicht dem Betriebssystem die dynamische Anpassung von Prozessorspannung und Kernfrequenz, was den durchschnittlichen Energieverbrauch und die durchschnittliche Wärmeproduktion verringert. Konfigurationsoptionen: [Auto] [Enabled] [Disabled]

#### Turbo-Modus

Ermöglicht es Ihnen, Ihre Prozessorkerne schneller als die Basisbetriebsfrequenz laufen zu lassen, wenn ein Abfallen unter die Betriebsleistungs-, Strom- und Spezifikationsgrenze zu verzeichnen ist. Konfigurationsoptionen: [Disabled] [Enabled]

# 3.6 Advanced-Menü

Die Elemente im Advanced-Menü gestatten Ihnen, die Einstellung für den Prozessor und andere Systemgeräte zu ändern.

Beim Einstellen der Elemente im Advanced-Menü ist Vorsicht geboten. Falsche Werte können Systemfehler hervorrufen.

# 3.6.1 CPU-Konfiguration

Die Elemente in diesem Menü zeigen die CPU-bezogenen Informationen an, die das BIOS automatisch erkennt.

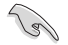

Die Elemente in diesem Menü können je nach der installierten CPU variieren.

#### Hyper-Threading

Dieses Element ermöglicht die Darstellung eines Hyper-Threading-Prozessors als zwei logische Prozessoren, wodurch das Betriebssystem zwei Threads oder Prozessoren gleichzeitig planen kann.

Konfigurationsoptionen: [Disabled] [Enabled]

#### **CPU-Energieverwaltung**

Hier können Sie die Leistung der CPU verwalten und konfigurieren.

#### Intel(R) SpeedStep(tm)

Mit diesem Element können mehr als zwei Frequenzen unterstützt werden. Konfigurationsoptionen: [Auto] [Enabled] [Disabled]

#### Turbo-Modus

Mit diesem Element können Sie die CPU-Kerne schneller als die Basis Betriebsfrequenz laufen lassen, wenn es unterhalb des betrieblichen Leistungs-, Strom- und Temperatur-Grenzwertes liegt. Konfigurationsoptionen: [Enabled] [Disabled]

#### **CPU C-Status**

Mit diesem Element können Sie die Energiesparfunktion der CPU-Status festlegen. Konfigurationsoptionen: [Auto] [Enabled] [Disabled]

### 3.6.2 Weitere Plattformkonfiguration

Mit den Elementen in diesem Menü können Sie die ASPM für PCH und SA PCI Express ändern.

# 3.6.3 System Agent (SA) Configuration (Systemagent- (SA-) Konfiguration)

Mit den Elementen in diesem Menü können Sie die Verbindungsgeschwindigkeit für den PEG-Port and Multi-Monitor anpassen.

### 3.6.4 PCH-Konfiguration

Mit den Elementen in diesem Menü können Sie die PCH PCI Express Geschwindigkeit anpassen.

#### PCI Express-Konfiguration

Mit diesem Element können Sie die PCI Express-Steckplätze konfigurieren.

#### PCIe-Geschwindigkeit

Mit diesem Element kann Ihr System die PCI-Express-Port-Geschwindigkeit automatisch auswählen. Konfigurationsoptionen: [Auto] [Gen1 (2.5 GT/s)] [Gen2 (5 GT/s)] [Gen3 (8 GT/s)]

### 3.6.5 PCH Speicherkonfiguration

SATA-Konfiguration. Die SATA-Anschlüsse zeigen **Not Present** an, wenn in dem entsprechenden Anschluss kein SATA-Gerät installiert ist.

#### SATA Controller(s)

Dieses Element ermöglicht Ihnen die Aktivierung oder Deaktivierung des SATA-Gerätes. Konfigurationsoptionen: [Disabled] [Enabled]

#### SATA-Modusauswahl

Dieses Element ermöglicht Ihnen die SATA-Konfiguration.

| [AHCI]                                                                      | Stellen Sie [AHCI Mode] ein, wenn Sie wollen, dass<br>die SATA-Festplatten AHCI (Advanced Host Controller<br>Interface) benutzen sollen. AHCI ermöglicht dem integrierten<br>Datenträgertreiber die erweiterten Serial ATA-Funktionen<br>zu aktivieren, welche die Speicherleistung bei zufälliger<br>Arbeitslast erhöhen, indem sie dem Laufwerk gestatten, die<br>interne Befehlsreihenfolge zu optimieren. |
|-----------------------------------------------------------------------------|----------------------------------------------------------------------------------------------------|
| [Intel® RST Premium<br>With Intel® Optane<br>System Acceleration<br>(RAID)] | Stellen Sie [Intel® RST Premium With Intel® Optane System<br>Acceleration (RAID)] ein, wenn Sie mit den SATA-Festplatten<br>eine RAID-Konfiguration erstellen wollen.                                                                                                    |

#### SMART Self Test

SMART (Self-Monitoring, Analysis and Reporting Technology) ist ein Überwachungssystem, das eine Warnmeldung während des POST (Power-on Self Test) zeigt, wenn ein Fehler der Festplatten auftritt.

Konfigurationsoptionen: [On] [Off]

#### SATA6G\_1 - SATA6G\_8

#### SATA6G\_1 - SATA6G\_8

Dieses Element ermöglicht Ihnen das Aktivieren oder Deaktivieren des ausgewählten SATA-Ports.

Konfigurationsoptionen: [Disabled] [Enabled]

#### Hot Plug

Diese Elemente werden nur angezeigt, wenn Sie das Element SATA Mode Selection auf [AHCI] einstellen und Sie können die SATA Hot-Plug-Unterstützung aktivieren/ deaktivieren.

Konfigurationsoptionen: [Disabled] [Enabled]

## 3.6.6 CPU Speicherkonfiguration

Die Elemente in diesem Menü gestatten Ihnen die Festlegung der CPU Speicherkonfigurationen.

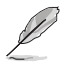

- Dieses Menü wird nur angezeigt, wenn ein Intel<sup>®</sup> Core™ Prozessor der X-Serie (6-Kern oder höher) installiert ist.
  - Aufgrund des CPU-Verhaltens werden CPU RAID-Funktionen mit Intel<sup>®</sup> CPU RSTe nur von Intel<sup>®</sup> Core<sup>™</sup> Prozessoren der X-Serie (6-Kern oder höher) und Intel<sup>®</sup> SSD Modulen unterstützt.

### 3.6.7 Onboard-Gerätekonfiguration

Mit den Elementen in diesem Menü können Sie zwischen den PCIe-Lanes wechseln und integrierte Geräte konfigurieren.

#### Azalia HD Audio-Controller

Mit diesem Element können Sie den Azalia High-Definition Audio-Controller verwenden.

Konfigurationsoptionen: [Disabled] [Enabled]

#### **RGB LED-Beleuchtung**

#### Wenn das System im Betriebsmodus ist

Dieses Element ermöglicht Ihnen das Ein- oder Ausschalten der RGB LED-Beleuchtung, wenn sich das System im Betriebsmodus befindet. Konfigurationsoptionen: [On] [Off]

#### Wenn das System im Ruhezustand, Tiefschlafmodus oder Soft-Off-Modus ist

Dieses Element ermöglicht Ihnen das Ein- oder Ausschalten der RGB LED-Beleuchtung, wenn sich das System im Ruhezustand, Tiefschlafmodus oder Soft-Off-Modus befindet.

Konfigurationsoptionen: [On] [Off]

#### Intel®-LAN-Controller

Mit diesem Element können Sie den Intel<sup>®</sup> LAN Controller aktivieren oder deaktivieren. Konfigurationsoptionen: [Disabled] [Enabled]

### 3.6.8 APM Konfiguration

Mit den Elementen in diesem Menü können Sie die System-Aufwach-Funktion und die Energiespareinstellungen festlegen.

#### ErP Ready [Disabled]

Ermöglicht das Abschalten der Energie bei S4 + S5 oder S5, um das System für ErP-Anforderungen vorzubereiten. Wenn **[Aktiviert]**, werden alle anderen PME Optionen abgeschaltet.

Konfigurationsoptionen: [Disabled] [Enable(S4+S5)] [Enable(S5)]
### 3.6.9 Netzwerkstapelkonfiguration

Mit den Elementen in diesem Menü können Sie die Ipv4 / Ipv6 PXE Unterstützung konfigurieren.

### 3.6.10 SMART-Informationen zu Festplatte/SSD

Dieses Menü zeigt die SMART-Informationen der verbundenen Geräte.

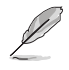

NVM-Express-Geräte unterstützen keine SMART-Informationen.

## 3.6.11 USB Konfiguration

Die Elemente in diesem Menü ermöglichen Ihnen die Einstellung von USB-Funktionen.

Das **Massenspeichergeräte**-Element zeigt die automatisch erkannten Werte. Wenn kein USB-Gerät erkannt wird, zeigt das Element **None** an.

### **USB-Single-Port-Control**

Dieses Element ermöglicht es Ihnen, einzelne USB-Anschlüsse zu de-/aktivieren.

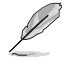

Beziehen Sie sich auf den Abschnitt **1.1.2 Motherboard-Layout** für die Position der USB-Anschlüsse.

### 3.6.12 Thunderbolt(TM) Konfiguration

Mit den Elementen in diesem Menü können Sie die Thunderbolt-Einstellungen konfigurieren.

### **TBT Root-Port Selektor**

Mit diesem Element können Sie den Thunder-Root-Port auswählen.

Konfigurationsoptionen: [Thunderbolt Disabled] [PCIE16\_1] [PCIE16\_2] [PCIE16\_3] [PCIE4\_1]

### 3.6.13 PCH-FW Konfiguration

Mit diesem Element können Sie die TPM-Firmware konfigurieren.

# 3.7 Überwachungsmenü

Das Überwachungsmenü zeigt die Systemtemperatur/den Energiestatus an und erlaubt die Anpassung der Lüftereinstellungen.

#### **Q-Fan-Konfiguration**

#### Q-Lüfter-Abstimmung

Klicken Sie, um die niedrigste Geschwindigkeit automatisch zu erkennen und konfigurieren Sie den minimalen Arbeitszyklus für jeden Lüfter.

#### AIO PUMP/W\_PUMP+ Steuerung

[Disabled (Deaktiviert)] Deaktiviert die Wasserpumpensteuerungsfunktion.

| [Auto]         | Erkennt den installierten Wasserpumpentyp und schaltet automatise<br>die Steuerungsmodi um. |                                                                                    |  |  |
|----------------|---------------------------------------------------------------------------------------------|------------------------------------------------------------------------------------|--|--|
| [DC mode (DC-N | /lodus)]                                                                                    | Aktiviert die Wasserpumpensteuerung im DC-Modus bei<br>3-poligen Gehäuselüftern.   |  |  |
| [PWM mode (PV  | VM-Modus)]                                                                                  | Aktiviert die Wasserpumpensteuerung im PWM-<br>Modus bei 4-poligen Gehäuselüftern. |  |  |

## 3.8 Boot Menü

Die Elemente im Boot-Menü gestatten Ihnen, die Systemstartoptionen zu ändern.

### Fast-Boot

| [Disabled (D | eaktiviert)]                  | Ermöglicht Ihrem System die Rückkehr zu seiner normalen<br>Systemstartgeschwindigkeit. |
|--------------|-------------------------------|----------------------------------------------------------------------------------------|
| [Enabled (Al | ktiviert)]                    | Ermöglicht Ihrem System die Beschleunigung des Systemstarts.                           |
| Ľ            | Die folgender<br>gesetzt habe | n Elemente werden nur angezeigt, wenn Sie den Fast Boot auf [Enabled]<br>n.            |

#### Nächster Systemstart nach Ausfall der Stromversorgung

 [Normal Boot]
 Kehrt nach einem Stromausfall zu Normal-Boot zurück.
 Beschleunigt die Boot-Geschwindigkeit beim nächsten Systemstart nach einem Stromausfall.

#### **Boot-Konfiguration**

. . . .

setzen.

| Einrichtungsmo | odus                                                                                                    |
|----------------|----------------------------------------------------------------------------------------------------|
| [Advanced Mode | <ul> <li>Setzt Advanced Mode als die Standardanzeige fest,<br/>wenn auf das BIOS-zugegriffen wird.</li> </ul> |
| [EZ Mode]      | Setzt EZ Mode als die Standardanzeige fest, wenn auf das BIOS-<br>zugegriffen wird.                           |

#### CSM (Compatibility Support Module)

Hier können Sie die Parameter für CSM (Compatibility Support Module) konfigurieren, um für eine bessere Kompatibilität die volle Unterstützung für die verschiedenen VGA-Geräte, bootfähigen Geräte und Peripheriegeräte zu erhalten.

| CSM starten   |                                                                                                    |
|---------------|----------------------------------------------------------------------------------------------------|
| [Auto]        | Das System erkennt automatisch die bootfähigen Geräte und die Add-<br>on-Geräte.                                                                                       |
| [Aktiviert]   | Für eine bessere Kompatibilität, aktivieren Sie die CSM, um die nicht-<br>UEFI-Treiber Zusatzgeräte oder den Windows <sup>®</sup> -UEFI-Modus voll zu<br>unterstützen. |
| [Deaktiviert] | Deaktiviert die CSM, um die nicht-UEFI-Treiber Zusatzgeräte oder<br>den Windows <sup>®</sup> -UEFI-Modus voll zu unterstützen.                                         |
| Die folge     | nden Elemente werden nur angezeigt, wenn Sie Launch CSM auf [aktiviert]                                                                                                |

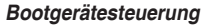

Mit diesem Element können Sie die Art der Geräte auswählen, die Sie booten möchten.

Konfigurationsoptionen: [UEFI and Legacy OpROM] [Legacy OpROM only] [UEFI only]

#### Von Netzwerkgeräten booten

Mit diesem Element können Sie den Typ der Netzwerkgeräte auswählen, die Sie booten möchten.

Konfigurationsoptionen: [Ignore] [Legacy only] [UEFI driver first]

#### Von externen Datenträger booten

Mit diesem Element können Sie den Typ des Speichergeräts auswählen, die Sie booten möchten.

Konfigurationsoptionen: [Ignore] [Legacy only] [UEFI driver first]

#### PCI-E/PCI-Erweiterungskarten booten

Hier können Sie die Art der PCI-E/PCI Erweiterungsgeräte auswählen, die Sie starten möchten.

Konfigurationsoptionen: [Legacy only] [UEFI driver first]

#### Secure Boot

Hier können Sie die Secure Boot-Einstellungen konfigurieren und seine Tasten verwalten, um das System vor unbefugtem Zugriff und Malware während des POST zu schützen.

### Boot Option Priorities (Startoption-Prioritäten)

Hier können Sie die Reihenfolge der Startgeräte unter den verfügbaren Geräten festlegen. Die am Bildschirm angezeigte Anzahl der Geräteoptionen hängt von der Anzahl der im System installierten Geräte ab.

 Drücken Sie zur Auswahl des Startgerätes während des Systemstarts <F8>, wenn das ASUS-Logo erscheint.

#### **Boot-Aussetzung**

Diese Elemente zeigen die verfügbaren Geräte. Die am Bildschirm angezeigte Anzahl der Geräteoptionen hängt von der Anzahl der im System installierten Geräte ab. Die am Bildschirm angezeigte Anzahl der Geräteoptionen hängt von der Anzahl der im System installierten Geräte ab.

### 3.9 Tools-Menü

Die Elemente im Tools-Menü gestatten Ihnen, die Einstellungen für besondere Funktionen zu verändern. Wählen Sie ein Element aus und drücken dann die <Eingabetaste>, um das Untermenü anzeigen zu lassen.

### **Setup Animator**

Hier können Sie den Setup-Animator aktivieren oder deaktivieren.

Konfigurationsoptionen: [Disabled] [Enabled]

### 3.9.1 ASUS EZ Flash 3 Utility

Hier können Sie ASUS EZ Flash 3 ausführe. Wenn Sie <Enter>drücken, wird eine Bestätigungsmeldung angezeigt. Verwenden Sie die Links-/Rechts-Pfeiltasten, um zwischen [Ja] und [Nein] zu wählen, drücken Sie dann die <Enter>-Taste zum Bestätigen.

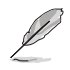

Für weitere Details beziehen Sie sich auf den Abschnitt 3.11.2 ASUS EZ Flash 3.

Drücken Sie zum Aufrufen des Windows<sup>®</sup>-Betriebssystems im abgesicherten Modus nach dem POST <F8> (wird unter Windows<sup>®</sup> 8 nicht unterstützt).

### 3.9.2 Sicheres Löschen

SSD-Geschwindigkeiten können sich wie bei jedem Speichermedium aufgrund von Datenverarbeitung mit der Zeit verlangsamen. Secure Erase löscht Ihre SSD vollständig und sicher, setzt sie auf das werkseitige Leistungsniveau zurück.

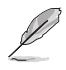

Secure Erase ist nur im AHCI-Modus verfügbar. Achten Sie darauf, den SATA-Modus auf AHCI einzustellen. Klicken Sie auf Advanced (Erweitert) > PCH Storage Configuration (PCH Speicherkonfiguration) > SATA Mode Selection (SATA-Modusauswahl) > AHCI.

Klicken Sie zum Starten von Secure Erase im Menü des Advanced(Erweitert)-Modus auf **Tool (Werkzeug) > Secure Erase**.

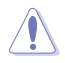

Eine vollständige Liste der mit Secure Erase getesteten SSDs finden Sie auf der ASUS-Support-Seite. Das Laufwerk kann instabil werden, wenn Sie Secure Erase auf einem inkompatiblen SSD ausführen.

- Je nach Größe kann die Löschung der Inhalte Ihrer SSD eine Weile dauern. Schalten Sie das System während des Vorgangs nicht ab.
- Secure Erase wird nur am Intel<sup>®</sup>-SATA-Port unterstützt. Weitere Informationen über Intel<sup>®</sup>-SATA-Ports finden Sie im Abschnitt 1.1.2 Motherboard-Layout dieser Anleitung.

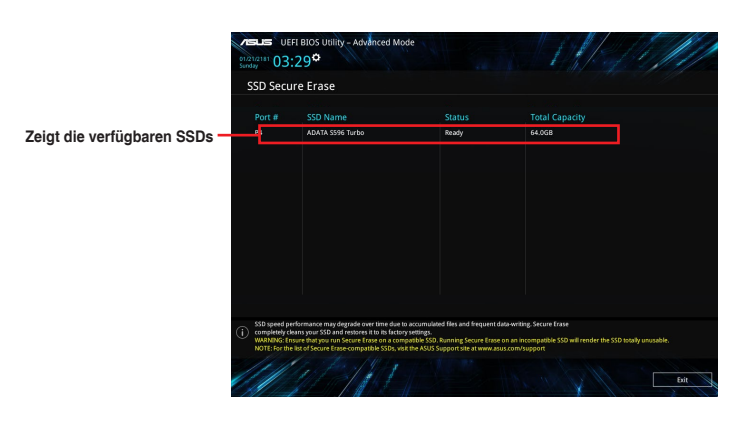

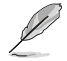

#### Statusdefinition:

- Frozen (Eingefroren). Der eingefrorene Zustand ist das Ergebnis einer BIOS-Schutzmaßnahme. Das BIOS schützt Laufwerke ohne Kennwortschutz, indem es sie vor dem Hochfahren einfriert. Wenn das Laufwerk eingefroren ist, muss Ihr PC zum Fortfahren des Secure Erase-Vorgangs abgeschaltet oder mittels Hard Reset zurückgesetzt werden.
- Gesperrt. SSDs werden möglicherweise gesperrt, falls der Secure Erase-Vorgang nicht abgeschlossen oder gestoppt wurde. Dies kann daran liegen, dass eine Drittanbietersoftware ein anderes als das von ASUS festgelegte Kennwort verwendet. Sie müssen die SSD in der Software freigeben, bevor Sie mit Secure Erase fortfahren.

# 3.9.3 ASUS-Übertaktungsprofil

Mit diesem Element können Sie mehrere BIOS-Einstellungen speichern oder laden.

#### Vom Profil laden

Hier können Sie die zuvor im BIOS-Flash gespeicherten BIOS-Einstellungen laden. Geben Sie eine Profilnummer ein, in der Ihre CMOS-Einstellungen gespeichert wurden, drücken Sie die <Eingabetaste> und wählen Sie dann Yes.

- Ľ
- Wir empfehlen Ihnen, die BIOS-Datei nur zu aktualisieren, wenn Sie die gleiche Speicher/ CPU-Konfiguration und BIOS-Version hat.

### Profilname

Hier können Sie einen Profilnamen eingeben.

#### Im Profil speichern

Hier können Sie die derzeitigen BIOS-Einstellungen in BIOS-Flash sichern sowie ein Profil anlegen. Geben Sie eine Profilnummer von eins bis acht ein, drücken Sie die <Eingabetaste> und wählen Sie dann **Yes**.

#### Profil von USB-Laufwerk laden/auf USB-Laufwerk speichern

Mit diesem Element können Sie ein Profil von Ihrem USB-Laufwerk laden oder speichern und ein Profil auf Ihrem USB-Laufwerk speichern oder laden.

### 3.9.4 ASUS SPD-Information

Dieses Element ermöglicht Ihnen, DRAM SPD-Information zu sehen.

### 3.9.5 Grafikkarteninformationen

Dieses Element zeigt Informationen über die in Ihrem System installierte Grafikkarte.

### GPU-Post

Dieses Element zeigt die Informationen und empfohlene Konfiguration für die PCIE-Steckplätze, in denen die Grafikkarte in Ihrem System installiert ist.

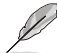

Diese Funktion wird nur bei ausgewählten ASUS Grafikkarten unterstützt.

### Bus Interface (Busschnittstelle)

Dieses Element ermöglicht Ihnen die Auswahl der Busschnittstelle. Konfigurationsoptionen: [PCIEX16\_1] [PCIEX16\_2] [PCIEX16\_3]

# 3.10 Exit Menü

Die Elemente im Exit-Menü gestatten Ihnen, die optimalen Standardwerte für die BIOS-Elemente zu laden, sowie Ihre Einstellungsänderungen zu speichern oder zu verwerfen. Im Exit-Menü können Sie auch **EZ Mode** aufrufen.

#### Laden Sie die optimierten Standardwerte

Diese Option belegt jeden einzelnen Parameter in den Setup-Menüs mit den Standardwerten. Bei Wahl dieser Option oder Drücken der Taste <F5> erscheint ein Bestätigungsfenster. Wählen Sie **OK**, um die Standardwerte zu laden.

#### Änderungen speichern & zurücksetzen

Sobald Sie mit dem Auswählen fertig sind, wählen Sie diese Option aus dem Exit-Menü, damit die ausgewählten Werte gespeichert werden. Bei Wahl dieser Option oder Drücken der Taste <F10> erscheint ein Bestätigungsfenster. Wählen Sie **OK**, um Änderungen zu speichern und das Setup zu beenden.

#### Änderungen verwerfen & Beenden

Diese Option lässt Sie das Setupprogramm beenden, ohne die Änderungen zu speichern. Bei Wahl dieser Option oder Drücken der Taste <Esc> erscheint ein Bestätigungsfenster. Wählen Sie Yes, um die Änderungen zu verwerfen und das Setup zu beenden.

#### Starten Sie EFI Shell vom Dateisystemgerät

Mit dieser Option können Sie versuchen, die EFI Shell-Anwendung (shellx64.efi) von einem der verfügbaren Dateisystemgeräte zu laden.

# 3.11 Aktualisieren des BIOS

Die ASUS-Webseite veröffentlicht die neuesten BIOS-Versionen, um Verbesserungen der Systemstabilität, Kompatibilität und Leistung zu bieten. Allerdings sind BIOS Updates potenziell riskant. Wenn es kein Problem mit der aktuellen Version des BIOS gib, aktualisieren Sie das BIOS NICHT manuell. Ungeeignete BIOS-Aktualisierungen können Startfehler verursachen. Befolgen Sie die Anweisungen in diesem Kapitel, um Ihr BIOS zu aktualisieren, wenn nötig.

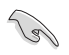

Besuchen Sie die ASUS-Webseite <u>www.asus.com</u>, um die neueste BIOS-Datei für dieses Motherboard herunterzuladen.

Die folgenden Dienstprogramme helfen Ihnen, das Motherboard BIOS-Setup-Programm zu verwalten und zu aktualisieren.

- 1. EZ Update: Aktualisiert das BIOS in einer Windows®-Umgebung.
- 2. ASUS EZ Flash 3: Aktualisiert das BIOS über ein USB-Flash-Laufwerk.
- 3. ASUS Crashfree BIOS 3: Stellt das BIOS über die Support-DVD oder einen USB-Stick wieder her, wenn die BIOS-Datei fehlerhaft ist.

## 3.11.1 EZ Update

EZ-Update ist ein Dienstprogramm, das Ihnen erlaubt, das Motherboard-BIOS in einer Windows®-Umgebung zu aktualisieren.

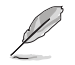

EZ Update benötigt eine Internetverbindung über ein Netzwerk oder einen ISP (Internet Service Provider).

 Dieses Dienstprogramm ist erhältlich auf der Support-DVD, die im Motherboard-Lieferumfang enthalten ist.

### 3.11.2 ASUS EZ Flash 3

ASUS EZ Flash 3 ermöglicht Ihnen das Herunterladen und Aktualisieren auf das neueste BIOS über das Internet, ohne dass Sie eine startfähige Diskette oder ein Betriebssystem-basiertes Dienstprogramm benötigen.

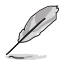

Die Aktualisierung über das Internet variiert je nach Region und Internetbedingungen. Prüfen Sie Ihre lokale Internetverbindung, bevor Sie über das Internet aktualisieren.

#### So aktualisieren Sie das BIOS per USB:

- Gehen Sie im BIOS-Setup-Programm zu Advanced Mode. Gehen Sie zum Menü Tool, wählen Sie ASUS EZ Flash Utility und drücken Sie die <Eingabetaste>.
- 2. Stecken Sie ein USB-Flashlaufwerk mit der neusten BIOS-Datei in einen USB-Anschluss.
- 3. Wählen Sie by USB (per USB).

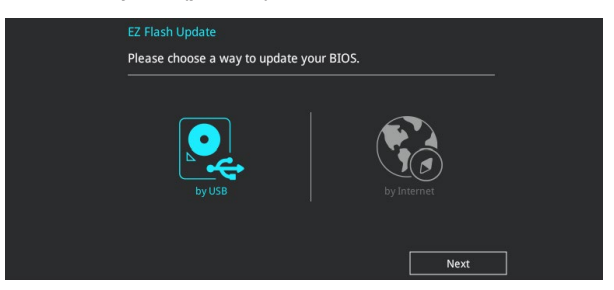

- 4. Drücken Sie auf <Tab>, um zum Feld Drive zu navigieren.
- Drücken sie die Auf/Ab-Pfeiltasten, um das USB-Flashlaufwerk mit der neuesten BIOS-Datei zu finden und drücken Sie die < Eingabetaste>.
- 6. Drücken Sie auf <Tab>, um zum Feld Ordner-Info zu navigieren.
- Drücken sie die Auf/Ab-Pfeiltasten, um die BIOS-Datei zu finden und drücken Sie die <Eingabetaste>, um den Aktualisierungsprozess durchzuführen. Wenn abgeschlossen, starten Sie das System neu.

| UEFI BIOS Utility - A                                                                                         | dvanced Mode                                                                                                    |                                                                                                    |                                                                                                    |    |
|----------------------------------------------------------------------------------------------------|----------------------------------------------------------------------------------------------------|----------------------------------------------------------------------------------------------------|----------------------------------------------------------------------------------------------------|----|
| ASUS EZ Flash 3 Utility v03.00                                                                                |                                                                                                    |                                                                                                    |                                                                                                    |    |
| Flash                                                                                                    |                                                                                                    |                                                                                                    |                                                                                                    |    |
| Model: TUF X299 MARK 1                                                                                        | Version: 0209                                                                                                    |                                                                                                    | Date: 05/11/2017                                                                                                    |    |
| File Path: fs2:\                                                                                              |                                                                                                    |                                                                                                    |                                                                                                    |    |
| Drive                                                                                                    | Folder                                                                                                    |                                                                                                    |                                                                                                    |    |
| <pre>     Thternet (Offline)     Storage Device(s)     fo:\(3228 MB]     f1:\     fs2:\(238121 MB]     </pre> | 06/24/2012 10:02<br>12/21/2015 16:37<br>06/03/2016 01:52<br>06/24/2012 09:48<br>06/03/2016 01:48<br>06/03/2016 01:55<br>06/03/2016 01:55<br>06/03/2016 01:55 | <pre><dir> <dir> <dir> <dir> <dir> <dir> <dir> <dir> <dir> <dir> <dir> <dir> <dir><dir>&lt;<dir>&lt;<dir></dir></pre> | PerfLogs<br>§Extend<br>\$Recycle.Bin<br>Documents and Settings<br>Intel<br>Program Files<br>Program Files (x86)<br>ProgramData<br>System Volume Information |    |
|                                                                                                    | 12/21/2015 16:54                                                                                                    | <dir></dir>                                                                                                    | Users                                                                                                    | E, |

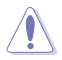

- Diese Funktion kann Geräte wie USB-Flashlaufwerke mit FAT 32/16 Formatierung und nur einer einzelnen Partition unterstützen.
- Schalten Sie das System NICHT aus oder setzen es zurück während der Aktualisierung des BIOS, um Systemstartfehler zu vermeiden!

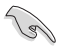

Stellen Sie sicher, dass Sie die BIOS-Standardeinstellungen laden, um Systemkompatibilität und Stabilität zu gewährleisten. Wählen Sie hierzu Load Optimized Defaults im Exit-Menü. Siehe Abschnitt 3.13 Exit-Menü für weitere Details.

#### So aktualisieren Sie das BIOS per Internet:

- Gehen Sie im BIOS-Setup-Programm zu Advanced Mode. Gehen Sie zum Menü Tool, wählen Sie ASUS EZ Flash Utility und drücken Sie die <Eingabetaste>.
- 2. Wählen Sie by Internet (per Internet).

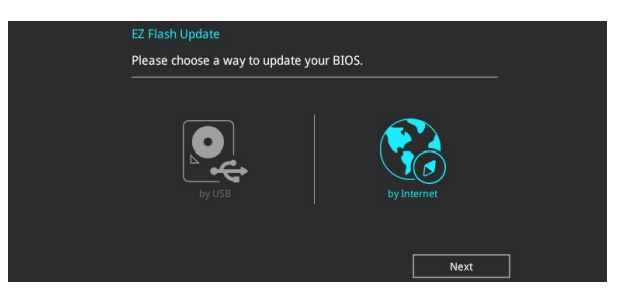

 Drücken Sie zur Auswahl einer Internetverbindungsmethode die Links-/Rechtstaste, drücken Sie dann < Enter>.

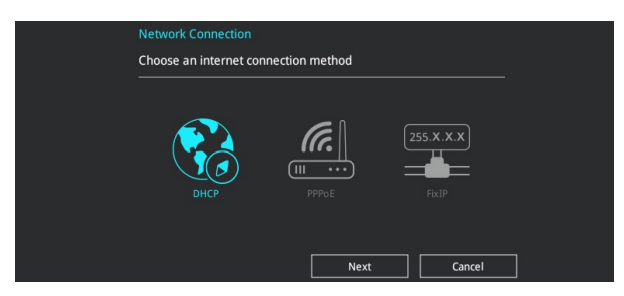

- 4. Führen Sie die Aktualisierung anhand der Bildschirmanweisungen aus.
- 5. Wenn abgeschlossen, starten Sie das System neu.

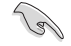

Stellen Sie sicher, dass Sie die BIOS-Standardeinstellungen laden, um Systemkompatibilität und Stabilität zu gewährleisten. Wählen Sie hierzu Load Optimized Defaults im Exit-Menü. Siehe Abschnitt **3.13 Exit-Menü** für weitere Details.

## 3.11.3 ASUS CrashFree BIOS 3

ASUS CrashFree BIOS 3 ist ein Auto-Wiederherstellungs-Programm, das Ihnen erlaubt, die BIOS-Datei wiederherzustellen, falls sie versagt oder während der Aktualisierung beschädigt wurde. Sie können eine beschädigte BIOS-Datei über die Motherboard Support-DVD oder ein USB-Flashlaufwerk mit der aktuellen BIOS-Datei wiederherstellen.

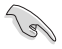

Die BIOS-Datei auf der Motherboard Support-DVD kann älter als die BIOS-Datei auf der offiziellen ASUS-Webseite sein. Wenn Sie die aktuelle BIOS-Datei verwenden möchten, laden Sie die Datei unter <u>https://www.asus.com/support/</u> herunter und speichern sie auf einem USB-Flash-Laufwerk.

#### Wiederherstellen

#### So stellen Sie das BIOS wieder her:

- 1. Schalten Sie das System ein.
- 2. Legen Sie die Support-DVD in das optische Laufwerk ein oder stecken Sie ein USB-Flashlaufwerk mit der BIOS-Datei in einen USB-Anschluss.
- Die Anwendung durchsucht die Geräte automatisch nach der BIOS-Datei. Wenn gefunden, liest die Anwendung die BIOS-Datei und l\u00e4dt automatisch die ASUS EZ Flash 3-Anwendung.
- Sie müssen im BIOS-Setup-Programm die BIOS-Einstellungen wiederherstellen. Um die Systemstabilität und -Kompatibilität zu gewährleisten, empfehlen wir Ihnen, dass Sie <F5> drücken, um die BIOS-Standardwerte zu laden.

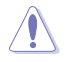

Schalten Sie das System NICHT aus oder setzen Sie es zurück, während der Aktualisierung des BIOS! Ein Systemstartfehler kann die Folge sein!

# **RAID-Support**

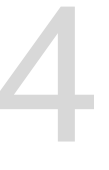

# 4.1 RAID Konfigurationen

Das Motherboard unterstützt Intel® Rapid Storage Technologie mit RAID 0, RAID 1, RAID 5 und RAID 10.

Wenn Sie ein Windows<sup>®</sup>-BS auf einer im RAID-Set enthaltenen Festplatte installieren wollen, müssen Sie eine RAID-Disk erstellen und die RAID-Treiber während der Installation des Betriebssystems laden. Einzelheiten finden Sie im Abschnitt **4.2 Erstellen einer RAID-Treiberdisk**.

### 4.1.1 RAID Definitionen

**RAID 0 (Data striping)** veranlasst zwei identische Festplatten dazu, Daten in parallelen, versetzten Stapeln zu lesen und zu schreiben. Die zwei Festplatten machen dieselbe Arbeit wie eine einzige Festplatte, aber mit einer höheren Datentransferrate, nämlich doppelt so schnell wie eine einzelne Festplatte, und beschleunigen dadurch den Datenzugriff und die Speicherung. Für diese Konfiguration benötigen Sie zwei neue identische Festplatten.

**RAID 1 (Data mirroring)** kopiert ein identisches Daten-Image von einer Festplatte zu der Zweiten. Wenn eine Festplatte versagt, dann leitet die Disk-Arrayverwaltungssoftware alle Anwendungen zur anderen Festplatte um, die eine vollständige Kopie der Daten der anderen Festplatte enthält. Diese RAID-Konfiguration verhindert einen Datenverlust und erhöht die Fehlertoleranz im ganzen System. Verwenden Sie zwei neue Festplatten oder verwenden Sie eine existierende Festplatte und eine neue für diese Konfiguration. Die neue Festplatte muss genau so groß oder größer als die existierende Festplatte sein.

RAID 5 schreibt sowohl Daten als auch Paritätsinformationen verzahnt auf drei oder noch mehr Festplatten. Zu den Vorteilen der RAID 5-Konfiguration zählen eine bessere Festplattenleistung, Fehlertoleranz und höhere Speicherkapazität. Die RAID 5-Konfiguration ist für eine Transaktionsverarbeitung, relationale Datenbank-Applikationen, Unternehmensressourcenplanung und sonstige Geschäftssysteme am besten geeignet. Für diese Konfiguration benötigen Sie mindestens drei identische Festplatten.

**RAID 10** kombiniert data striping und data mirroring, ohne dass Paritäten (redundante Daten) errechnet und geschrieben werden müssen. Die RAID 10\*-Konfiguration vereint alle Vorteile von RAID 0- und RAID 1-Konfigurationen. Für diese Konfiguration benötigen Sie vier neue Festplatten, oder eine bestehende und drei neue.

### 4.1.2 Installation von Speichergeräten

Das Motherboard unterstützt Serial-ATA-Festplatten und PCIE SSD Speichergeräte. Für optimale Leistung sollten Sie identische Laufwerke des selben Modells und der gleichen Kapazität installieren, wenn Sie ein Disk-Array erstellen.

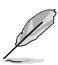

Einzelheiten zur Installation von Speichergeräten auf Ihrem Motherboard finden Sie in Kapitel 2.

### 4.1.3 Intel<sup>®</sup> Rapid Storage Technologie im UEFI BIOS

So rufen Sie die Intel® Rapid Storage Technologie im UEFI BIOS auf:

- 1. Rufen Sie das BIOS-Setup während des POST auf.
- Gehen Sie zu Advanced (Erweitert) > PCH Storage Configuration (PCH-Speicherkonfiguration), und drücken Sie dann die <Eingabe>-Taste.
- 3. Setzen Sie die SATA Modusauswahl auf [Intel® RST Premium With Intel® Optane System Acceleration (RAID)].

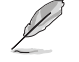

Wenn Sie PCIE Speichergeräte verwenden, achten Sie darauf, alle PCIE Storage RAID Support-Elemente zu aktivieren.

- Wechseln Sie im Boot-Menü zu > CSM (Compatibility Support Module) > Launch CSM (CSM starten), setzen Sie dann das Element auf [Deaktiviert].
- Speichern Sie Ihre Änderungen und verlassen das BIOS-Setup, rufen Sie dann das BIOS-Setup erneut auf.
- Wechseln Sie im Advanced (Erweiterten)-Menü zu > Intel<sup>®</sup> Rapid Storage Technologie, drücken Sie dann die <Eingabe>-Taste, um das Intel<sup>®</sup> Rapid Storage Technologie-Menü anzuzeigen.

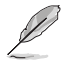

Einzelheiten zur Eingabe und Navigation durch das BIOS-Setup finden Sie in Kapitel 3.

S

Aufgrund von Chipsatzbeschränkungen, wenn SATA-Anschlüsse auf RAID-Modus gesetzt sind, werden alle SATA-Anschlüsse zusammen im RAID-Modus ausgeführt.

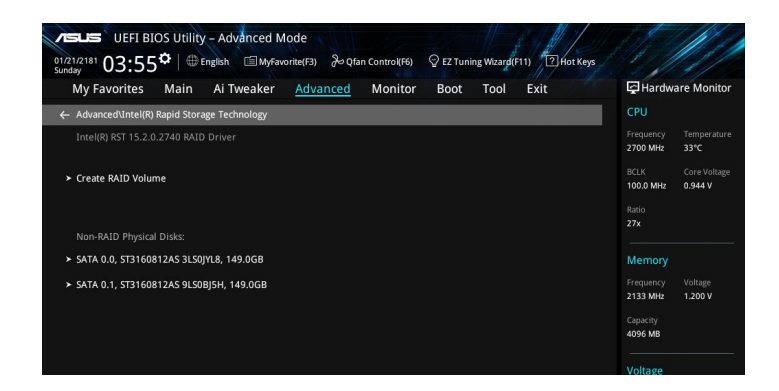

#### **Erstellen eines RAID-Sets**

So erstellen Sie ein RAID-Set:

1. Wählen Sie im Intel<sup>®</sup> Rapid Storage Technologie-Menü Create RAID Volume (RAID-Medium erstellen) und drücken auf <Enter>. Der folgende Bildschirm erscheint:

| 01/21/2181 03:55 <sup>¢</sup> English MyFavorite(F3) & Qfan Co<br>Sunday<br>My Favorites Main Ai Tweaker <u>Advanced</u> My | ntrol(F6) 오 EZ Tuning Wizard(F1) ⑦ Hot Keys<br>Ionitor Boot Tool Exit  대상 Wardware Monito |
|----------------------------------------------------------------------------------------------------|-------------------------------------------------------------------------------------------|
| ← Advanced\Intel(R) Rapid Storage Technology\Create RAID Volume                                                             | СРО                                                                                       |
| Create RAID Volume                                                                                                    | Frequency Temperatur<br>2700 MHz 32*C                                                     |
| Name:                                                                                                    | Volume1         BCLK         Core Voltag           100.0 MHz         0.944 V              |
| RAID Level:                                                                                                    | RAIDO(Stripe) - Ratio<br>27x                                                              |
|                                                                                                    |                                                                                           |
| SATA 0.0, ST3160812AS 3LS0JYL8, 149.0GB                                                                                     | - Memory                                                                                  |
| SATA 0.1, ST3160812AS 9LS0BJ5H, 149.0GB                                                                                     | Frequency Voltage     2133 MHz 1.200 V                                                    |
|                                                                                                    | Capacity                                                                                  |
| Strip Size:                                                                                                    | 16KB •                                                                                    |
| Capacity (MB):                                                                                                    | 0 Voltage                                                                                 |
|                                                                                                    |                                                                                           |

- Wenn das Element Name ausgewählt ist, geben Sie einen Namen f
  ür das RAID-Set ein und dr
  ücken Sie auf <Enter>.
- 3. Wenn das **RAID Level**-Element ausgewählt ist, drücken Sie auf <Enter>, um das zu erstellende RAID-Level auszuwählen, drücken Sie dann auf <Enter>.
- Drücken Sie unter Select Disks (Laufwerke auswählen) auf <Enter> und wählen Sie X für die Laufwerke, die im RAID-Set enthalten sein sollen.

| LEFI BIOS Utility - Advanced Mode<br>22/2181 03:56 <sup>Φ</sup> ⊕ English ⊡MyFavorite(F3) ở Qian Control(F6) ♀ EZ Turning Wizarg(F11) ⊡Hot H | keys                                   |
|----------------------------------------------------------------------------------------------------|----------------------------------------|
| My Favorites Main Ai Tweaker <u>Advanced</u> Monitor Boot Tool Exit                                                                          | Hardware Monitor                       |
| ← Advanced\Intel(R) Rapid Storage Technology\Create RAID Volume                                                                              | CPU                                    |
|                                                                                                    | Frequency Temperature<br>2700 MHz 33*C |
| Name: Volume1                                                                                                    | BCLK Core Voltage<br>100.0 MHz 0.944 V |
| RAID Level: RAID0(Stripe) -                                                                                                    | Ratio<br>27x                           |
|                                                                                                    |                                        |
| SATA 0.0, ST3160812AS 3L50JYL8, 149.0GB                                                                                                    | Memory                                 |
| SATA 0.1, ST3160812AS 9LS0BJ5H, 149.0GB X                                                                                                    | 2133 MHz 1.200 V                       |
|                                                                                                    | Capacity<br>4096 MB                    |
| Strip Size: 16KB -                                                                                                    |                                        |
| Capacity (MB): 0                                                                                                    | Voltage                                |
|                                                                                                    | +12V +5V                               |

- 5. Wenn das Element Strip Size (Blockgröße) ausgewählt ist, drücken Sie auf <Enter>, um die Blockgröße für die RAID-Anordnung (nur für RAID 0, 10 und 5) auszuwählen, drücken Sie dann auf <Enter>. Die verfügbaren Blockgrößen reichen von 4 KB bis 128 KB. Die folgenden sind typische Werte:
  - RAID 0: 128 KB
  - RAID 10: 64 KB
  - RAID 5: 64 KB

Wir empfehlen eine geringere Blockgröße für Server-Systeme und eine höhere Blockgröße für Multimedia-Computersysteme, die hauptsächlich zur Audio- und Videobearbeitung verwendet werden.

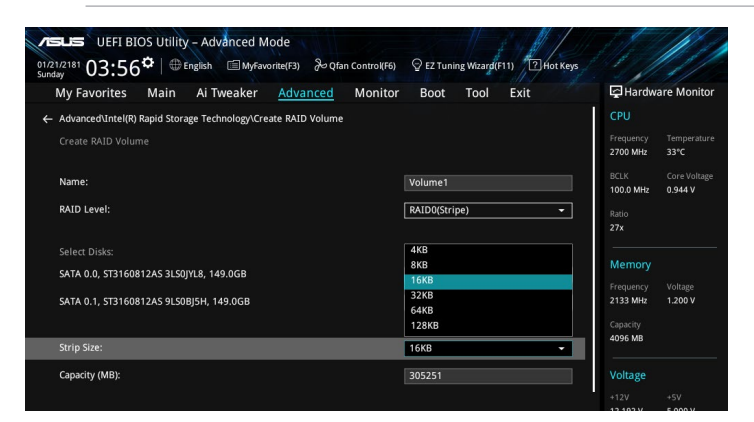

- Wenn das Element Capacity (MB) (Kapazität (MB)) ausgewählt ist, geben Sie die gewünschte Kapazität des RAID-Mediums ein und drücken auf <Enter>. Der Standardwert zeigt die höchstmögliche Kapazität.
- Wenn das Element Create Volume (Volumen erstellen) ausgewählt ist, drücken Sie auf <Enter>, um das RAID-Medium zu erstellen und kehren zum Intel<sup>®</sup> Rapid Storage Technologie-Menü zurück.

| CEUE UEFI BIOS Utility – Advanced Mode<br>01212131 03:56 <sup>¢</sup>   ⊕ English □ Myfavorite(F3) & Qfan Control(F6) ♀ E2 Tuning Waard(F11) □ Hot Keys                        |                                                                                                    |
|----------------------------------------------------------------------------------------------------|----------------------------------------------------------------------------------------------------|
| My Favorites Main Al Tweaker Advanced Monitor Boot Tool Exit Ureate KALID Volume Name: RAID Level: Select Disks:                                                               | Hardware Monitor  Hardware Monitor  Frequency Temperature 2700 MHz 33*C  BCLk Core Voltage 100.0 MHz 0.944 V  Ratio |
| SATA 0.0, ST3160812AS 3LS0/YL8, 149.0GB         x         -           SATA 0.1, ST3160812AS 9LS08JSH, 149.0GB         x         -           Strip Size:         16KB         - | 27x<br>Memory<br>Frequency Voltage<br>2133 MHz 1.200 V<br>Capacity<br>4096 MB                                       |
| Capacity (MB): 305251                                                                                                    | Voltage           +12V         +5V           12.192 V         5.000 V                                               |

#### Ein RAID-Set löschen

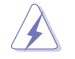

Seien Sie vorsichtig beim Löschen eines RAID-Sets. Alle Daten auf den Festplattenlaufwerken gehen beim Löschvorgang eines RAID-Sets verloren.

So löschen Sie ein RAID-Set:

 Wählen Sie im Intel<sup>®</sup> Rapid Storage Technologie-Menü das RAID-Medium aus, welches Sie löschen möchten und drücken auf <Enter>. Der folgende Bildschirm erscheint:

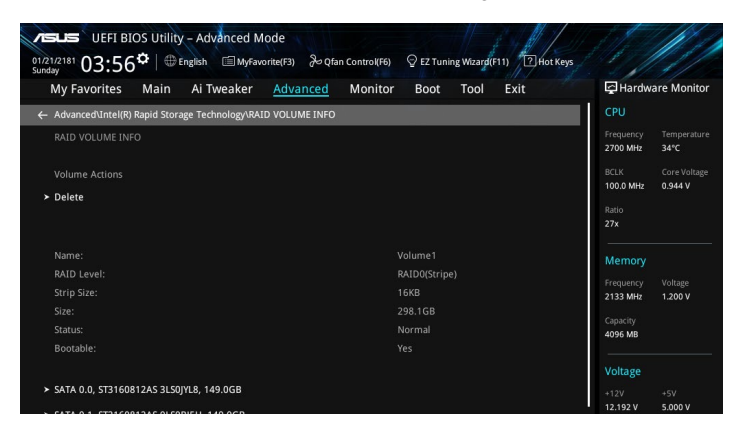

 Wenn das Element Delete (Löschen) ausgewählt ist, drücken Sie auf <Enter>, wählen Sie dann zum Löschen des RAID-Mediums Yes (Ja) und kehren zum Intel<sup>®</sup> Rapid Storage Technologie-Menü zurück, oder wählen Sie No (Nein) zum Abbrechen.

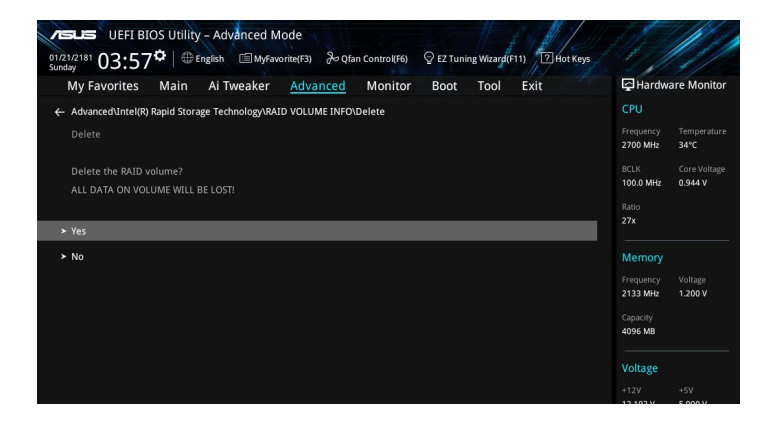

### 4.1.4 Intel® Virtual Raid auf CPU in UEFI BIOS

Diese Funktion erfordert ein KEY Modul, um die CPU RAID Funktionen mit Intel® CPU RSTe zu aktivieren.

- Das KEY Modul muss separat erworben werden.
  - Die HYPER M.2 X16 Karte muss separat erworben werden.
  - Aufgrund des CPU-Verhaltens werden CPU RAID-Funktionen mit Intel<sup>®</sup> CPU RSTe nur von Intel<sup>®</sup> Core<sup>™</sup> Prozessoren der X-Serie (6-Kern oder höher) und Intel<sup>®</sup> SSD Modulen unterstützt.
  - Finden Sie im Abschnitt 1.1.9 Interne Anschlüsse die Position des VROC\_HW\_KEY Anschlusses.

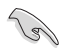

Aufgrund des Hardware-Designs unterstützt Ihr Motherboard keine CPU RAID Konfigurationen als Betriebssystemlaufwerke.

So rufen Sie das Intel® Virtual Raid auf CPU in UEFI BIOS auf:

- 1. Rufen Sie das BIOS-Setup während des POST auf.
- Wechseln Sie im Boot-Menü zu > CSM (Compatibility Support Module) > Launch CSM (CSM starten), setzen Sie dann das Element auf [Deaktiviert].
- Gehen Sie zum Advanced (Erweitert)-Menü > CPU Storage Configuration (CPU Speicherkonfiguration). Setzen Sie dann die PCIE-Steckplätze, in welche Sie die Hyper M.2 X16 Karte(n) oder PCIE X4 SSD Karte(n) installiert haben, entsprechend auf Hyper M.2 X16 oder PCIE X4 SSD.
- Speichern Sie Ihre Änderungen und verlassen das BIOS-Setup, rufen Sie dann das BIOS-Setup erneut auf.
- Gehen Sie zum Advanced (Erweitert)-Menü > Intel(R) Virtual Raid on CPU (Intel(R) Virtual Raid auf CPU) > All Intel<sup>®</sup> VMD Controllers (Alle Intel<sup>®</sup> VMD Controller). Drücken Sie dann auf <Enter>, um das Intel<sup>®</sup> Virtual Raid auf CPU-Menü anzuzeigen.

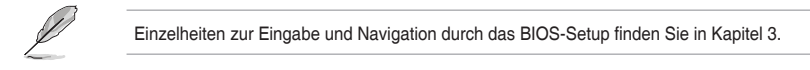

| ASLIS UEFI BIOS Utility – Advanced Mode                                                              | 11. 11.1                               |
|----------------------------------------------------------------------------------------------------|----------------------------------------|
| 93/22/2189 12:53 Carter Sunday                                                                       |                                        |
| My Favorites Main Ai Tweaker <u>Advanced</u> Monitor Boot Tool Exit Soc                              | Hardware Monitor                       |
| ← Advanced\Intel(R) Virtual RAID on CPU\RAID VOLUME INFO\PHYSICAL DISK INFO\ \Intel VROC Managed VMD | CPU                                    |
|                                                                                                    | Frequency Temperature<br>2400 MHz 46°C |
| > Create RAID Volume                                                                                 | BCLK Core Voltage<br>100.0 MHz 0.869 V |
|                                                                                                    | Ratio<br>24x                           |
| Non-RAID Physical Disks:                                                                             |                                        |
| Port 0, VMD0, INTEL SSDPEKKW512G7 SN:BTPY63520BXJ512F, 476.9GB                                       | Memory                                 |
| Port 1, VMD0, INTEL SSDPEKKW512G7 SN:BTPY63520CTR512F, 476.9GB                                       | Frequency Vol_CHAB                     |
| ► Port 2, VMD0, INTEL SSDPEKKW512G7 SN:BTPY63520ASU512F, 476.9GB                                     | 2133 WH2 1.200 V                       |
| Port 3, VMD0, INTEL SSDPEKKW512G7 SN:BTPY63520A2K512F, 476.9GB                                       | 4096 MB 1.200 V                        |
|                                                                                                    | Vielterre                              |

#### **Erstellen eines RAID-Sets**

So erstellen Sie ein RAID-Set:

1. Wählen Sie im Intel<sup>®</sup> Virtual Raid auf CPU-Menü Create RAID Volume (RAID-Medium erstellen) und drücken Sie auf <Enter>. Der folgende Bildschirm erscheint:

| 03222789 12:53 <sup>♥</sup> + ⊕ English                                                                                                    | Hardware Monitor                              |
|----------------------------------------------------------------------------------------------------|-----------------------------------------------|
| Advanced/untel(R) Virtual RAID on CPUIRAID VOLUME INFOIPHYSICAL DISK INFOI Vintel VROC Managed VMDVCreate     RAID Volume     Create RAID Volume | CPU<br>Frequency Temperature<br>2400 MHz 46°C |
| Name: Volume0                                                                                                    | BCLK Core Voltage<br>100.0 MHz 0.869 V        |
| RAID Level: RAID0(Stripe)                                                                                                    | Ratio<br>24x                                  |
| Enable RAID spanned over VMD Controllers:                                                                                                    | Memory                                        |
|                                                                                                    | Frequency Vol_CHAB                            |
| Port 0, VMD0, INTEL SSDPEKKW512G7 SN:BTPY63520BXJ512F, 476.9GB                                                                                   | 2133 MHZ 1.200 V                              |
| Port 1, VMD0, INTEL SSDPEKKW512G7 SN:BTPY63520CTR512F, 476.9GB                                                                                   | 4096 MB 1.200 V                               |
| Port 2, VMD0, INTEL SSDPEKKW512G7 SN:BTPY63520ASU512F, 476.9GB                                                                                   | Voltage                                       |
| Port 3, VMD0, INTEL SSDPEKKW512G7 SN:BTPY63520A2K512F, 476.9GB                                                                                   |                                               |

- Wenn das Element Name ausgewählt ist, geben Sie einen Namen f
  ür das RAID-Set ein und dr
  ücken Sie auf <Enter>.
- Wenn das RAID Level-Element ausgewählt ist, drücken Sie auf <Enter>, um das zu erstellende RAID-Level auszuwählen, drücken Sie dann auf <Enter>.
- Wenn das Element Enable RAID spanned over VMD Controllers (VMD Controller umfassendes RAID aktivieren) ausgewählt ist, drücken Sie auf <Enter> und wählen Sie X, um diese Funktion zu aktivieren.
- Drücken Sie unter Select Disks (Laufwerke auswählen) auf <Enter> und wählen X für die Laufwerke, die in der RAID-Anordnung enthalten sein sollen.

| My Favorites Main Ai Tweaker Advanced Mon                                                             | itor Boot Tool Exit Soc                 | Hardwa                       | are Monitor             |
|----------------------------------------------------------------------------------------------------|-----------------------------------------|------------------------------|-------------------------|
| Advanced\Intel(R) Virtual RAID on CPU\RAID VOLUME INFO\PHYSICAL DIS<br>RAID Volume Create RAID Volume | 5K INFO\ \Intel VROC Managed VMD\Create | CPU<br>Frequency<br>2400 MHz | Temperature<br>45°C     |
| Name:                                                                                                 | Volume0                                 | BCLK<br>100.0 MHz            | Core Voltage<br>0.869 V |
| RAID Level:                                                                                           | RAID0(Stripe)                           | Ratio<br>24x                 |                         |
| Enable RAID spanned over VMD Controllers:                                                             | X -                                     | Memory                       |                         |
|                                                                                                    |                                         | Frequency<br>2133 MHz        | Vol_CHAB                |
| Port 0, VMD0, INTEL SSDPEKKW512G7 SN:BTPY63520BXJ512F, 476.9GB                                        | -                                       | 2155 Mill2                   | 112001                  |
| Port 1, VMD0, INTEL SSDPEKKW512G7 SN:BTPY63520CTR512F, 476.9GB                                        | ×                                       | 4096 MB                      | 1.200 V                 |
| Port 2, VMD0, INTEL SSDPEKKW512G7 SN:BTPY63520ASU512F, 476.9GB                                        | · · ·                                   | Voltage                      |                         |
| Port 3, VMD0, INTEL SSDPEKKW512G7 SN:BTPY63520A2K512F, 476.9GB                                        | -                                       |                              |                         |
|                                                                                                    |                                         | 13 403 1/                    | E 430.1/                |

- Wenn das Element Strip Size (Blockgröße) ausgewählt ist, drücken Sie auf <Enter>, um die Blockgröße für die RAID-Anordnung (nur für RAID 0, 10 und 5) auszuwählen, drücken Sie dann auf <Enter>. Die verfügbaren Blockgrößen reichen von 4 KB bis 128 KB. Die folgenden sind typische Werte:
  - RAID 0: 128 KB
  - RAID 10: 64 KB
  - RAID 5: 64 KB

Wir empfehlen eine geringere Blockgröße für Server-Systeme und eine höhere Blockgröße für Multimedia-Computersysteme, die hauptsächlich zur Audio- und Videobearbeitung verwendet werden.

| ESUES UEFI BIOS Utility - Advanced Mode<br>2022/189 12:53 <sup>¢</sup>   ⊕ English □ MyFavorite(F3) みQfan Controk(F6) | ♀ EZ Tuning Wizard(F11) ② Hot Keys |                     |                         |
|----------------------------------------------------------------------------------------------------|------------------------------------|---------------------|-------------------------|
| My Favorites Main Ai Tweaker <u>Advanced</u> Monitor                                                                  | Boot Tool Exit Soc                 | 🔄 Hardw             | are Monitor             |
| Enable RAID spanned over VMD Controllers:                                                                             | x •                                | CPU<br>Frequency    | Temperature             |
|                                                                                                    |                                    | 2400 MHz            | 45°C                    |
| Port 0, VMD0, INTEL SSDPEKKW512G7 SN:BTPY63520BXJ512F, 476.9GB                                                        | X -                                | BCLK<br>100.0 MHz   | Core Voltage<br>0.868 V |
| Port 1, VMD0, INTEL SSDPEKKW512G7 SN:BTPY63520CTR512F, 476.9GB                                                        | 4КВ                                |                     |                         |
| Port 2, VMD0, INTEL SSDPEKKW512G7 SN:BTPY63520ASU512F, 476.9GB                                                        | 8KB                                | 24x                 |                         |
| Port 3, VMD0, INTEL SSDPEKKW512G7 SN:BTPY63520A2K512F, 476.9GB                                                        | 32KB                               | Memory              |                         |
|                                                                                                    | 64KB<br>128KB                      |                     |                         |
| Strip Size:                                                                                                    | 128КВ 👻                            | 2133 MHz            | 1.200 V                 |
| Capacity (MB):                                                                                                    | 1855851                            | Capacity<br>4096 MB | Vol_CHCD<br>1.184 V     |
|                                                                                                    |                                    | Voltage             |                         |
| ≻ Create Volume                                                                                                    |                                    | +12V                |                         |

- Wenn das Element Capacity (MB) (Kapazität (MB)) ausgewählt ist, geben Sie die gewünschte Kapazität des RAID-Mediums ein und drücken auf <Enter>. Der Standardwert zeigt die höchstmögliche Kapazität.
- Wenn das Element Create Volume (Volumen erstellen) ausgewählt ist, drücken Sie auf <Enter>, um das RAID-Medium zu erstellen und kehren zum Intel<sup>®</sup> Rapid Storage Technologie-Menü zurück.

| My Favorites Main Ai Tweaker Advanced Monitor                  | Boot Tool Ex | t Soc | 🔄 Hardw               | are Monitor         |
|----------------------------------------------------------------|--------------|-------|-----------------------|---------------------|
| Enable RAID spanned over VMD Controllers:                      | x            | -     | CPU                   |                     |
|                                                                |              |       | Frequency<br>2400 MHz | Temperature<br>45°C |
| Select Disks:                                                  |              |       |                       |                     |
| Port 0, VMD0, INTEL SSDPEKKW512G7 SN:BTPY63520BXJ512F, 476.9GB | X            | -     | 100.0 MHz             | 0.868 V             |
| Port 1, VMD0, INTEL SSDPEKKW512G7 SN:BTPY63520CTR512F, 476.9GB | x            | -     | Ratio                 |                     |
| Port 2, VMD0, INTEL SSDPEKKW512G7 SN:BTPY63520ASU512F, 476.9GB | x            | -     | 24x                   |                     |
| Port 3, VMD0, INTEL SSDPEKKW512G7 SN:BTPY63520A2K512F, 476.9GB | x            | -     | Memory                |                     |
|                                                                |              |       | Frequency             |                     |
| Strip Size:                                                    | 128KB        |       | 2133 MHz              | 1.200 V             |
|                                                                | 12010        |       | Capacity              |                     |
| Capacity (MB):                                                 | 1855851      |       | 4096 MB               | 1.200 V             |
|                                                                |              |       | Voltage               |                     |
| ➤ Create Volume                                                |              |       | +12V                  |                     |
|                                                                |              |       | 12.192 V              | 5.120 V             |

#### Ein RAID-Set löschen

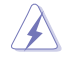

Seien Sie vorsichtig beim Löschen eines RAID-Sets. Alle Daten auf den Festplattenlaufwerken gehen beim Löschvorgang eines RAID-Sets verloren.

So löschen Sie ein RAID-Set:

 Wählen Sie im Intel<sup>®</sup> Virtual Raid auf CPU-Menü das RAID-Medium aus, welches Sie löschen möchten und drücken Sie auf <Enter>. Der folgende Bildschirm erscheint:

| My Favorites Main Ai Tweaker Advanced M                         | onitor Boot Tool Exit Soc               | Hardware Monit     |
|-----------------------------------------------------------------|-----------------------------------------|--------------------|
| Advanced\Intel(R) Virtual RAID on CPU\RAID VOLUME INFO\PHYSICAL | DISK INFO\ \Intel VROC Managed VMD\RAID | CPU                |
| VOLUME INFO                                                     |                                         | Frequency Temperat |
| RAID VOLUME INFO                                                |                                         | 2400 MHz 45°C      |
|                                                                 |                                         | BCLK Core Volt     |
| volume Actions                                                  |                                         | 100.0 MHz 0.869 V  |
| Delete                                                          |                                         | Ratio              |
|                                                                 |                                         | 24X                |
| Name:                                                           |                                         | Mamoni             |
|                                                                 |                                         | memory             |
|                                                                 | 128KB                                   | Frequency Vol_CHAB |
|                                                                 |                                         | 2133 MHZ 1.200 V   |
|                                                                 |                                         | Capacity Vol_CHCD  |
|                                                                 |                                         | 4096 MB 1.184 V    |
|                                                                 |                                         |                    |
|                                                                 |                                         | Voltage            |
| Dort O VMDO INTEL CODEKVWE12C7 CN-DTDV62520DVIE12E 476 0C       | P                                       |                    |

 Wenn das Element Delete (Löschen) ausgewählt ist, drücken Sie auf <Enter>, wählen Sie dann zum Löschen des RAID-Mediums Yes (Ja) und kehren Sie zum Intel<sup>®</sup> Virtual Raid auf CPU-Menü zurück, oder wählen Sie No (Nein) zum Abbrechen.

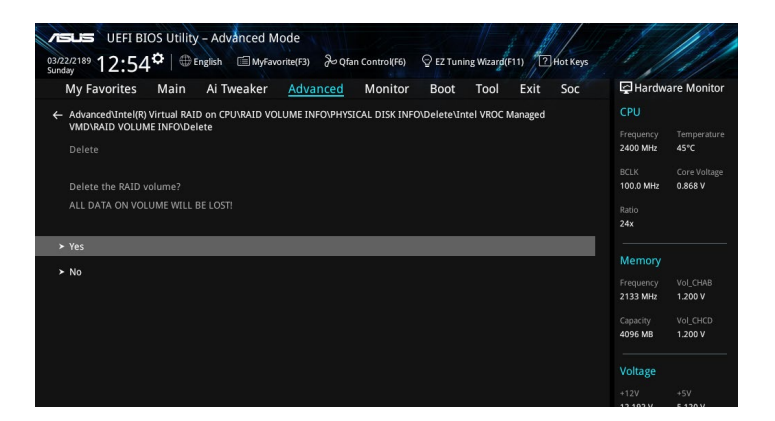

#### Installieren des RAID Controller-Treibers während der Windows® 10-Installation

Nach Erstellen der RAID-Sets ist jetzt alles bereit zur Installation eines Betriebssystems auf die unabhängigen Laufwerke oder bootfähigen Anordnungen. Hier finden Sie die Anweisungen darüber, wie Sie die RAID Controller-Treiber während der Installation des Betriebssystems installieren.

> Wenn Sie vorhaben, die CPU RAID-Konfiguration, verschiedene PCIE Steckplätze umfassend, als Betriebssystemlaufwerke zu verwenden, installieren Sie bitte die Hyper M.2 X16 Karten in den PCIEX16\_2 (x4 Modus) und PCIEX16\_4 (x8 Modus) Steckplätzen.

So installieren Sie den RAID Controller-Treiber bei der Windows® 10-Installation:

- 1. Starten Sie den Computer mithilfe der Windows<sup>®</sup> 10 OS Installations-CD. Befolgen Sie die Bildschirmanweisungen, um die Installation von Windows<sup>®</sup> 10 zu beginnen.

| Upgrade: Install Windows and keep files, settings, and applications<br>The files, settings, and applications are moved to Windows with this option. This option is or<br>available when a supported version of Windows is already running on the computer.                                    | ly |
|----------------------------------------------------------------------------------------------------|----|
| Custom: Install Windows only (advanced)<br>The files, settings, and applications aren't moved to Windows with this option. If you want to<br>make Changes to particless are different start the compared using the installation dar. We<br>recommend backing up your files laterary continue. |    |

3. Klicken Sie auf Load Driver (Treiber laden).

|    | Name                                 | Total size | Free space | Туре    |
|----|--------------------------------------|------------|------------|---------|
| S  | Drive 0 Partition 1: System Reserved | 350.0 MB   | 88.0 MB    | System  |
| a) | Drive 0 Partition 2                  | 148.7 GB   | 139.6 GB   | Primary |
|    |                                      |            |            |         |
|    |                                      |            |            |         |

10

4. Eine Meldung wird angezeigt, die Sie daran erinnert, das Installationsmedium mit dem RAID Controller-Treiber einzustecken. Wenn Sie nur ein optisches Laufwerk in Ihrem System installiert haben, werfen Sie die Windows<sup>®</sup> OS Installations-CD aus und ersetzen Sie sie durch die Motherboard Support-DVD im optischen Laufwerk. Klicken Sie zum Fortfahren auf **Browse (Durchsuchen)**.

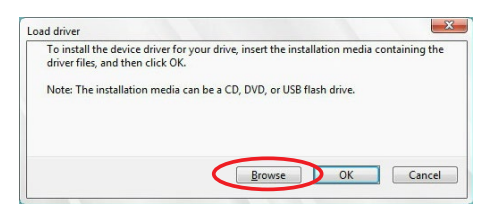

- 5. Suchen Sie den Treiber im entsprechenden Ordner der Support-DVD, klicken Sie dann zum Fortfahren auf **OK**.
- Wählen Sie den RAID Controller-Treiber, den Sie benötigen, aus der Liste und klicken Sie auf Next (Weiter).
- Wenn das System das Laden des RAID-Treibers beendet hat, ersetzen Sie die Motherboard Support-DVD durch die Windows<sup>®</sup> Server Installations-CD. W\u00e4hlen Sie das Laufwerk, auf dem Windows<sup>®</sup> installiert werden soll und klicken Sie auf Next (Weiter).

|                         | Name                                 | Total size | Free space | Type    |
|-------------------------|--------------------------------------|------------|------------|---------|
| 0                       | Drive 0 Partition 1: System Reserved | 350.0 MB   | 88.0 MB    | System  |
| 2                       | Drive 0 Partition 2                  | 148.7 GB   | 139.6 GB   | Primary |
|                         |                                      |            |            |         |
| € <b>⊉</b> <u>R</u> efr | esh 🗙 Delete                         | ✓ Format   | * Ngw      |         |

8. Die Einrichtung wird dann mit der Installation des Betriebssystems fortgeführt. Befolgen Sie zum Fortfahren die Bildschirmanweisungen.

### 4.1.5 Intel<sup>®</sup> Rapid Storage Technology Option ROM-Dienstprogramm

So rufen Sie das Intel® Rapid Storage Technology Option ROM-Dienstprogramm auf:

- 1. Schalten Sie das System ein.
- 2. Drücken Sie während des POST auf die Tasten <Strg> + <l>, um das Programmhauptmenü anzuzeigen.

| Intel(R) Rapid<br>Copyright(C) 200                                                                                                    | Storage Techno<br>3-14 Intel Corj                                                   | ology - Optic<br>poration. Al                               | on - v10.5.1.1070<br>l Rights Reserved.                                                  |  |
|----------------------------------------------------------------------------------------------------|-------------------------------------------------------------------------------------|-------------------------------------------------------------|------------------------------------------------------------------------------------------|--|
| 1. Create RAII<br>2. Delete RAII<br>3. Reset Disk:                                                                                           | Volume<br>Volume<br>Volume<br>s to Non-RAID                                         | MENU ]<br>4. Recover<br>5. Acceler<br>6. Exit               | ry Volume Options<br>ration Options                                                      |  |
| RAID Volumes:<br>None defined.<br>Physical Devices:<br>Port Device Model<br>0 ST3160812AS<br>1 ST3160812AS<br>2 ST3160812AS<br>3 ST3160812AS | DISK/VOLUME<br>Serial #<br>9LSOHJA4<br>9LSOF4HL<br>3LSOF4HL<br>3LSOF4HL<br>9LSOBJ5H | Size<br>149.0GB<br>149.0GB<br>149.0GB<br>149.0GB<br>149.0GB | Type/Status (Vol ID)<br>Non-RAID Disk<br>Non-RAID Disk<br>Non-RAID Disk<br>Non-RAID Disk |  |
| 11]-Select [ESC]-Exit [ENTER]-Select Menu                                                                                                    |                                                                                     |                                                             |                                                                                          |  |

Mit den Navigationstasten am unteren Rand des Bildschirms können Sie sich durch die Menüs bewegen und die Menüoptionen auswählen.

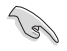

Die in diesem Abschnitt angezeigten RAID BIOS-Setup-Bildschirme dienen nur als Referenz und können eventuell von dem, was Sie auf dem Bildschirm sehen, abweichen.

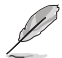

Das Programm unterstützt maximal vier Festplatten für die RAID-Konfiguration.

#### **Erstellen eines RAID-Sets**

So erstellen Sie ein RAID-Set:

 Im Hauptmenü wählen Sie 1. Erstellen eines RAID-Mediums und drücken Sie auf <Enter>. Der folgende Bildschirm erscheint:

| Intel(R) Rapid<br>Copyright(C) 200         | Storage Technology - Opt<br>3-14 Intel Corporation.                                                              | ion - v10.5.1.1070<br>All Rights Reserved. |
|--------------------------------------------|----------------------------------------------------------------------------------------------------|--------------------------------------------|
| SI                                         | [CREATE VOLUME MEN<br>Name: Volume 0<br>AID Level:<br>Disks:<br>rip Size:<br>Capacity:<br>Sync:<br>Create volume | U]                                         |
| Enter a unique volu<br>and is 16 character | [HELP]<br>ime name that has no s<br>as or less.                                                                  | special characters                         |
| [†]-Select                                 | [ESC]-Exit                                                                                                    | [ENTER]-Select Menu                        |

- 2. Geben Sie einen Namen für das RAID-Set ein und drücken Sie auf <Enter>.
- Wenn das RAID Level-Element ausgewählt ist, drücken Sie die Auf/Ab-Pfeiltasten, um das zu erstellende RAID-Level auszuwählen und drücken Sie dann auf < Enter>.
- Wenn das Laufwerkelement ausgewählt ist, drücken Sie auf <Enter>, um die Festplattenlaufwerke auszuwählen, die in dem RAID-Set enthalten sein sollen. Der SELECT DISKS (FESTPLATTEN WÄHLEN)-Bildschirm erscheint:

| ort | Device Model               | Serial #                | Size                   | Status                      |
|-----|----------------------------|-------------------------|------------------------|-----------------------------|
|     | ST3160812AS                | 9LSOHJA4                | 149.0GB                | Non-RAID Disk               |
|     | ST3160812AS                | 9LSOF4HL                | 149.0GB                | Non-RAID Disk               |
|     | ST3160812AS                | 3LS0JYL8                | 149.0GB                | Non-RAID Disk               |
|     | ST3160812AS                | 9LSOBJ5H                | 149.0GB                | Non-RAID Disk               |
|     | ST3160812AS<br>Select 2 to | 9LSOBJ5H<br>6 to use in | 149.0GB<br>creating th | Non-RAID Disk<br>ne volume. |

- Verwenden Sie die Auf/Ab-Pfeiltasten, um ein Laufwerk auszuwählen und drücken Sie dann die <Leertaste> zum Auswählen. Ein kleines Dreieck markiert das gewählte Laufwerk. Drücken Sie nach Abschluss Ihrer Auswahl auf <Enter>.
- Verwenden Sie die Auf/Ab-Pfeiltasten, um die Blockgröße f
  ür die RAID-Anordnung zu w
  ählen (nur f
  ür RAID 0, 10 und 5), dr
  ücken Sie dann auf <Enter>. Die verf
  ügbaren Blockgrößen reichen von 4 KB bis 128 KB. Die folgenden sind typische Werte:
  - RAID 0: 128 KB
  - RAID 10: 64 KB
  - RAID 5: 64 KB

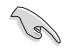

Wir empfehlen eine geringere Blockgröße für Server-Systeme und eine höhere Blockgröße für Multimedia-Computersysteme, die hauptsächlich zur Audio- und Videobearbeitung verwendet werden.

- Wenn das Element Capacity (Kapazität) ausgewählt ist, geben Sie die gewünschte Kapazität des RAID-Mediums ein und drücken Sie auf <Enter>. Der Standardwert zeigt die höchstmögliche Kapazität.
- 8. WARNING: ALL DATA ON SELECTED DISKS WILL BE LOST. Are you sure you want to create this volume? (Y/N)
- Drücken Sie <Y>, um das RAID-Medium zu erstellen und zum Hauptmenü zurückzukehren oder <N>, um zum CREATE VOLUME (MEDIUM ERSTELLEN)-Menü zurückzukehren.

#### Ein RAID-Set löschen

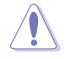

Seien Sie vorsichtig beim Löschen eines RAID-Sets. Alle Daten auf den Festplattenlaufwerken gehen beim Löschvorgang eines RAID-Sets verloren.

So löschen Sie ein RAID-Set:

 Im Hauptmenü wählen Sie 2. Löschen eines RAID-Mediums und drücken Sie auf <Enter>. Der folgende Bildschirm erscheint:

| Name<br>Volume0 | Level<br>RAIDO (Str.                  | Drives                                          | Capacity<br>298.0GB                                  | Status<br>Normal                   | Bootable<br>Yes |
|-----------------|---------------------------------------|-------------------------------------------------|------------------------------------------------------|------------------------------------|-----------------|
| De              | leting a vol<br>WARNING:<br>(This doe | THE<br>ume will re<br>ALL DISK E<br>s not apply | SLP]<br>set the disk:<br>DATA WILL BE<br>to Recovery | s to non-R<br>DELETED.<br>volumes) | AID.            |

 Verwenden Sie die Auf/Ab-Pfeiltasten, um das RAID-Set, das Sie löschen möchten, auszuwählen und drücken Sie dann auf < Entf>. Die folgende Warnmeldung erscheint:

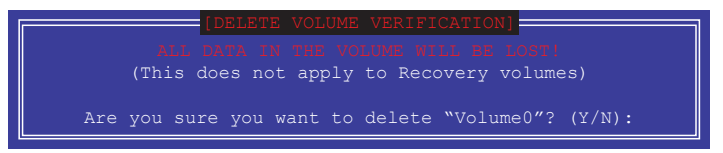

 Drücken Sie <Y>, um das RAID-Set zu löschen und zum Hauptmenü zurückzukehren oder <N>, um zum DELETE VOLUME (MEDIUM LÖSCHEN)-Menü zurückzukehren.

### Verlassen des Intel® Rapid Storage Technology Option ROM-Dienstprogramms

So verlassen Sie das Dienstprogramm:

1. Im Hauptmenü wählen Sie **6. Verlassen** und drücken Sie auf <Enter>. Die folgende Warnmeldung erscheint:

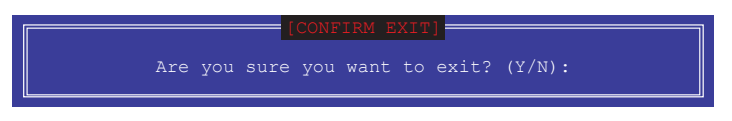

2. Drücken Sie <Y> zum Verlassen oder <N>, um zum Hauptmenü zurückzukehren.

### 4.2 Erstellen einer RAID-Treiberdiskette

### 4.2.1 Erstellen einer RAID-Treiberdiskette unter Windows®

So installieren Sie die RAID-Treiber für Windows®:

- 1. Während der Betriebssysteminstallation, klicken Sie auf **Load Driver**, um den Datenträger mit dem RAID-Treiber für die Installation zu wählen.
- Stecken Sie das USB-Flash-Laufwerk mit dem RAID-Treiber in den USB-Anschluss oder die Support-DVD in das optische Laufwerk, klicken Sie dann auf Browse (Durchsuchen).
- Klicken Sie auf den Namen des angeschlossenen Gerätes, gehen Sie zu Drivers (Treiber) > RAID und wählen den RAID-Treiber für die entsprechende Betriebssystemsversion. Klicken Sie auf OK.
- 4. Folgen Sie den Bildschirmanweisungen, um die Installation abzuschließen.

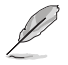

Bevor Sie den RAID-Treiber von einem USB-Flash-Laufwerk laden, müssen Sie den RAID-Treiber mithilfe eines anderen Computers von der Support-DVD auf das USB-Flash-Laufwerk kopieren.

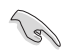

So richten Sie ein Windows<sup>®</sup> UEFI Betriebssystem unter dem RAID-Modus ein, stellen Sie sicher, dass Sie den UEFI-Treiber für das optische Laufwerk laden.

# Anhang

# Hinweise

### Erklärung der Federal Communications Commission

Dieses Gerät entspricht Teil 15 der FCC-Vorschriften. Im Betrieb müssen die folgenden beiden Bedingungen erfüllt werden:

- Dieses Gerät darf keine schädliche Störstrahlung abgeben, und .
- Dieses Gerät muss für empfangene Störstrahlung unempfindlich sein, auch für Störstrahlung, die unerwünschte Funktionen hervorrufen kann.

Dieses Gerät wurde geprüft und entspricht den Grenzwerten für digitale Geräte der Klasse B gemäß Teil 15 der FCC-Vorschriften. Diese Grenzwerte wurden für ausreichenden Schutz gegen Radiofrequenzenergie in Wohngegenden aufgestellt. Dieses Gerät erzeugt und verwendet Radiofrequenzenergie und kann diese ausstrahlen. Wenn es nicht entsprechend der Bedienungsanleitung installiert und verwendet wird, kann es Störungen von Funkübertragungen verursachen. Es kann nicht für alle Installationen gewährleistet werden, dass keine Störungen auftreten. Falls dieses Gerät Störungen des Rundfunk- oder Fernsehempfangs verursacht, was durch Ein- und Ausschalten des Geräts ermittelt werden kann, sollten Sie folgende Maßnahmen ergreifen, um die Störungen zu beheben:

- Ändern Sie die Ausrichtung oder den Standort der Empfangsantenne.
- Vergrößern Sie den Abstand zwischen dem Gerät und dem Empfänger.
- Schließen Sie Gerät und Empfänger an unterschiedliche Netzspannungskreise an .
- Wenden Sie sich an den Fachhändler oder einen erfahrenen Radio-/ Fernsehtechniker.

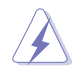

Die Verwendung von geschirmten Kabeln für den Anschluss des Monitors an die Grafikkarte ist erforderlich, um die FCC-Bestimmungen zu gewährleisten. Änderungen oder Modifizierungen dieses Geräts, die nicht ausdrücklich von der für Übereinstimmung verantwortlichen Partei genehmigt sind, können das Recht des Benutzers, dieses Gerät zu betreiben, annullieren.

### IC: Kanadische Entsprechenserklärung

Entspricht den kanadischen ICES-003 Class B-Spezifikationen. Dieses Gerät entspricht dem RSS-210 von Industry Canada. Dieses Gerät der Klasse B erfüllt alle Anforderungen der kanadischen Bestimmung für Interferenz-Geräte.

Dieses Gerät stimmt mit lizenzfreiem/lizenzfreien RSS-Standard(s) von Industry Canada überein. Der Betrieb unterliegt den folgenden zwei Bedingungen: (1) Dieses Gerät darf keine schädlichen Störungen verursachen, und (2) das Gerät muss empfangene Störungen akzeptieren, einschließlich Störungen, die einen unerwünschten Betrieb verursachen können.

Cet appareil numérique de la classe B est conforme à la norme NMB-003 du Canada. Cet appareil numérique de la Classe B respecte toutes les exigences du Règlement sur le matériel brouilleur du Canada.

Cet appareil est conforme aux normes CNR exemptes de licence d'Industrie Canada. Le fonctionnement est soumis aux deux conditions suivantes :

(1) cet appareil ne doit pas provoquer d'interférences et

(2) cet appareil doit accepter toute interférence, y compris celles susceptibles de provoquer un fonctionnement non souhaité de l'appareil.

### Erklärung des Canadian Department of Communications

Diese digitale Ausrüstung überschreitet nicht die Klasse B-Grenzwerte für Funkemissionen für digitale Geräte, die von der kanadischen Behörde für Kommunikation in den Regelungen für Funkinterferenzen festgelegt wurden.

Dieses digitale Klasse B-Gerät erfüllt die kanadischen Bestimmungen ICES-003.

### VCCI: Japan Entsprechenserklärung

### **Class B ITE**

この装置は、クラスB情報技術装置です。この装置は、家庭環境で使用することを目 的としていますが、この装置がラジオやテレビジョン受信機に近接して使用されると、 受信障害を引き起こすことがあります。

取扱説明書に従って正しい取り扱いをして下さい。

VCCI-B

### KC: Korea Warnungserklärung

B급 기기 (가정용 방송통신기자재) 이 기기는 가정용(B급) 전자파적합기기로서 주로 가정에서 사용하는 것을 목적으로 하며,모든 지역에서 사용할 수 있습니다.

## REACH

Die rechtlichen Rahmenbedingungen für REACH (Registration, Evaluation, Authorisation, and Restriction of Chemicals) erfüllend, veröffentlichen wir die chemischen Substanzen in unseren Produkten auf unserer ASUS REACH-Webseite unter <a href="http://csr.asus.com/english/REACH.htm">http://csr.asus.com/english/REACH.htm</a>.

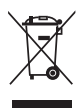

Das Motherboard NICHT im normalen Hausmüll entsorgen. Dieses Produkt wurde entwickelt, um ordnungsgemäß wiederverwertet und entsorgt werden zu können. Das Symbol der durchgestrichenen Mülltonne weist darauf hin, dass dieses Produkt (elektrische und elektronische Geräte) nicht im normalen Hausmüll entsorgt werden darf. Erkundigen Sie sich bei Ihren lokalen Behörden über die ordnungsgemäße Entsorgung elektronischer Produkte.

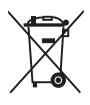

Werfen Sie NICHT die quecksilberhaltigen Batterien in den Hausmüll. Das Symbol der durchgestrichenen Mülltonne zeigt an, dass Batterien nicht im normalen Hausmüll entsorgt werden dürfen.

### ASUS Recycling/Rücknahmeservices

Das ASUS-Wiederverwertungs- und Rücknahmeprogramm basiert auf den Bestrebungen, die höchsten Standards zum Schutz der Umwelt anzuwenden. Wir glauben, dass die Bereitstellung einer Lösung für unsere Kunden die Möglichkeit schafft, unsere Produkte, Batterien, andere Komponenten und ebenfalls das Verpackungsmaterial verantwortungsbewußt der Wiederverwertung zuzuführen. Besuchen Sie bitte die Webseite <u>http://csr.asus.com/english/Takeback.htm</u> für Details zur Wiederverwertung in verschiedenen Regionen.

### Regionaler Hinweis für Kalifornien

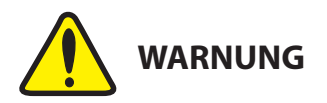

Krebs und Schädigung der Fruchtbarkeit - www.P65Warnings.ca.gov

### Google<sup>™</sup> Lizenzbedingungen

#### Copyright© 2017 Google Inc. Alle Rechte vorbehalten.

Unter der Apache Lizenz, Version 2.0 (die "Lizenz") lizenziert; Sie dürfen diese Datei nur in Übereinstimmung mit der Lizenz verwenden. Sie können eine Kopie der Lizenz erhalten, unter:

http://www.apache.org/licenses/LICENSE-2.0

Sofern nicht durch geltendes Recht gefordert oder schriftlich vereinbart, ist Software, die unter der Lizenz verteilt auf "AS-IS" BASIS, OHNE GARANTIE ODER BEDINGUNGEN irgendeiner Art, weder ausdrücklich noch konkludent.

Sehen Sie die Lizenz für die spezifische Sprachrechte und Einschränkungen im Rahmen der Lizenz.

English ASUSTeK Computer Inc. hereby declares that this device is in compliance with the essential requirements and other relevant provisions of related Directives. Full text of EU declaration of conformity is available at:

#### www.asus.com/support

Français AsusTek Computer Inc. déclare par la présente que cet appareil est conforme aux critères essentiels et autres clauses pertinentes des directives concernées. La déclaration de conformité de l'UE peut être téléchargée à partir du site Internet suivant : <u>www.asus.com/support</u>.

Deutsch ASUSTEK Computer Inc. erklärt hiermit, dass dieses Gerät mit den wesentlichen Anforderungen und anderen relevanten Bestimmungen der zugehörigen Richtlinien übereinstimmt. Der gesamte Text der EU-Konformitätserklärung ist verfügbar unter: <u>www.</u> asus.com/support

Italiano ASUSTeK Computer Inc. con la presente dichiara che questo dispositivo è conforme ai requisiti essenziali e alle altre disposizioni pertinenti con le direttive correlate. Il testo completo della dichiarazione di conformità UE è disponibile all'indirizzo: <u>www.asus.com/support</u>

Русский Компания ASUS заявляет, что это устройство соответствует основным требованиям и другим соответствующим условиям соответствующих директив. Подробную информацию, пожалуйста, смотрите на <u>www.asus.com/support</u>

Български С настоянното ASUSTEK Computer Inc. декларира, че това устройство е в съответствие със съществените изисквания и другите приложими постаполения на свързаните директиви. Пълният текст на декларанията за съответствие на ЕС е достъпна на адрес: www.asus.com/support

Hrvatski ASUSTeK Computer Inc. ovim izjavljuje da je ovaj uređaj sukladan s bitnim zahtjevima i ostalim odgovarajućim odredbama vezanih direktiva. Cijeli tekst EU izjave o sukladnosti dostupan je na: www.asus.com/support

Čeština Společnost ASUSTEK Computer Inc. tímto prohlašuje, že toto zařízení splňuje základní požadavky a další příslušná ustanovení souvisejících směrnic. Plné znění prohlášení o shodě EU je k dispozici na adrese:

www.asus.com/support

Dansk ASUSTeK Computer Inc. erklærer hermed, at denne enhed er i overensstemmelse med hovedkravene og andre relevante bestemmelser i de relaterede direktiver. Hele EUoverensstemmelseserklæringen kan findes på:

#### www.asus.com/support

Nederlands ASUSTeK Computer Inc. verklaart hierbij dat dit apparaat voldoet aan de essentiële vereisten en andere relevante bepalingen van de verwante richtlijnen. De volledige tekst van de EU-verklaring van conformiteit is beschikbaar op: <u>www.asus.com/support</u>

Eesti Käesolevaga kinnitab ASUSTeK Computer Inc, et see seade vastab asjakohaste direktiivide oluliste nõuetele ja teistele asjassepuutuvatele sätetele. EL vastavusdeklaratsiooni täielik tekst on saadaval järgmisel aadressii: <u>www.asus.com/support</u>

Suomi ASUSTeK Computer Inc. ilmoittaa täten, että tämä laite on asiaankuuluvien direktiivien olennaisten vaatimusten ja muiden tätä koskevien säädösten mukainen. EU-yhdenmukaisuusilmoituksen koko teksti on luettavissa osoitteessa: <u>www.asus.com/support</u>

Ελληνικά Με το παρόν, η AsusTek Computer Inc. δηλώνει ότι αυτή η συσκευή συμμορφώνεται με τις θεμελιώδεις απαιτήσεις και άλλες σχετικές διατάξεις των Οδηγιών της ΕΕ. Το πλήρες κείμενο της δήλωσης συμβατότητας είναι διαθέσιμο στη διεύθυνση: <u>www.saus.com/support</u>

Magyar Az ASUSTeK Computer Inc. ezennel kijelenti, hogy ez az eszköz megfelel a kapcsolódó Irányelvek lényeges követelményeinek és egyéb vonatkozó rendelkezéseinek. Az EU megfelelőségi nyilatkozat teljes szövege innen letölthető: <u>www.asus.com/support</u>

Latviski ASUSTeK Computer Inc. ar šo paziņo, ka šī ierīce atbilst saistīto Direktīvu būtiskajām prasībām un citiem citiem saistošajiem nosacījumiem. Pilns ES atbilstības paziņojuma teksts pieejams šeit: www.asus.com/support

Lietuvių "ASUSTeK Computer Inc." šiuo tvirtina, kad šis įrenginys atitinka pagrindinius reikalavimus ir kitas svarbias susijusių direktyvų nuostatas. Visą ES atitikties deklaracijos tekstą galima rasti: <u>www.asus.</u> com/support

Norsk ASUSTeK Computer Inc. erklærer herved at denne enheten er i samsvar med hovedsaklige krav og andre relevante forskrifter i relaterte direktiver. Fullstendig tekst for EU-samsvarserklæringen finnes på: www.asus.com/support Polski Firma ASUSTeK Computer Inc. ninejszym oświadcza, że urządzenie to jest zgodne z zasadniczymi wymogami i innymi właściwymi postanowieniami powiązanych dyrektyw. Pełny tekst deklaracji zgodności UE jest dostępny pod adresem: <u>www.asus.com/</u> support

Português A ASUSTeK Computer Inc. declara que este dispositivo está em conformidade com os requisitos essenciais e outras disposições relevantes das Diretivas relacionadas. Texto integral da declaração da UE disponível em:

#### www.asus.com/support

Română ASUSTeK Computer Inc. declară că acest dispozitiv se conformează cerințelor esențiale și altor prevederi relevante ale directivelor conexe. Textul complet al declarației de conformitate a Uniunii Europene se găsește la:

#### www.asus.com/support

Srpski ASUSTeK Computer Inc. ovim izjavljuje da je ovaj uređaj u saglasnosti sa osnovnim zahtevima i drugim relevantnim odredbama povezanih Direktiva. Pun tekst EU deklaracije o usaglašenosti je dostupan da adresi:

#### www.asus.com/support

Slovensky Spoločnosť ASUSTeK Computer Inc. týmto vyhlasuje, že toto zariadenie vyhovuje základným požiadavkám a ostatým príslušným ustanoveniam príslušných smerníc. Celý text vyhlásenia o zhode pre štáty ED je dostupný na adrese: <u>www.asus.com/support</u>

Slovenščina ASUSTeK Computer Inc. izjavlja, da je ta naprava skladna z bistvenimi zahtevami in drugimi ustreznimi določbami povezanih direktiv. Celotno besedilo EU-izjave o skladnosti je na voljo na spletnem mestu:

#### www.asus.com/support

Español Por la presente, ASUSTeK Computer Inc. declara que este dispositivo cumple los requisitos básicos y otras disposiciones pertinentes de las directivas relacionadas. El texto completo de la declaración de la UE de conformidad está disponible en: <u>www.asus.</u> com/support

Svenska ASUSTeK Computer Inc. förklarar härmed att denna enhet överensstämmer med de grundläggande kraven och andra relevanta föreskrifter i relaterade direktiv. Fulltext av EU-försäkran om överensstämmelse finns på: <u>www.asus.com/support</u>

Українська ASUSTeK Computer Inc. заявляє, що цей пристрій відповідає основним вимогам та іншим відповідним положенням відповідних Директив. Повний текст декларації відповідності стандартам ЄС доступний на:

#### www.asus.com/support

Türkçe AsusTek Computer Inc., bu aygıtın temel gereksinimlerle ve ilişkili Yönergelerin diğer ilgili koşullarıyla uyumlu olduğunu beyan eder. AB uygunluk bildiriminin tam metni şu adreste bulunabilir: www.asus.com/support

Bosanski ASUSTeK Computer Inc. ovim izjavljuje da je ovaj uređaj usklađen sa bitnim zahtjevima i ostalim odgovarajućim odredbama vezanih direktiva. Cijeli tekst EU izjave o usklađenosti dostupan je na: www.asus.com/support

### **ASUS Kontaktinformation**

### ASUSTeK COMPUTER INC.

Adresse Telefon Fax Webseite 4F, No. 150, Li-Te Road, Peitou, Taipei 112, Taiwan +886-2-2894-3447 +886-2-2890-7798 www.asus.com

### **Technischer Support**

Telefon Fax Online-Support +86-21-38429911 +86-21-5866-8722, ext. 9101# support.asus.com

### ASUS COMPUTER INTERNATIONAL (Amerika)

Adresse Telefon Fax Webseite 800 Corporate Way, Fremont, CA 94539, USA +1-510-739-3777 +1-510-608-4555 http://www.asus.com/us/

### Technischer Support

| Support-Fax    | +1-812-284-0883  |
|----------------|------------------|
| Telefon        | +1-812-282-2787  |
| Online-Support | support.asus.com |

### ASUS COMPUTER GmbH (Deutschland und Österreich)

Adresse Fax Webseite Online-Kontakt Harkort Str. 21-23, 40880 Ratingen, Deutschland +49-2102-959931 http://www.asus.com/de http://eu-rma.asus.com/sales

### **Technischer Support**

Telefon Support Fax Online-Support +49-2102-5789555 +49-2102-959911 support.asus.com

### DECLARATION OF CONFORMITY Compliance Information Statement

Per FCC Part 2 Section 2. 1077(a)

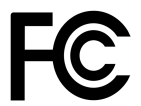

**Responsible Party Name:** Asus Computer International

Address: 800 Corporate Way, Fremont, CA 94539.

Phone/Fax No: (510)739-3777/(510)608-4555

hereby declares that the product

**Product Name : Motherboard** 

Model Number : TUF X299 Mark 2

Conforms to the following specifications:

Section FCC Part 15, Subpart B, Unintentional Radiators

**Supplementary Information:** 

This device complies with part 15 of the FCC Rules. Operation is subject to the following two conditions: (1) This device may not cause harmful interference, and (2) this device must accept any interference received, including interference that may cause undesired operation.